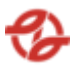

# PŘÍLOHA Č. 4 SMLOUVY – MODERNIZACE APLIKAČNÍ ČÁSTI CENTRÁLNÍHO SYSTÉMU VÝDEJE PHM A PROVOZNÍCH KAPALIN

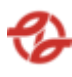

# 1.1. Úvod

V rámci Objednatele je provoz čerpacích stanic a výdejních míst, řízení výdejů a logistiky PHM, olejů a provozních kapalin zabezpečen centrálním řídicím systémem výdeje PHM, olejů a provozních kapalin. Tento řídicí systém řídí a ovládá všechny výdejní stojany paliv a výdejní místa pro výdej olejů a provozních kapalin na různých pracovištích provozoven Objednatele. Bez řídicího systému není možné provést čerpání jakéhokoliv produktu. Centrální řídicí systém se skládá ze dvou částí - aplikační a technologické:

- Aplikační část: Poskytuje uživatelské rozhraní pro řízení a správu provozu čerpacích stanic, nastavení oprávnění k čerpání produktů a konfiguraci systému jako celku. Poskytuje přehledy a data do návazných aplikačních a ekonomických SW Objednatele. Bez aplikační vrstvy je technologie čerpací stanice a ostatních výdejů i technologická část řídicího systému nefunkční, případně může fungovat pouze po omezenou dobu.
- Technologická část: Terminály (tankovací automaty), které již zajišťují ovládání konkrétních výdejních stojanů paliv a ostatních výdejů jednotlivých produktů, povolení čerpání řidičem pomocí identifikačních čipových karet vozu a řidiče. Zabezpečují evidenci základních dat o čerpání, závozech PHM, olejů a provozních kapalin a aktuální zásobě těchto produktů a on-line předávají tato data do aplikační vrstvy. Nefunkčnost technologické vrstvy řídicího systému může zapříčinit nefunkčnost části nebo celé čerpací stanice či celých pracovišť s výdeji provozních kapalin a olejů.

Na čerpací stanici a pracovištích provozoven je instalováno celkem 38 terminálů centrálního řídicího systému výdeje PHM, olejů a provozních kapalin, které ovládají celkem 166 výdejních míst pro výdej paliv, olejů a provozních kapalin. Aplikační část řídicího systému je provozována na 1 aplikačním serveru a sdíleném databázovém serveru Objednatele

#### 1.2. Záměr

Záměrem této přílohy Smlouvy je popis funkčních a nefunkčních požadavků na webovou aplikaci, která bude součástí centrálního řídícího systému.

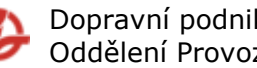

#### Dopravní podnik hlavního města Prahy a.s. Oddělení Provozní aplikace 410120

# 2. POPIS FUNKČNÍCH POŽADAVKŮ

# 2.1. Seznam zkratek a jejich význam

| Zkratka | Význam                       | Poznámka |
|---------|------------------------------|----------|
| ASW     | Aplikační software           |          |
| ČS      | Čerpací stanice              |          |
| РНМ     | Pohonné hmoty                |          |
| PkaO    | Provozní kapaliny a<br>Oleje |          |
| SD      | Service Desk                 |          |
| JPA     | Jednotka provoz<br>autobusy  |          |
| JVA     | Jízdní výkony<br>autobusy    |          |
| VS      | Výdejní stojan               |          |
| SL      | Stáčecí list                 |          |
| DL      | Dodací list                  |          |
| MN      | Motorová nafta               |          |
| AB      | AdBlue                       |          |
| SLČ     | Služební číslo               |          |
| PPV     | Pracovně právní vztah        |          |

#### 2.2. Přihlášení uživatele

Při spuštění aplikace (zadání webové adresy) se zobrazí okno pro přihlášení.

Uživatel se do aplikace přihlásí svým uživatelským jménem a heslem.

Na přihlašovací obrazovce může uživatel nastavit automatické odhlášení po uplynutí času. Uživatel má na výběr minimálně následující možnosti: 8 hodin, 2 hodiny, 1 hodina, 30 min, 10 min

#### 2.3. Základní rozhraní

#### Základní rozhraní aplikace je zobrazené se všemi obrazovkami aplikace a umožní:

- Přechod na úvodní stránku aplikace Home Page
- Zavření všech otevřených záložek aplikace

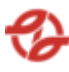

- Odhlášení uživatele odhlásí přihlášeného uživatele a vrátí jej na přihlašovací okno (<u>Přihlášení uživatele</u>)
- Přímé odkazy do jednotlivých částí aplikace (detailní popis v dalších kapitolách)
  - Nástěnka
  - Čerpání
  - o Reporty
  - Podklady pro fakturaci
  - o Zákazníci
  - Sklady PKaO
  - Čerpací stanice
  - Evidence
  - Profily slev a blokací
  - Statistiky
  - Řízení a kontrola manipulace s PHM
  - Administrace

#### 2.4. HelpDesk

Evidence závad a požadavků výdejní technologie, nádrží, provozu zázemí a řídícího systému výdeje PHM, olejů a provozních kapalin budou evidovány v SD Objednatele.

#### 2.5. Čerpání

Možnost zobrazení různých přehledů o čerpání PHM, PK a olejů za jednotlivé čerpací stanice, období, typy vozidel atp. Lze zobrazovat čerpání na zakázky a možnost editace čerpání která prozatím nebyla exportována do systému SAP (zaúčtována). Nebo se při exportu dat do SAP objevila chyba při zaúčtování.

#### 2.5.1. Přehledy

#### 2.5.1.1. Detailní

Zobrazí přehled o provedených jednotlivých čerpáních vozidel a řidičů.

Uživatel má možnost nastavení filtrů a způsobu řazení záznamů pro následné zobrazení přehledu.

| Тур   | Název pole      | Typ pole | Význam a příklad volby                                                                                             |
|-------|-----------------|----------|----------------------------------------------------------------------------------------------------|
| Filtr | Čerpací stanice | Seznam   | Výběr záznamů dané čerpací stanice a<br>jejich přiřazených terminálů a jimi<br>ovládaných výdejů dle mapy stanice. |

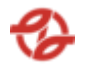

|       |                           |         | Příklad:                                                                                                    |
|-------|---------------------------|---------|----------------------------------------------------------------------------------------------------|
|       |                           |         | Všechny ČS (výchozí),<br>Klíčov, Depo Hostivař… dle číselníku<br>ČS                                                                 |
| Filtr | Název zboží               | Seznam  | Výběr záznamů za daný čerpaný<br>produkt/zboží dle číselníku aplikace.                                                              |
|       |                           |         | Příklad:                                                                                                    |
|       |                           |         | Všechno zboží, (výchozí)                                                                                                    |
|       |                           |         | nafta tř. B-F [70800000001],                                                                                                    |
|       |                           |         | Olej motorový [708000001431]                                                                                                    |
| Filtr | Název<br>firmy/provozovny | Seznam  | Výběr záznamů za danou<br>firmu/provozovnu a na jejich vozové<br>karty čerpaný produkt/zboží dle<br>číselníků a nastavení aplikace. |
|       |                           |         | Příklad:                                                                                                    |
|       |                           |         | všechny neblokované,<br>všechny blokované,<br>firmaXY                                                                               |
| Filtr | Služební číslo            | Textbox | Výběr záznamů za dané číslo<br>zaměstnance dle číselníků a<br>nastavení aplikace.<br>Příklad: 12345, 123, 123*                      |
| Filtr | Příjmení                  | Textbox | Výběr záznamů za příjmení<br>zaměstnance dle číselníků a nastavení<br>aplikace.<br>Příklad:- Novák, Nová*                           |
| Filtr | RZ obsahuje               | Textbox | Výběr záznamů za danou RZ vozidla<br>dle číselníků a nastavení aplikace.<br>Příklad:- AB7*                                          |
| Filtr | Evidenční čísla vozu      | Textbox | Výběr záznamů za dané evidenční<br>číslo RZ vozidla dle číselníků a<br>nastavení aplikace.<br>Příklad:- 6997, 699, 699*             |

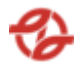

| Filtr  | Typy vozu                | Textbox  | Výběr záznamů za daný typ vozidla<br>dle číselníků a nastavení aplikace.<br>Příklad: 42-18-01, 42*                                                                                                    |
|--------|--------------------------|----------|----------------------------------------------------------------------------------------------------|
| Filtr  | Skupina typu vozidel     | Textbox  | Výběr záznamů za danou skupinu<br>typů vozidel dle číselníků a nastavení<br>aplikace.<br>Příklad: KbN, Sd, SdN                                                                                                    |
| Filtr  | Typ karty                | Checkbox | Výběr záznamů za daný typ<br>přidělených čipových karet vozidel<br>dle číselníků a nastavení aplikace<br>Příklad: Fakturační, Hotovostní,<br>Režijní, Přetoč                                                                                                    |
| Filtr  | Datum čerpání            | Date     | Omezení výběru záznamů za daný<br>časový úsek od / do.                                                                                                    |
|        |                          |          | Příklad: od 20. 04. 2023 00:00 do 27.<br>04. 2023 23:59                                                                                                    |
| Filtr  | Použít provozní<br>datum | Checkbox | Při zaškrtnutí checkboxu "Použít<br>účetní datum", bude znemožněno si<br>vybrat vlastní čas (nedostupné pole<br>pro zadání času u pole "Datum<br>čerpání od" a "Datum čerpání do",<br>Aplikace filtruje data ve speciálně<br>plněném sloupci "provozní datum",<br>které je plněno při importu čerpání<br>a dle parametrů nastavení<br>jednotlivých výdejních stojanů dle<br>číselníku a nastavení aplikace |
| Filtr  | Středisko vozu           | Textbox  | Výběr záznamů za dané nákladové<br>středisko vozidel dle číselníku a<br>nastavení aplikace.<br>Příklad: 231720, 2317*                                                                                                    |
| Řazení | Řadit dle                | Seznam   | Datumu a času – vzestupně (AZ,<br>19), Příjmení sestupně (ZA, 91)                                                                                                    |
| Řazení | Dále řadit dle           | Seznam   | , Datumu a času – vzestupně (AZ,<br>19), Příjmení – sestupně (ZA, 91)                                                                                                    |

Po potvrzení nastavení filtrů a řazení záznamů uživatelem jsou zobrazena požadovaná data reportu, vymezená zadanými filtry a řazená dle vybraného pole, v tabulce, kde první řádek je záhlaví tabulky s popisem zobrazených záznamů v jednotlivých sloupcích.

V zobrazeném reportu bude možné pohybovat se po záznamech a stránkách. Zobrazeny budou také informace o celkovém počtu záznamů (vyhovujících zadaným filtračním kritériím), číslo zobrazené stránky datových záznamů a celkový počet stránek – dle nastavení definice reportů v administraci aplikace včetně zobrazení volby počtu záznamů na stránku (50 z/str, 100 z/str, 250 z/str, 500 z/str a 1000 z/str) – přednastaveno 1000 záznamů na stránku.

Tento report umožní posouvání vpřed o stránku, vzad o stránku posun na konec záznamů, posun na začátek záznamů, export zobrazených dat do pdf ve formátu A4 a excelu jako tabulky xlsx, export do csv (oddělovač středník)

| Produkt | vydejni stojan | Cerpano   | Zakazka        |
|---------|----------------|-----------|----------------|
| Ad Blue | 32             | 9,59      | 6666666666666  |
| '<br>А  | d Blue         | d Blue 32 | d Blue 32 9,59 |

Vlastní report bude obsahovat tato data:

| RZ      | Středisko | Číslo vozu | Příjmení<br>a jméno | SLČ |
|---------|-----------|------------|---------------------|-----|
| 7AB1234 |           | 6997       | J                   |     |

| PPV | Název firmy | ČS   | Typ vozu | Skupina typu<br>vozu |
|-----|-------------|------|----------|----------------------|
| 1   | garáž Řepy  | Řepy | 42-18-01 | KbN                  |

\* Tabulka byla rozdělena v rámci tohoto dokumentu do více tabulek pro lepší čitelnost. Standartně se jedná o jednu tabulku.

Pod tabulkou je dále souhrnný součet všech záznamů pro konkrétní sloupce. V tomto případě se jedná o sloupce: Čerpáno

# 2.5.1.2. Čerpání na platební karty

Zobrazí přehled o provedených jednotlivých čerpáních na platební kartu.

Uživatel má možnost nastavení filtrů a způsobu řazení záznamů pro následné zobrazení přehledu.

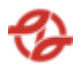

| Тур   | Název pole               | Typ pole | Význam a příklad volby                                                                                                    |
|-------|--------------------------|----------|----------------------------------------------------------------------------------------------------|
| Filtr | ČS                       | Seznam   | Výběr záznamů dané ČS a jejich<br>přiřazených terminálů a jimi<br>ovládaných výdejů dle mapy stanice.                                                                                                    |
|       |                          |          | Příklad:                                                                                                    |
|       |                          |          | Všechny ČS, (výchozí)<br>Klíčov,                                                                                                    |
|       |                          |          | Depo Hostivař                                                                                                    |
| Filtr | Název zboží              | Seznam   | Výběr záznamů za daný čerpaný<br>produkt/zboží dle číselníku aplikace.                                                                                                    |
|       |                          |          | Příklad:                                                                                                    |
|       |                          |          | Všechno zboží, (výchozí)                                                                                                    |
|       |                          |          | nafta tř. B-F [70800000001],                                                                                                    |
|       |                          |          | Olej motorový [708000001431]                                                                                                    |
| Filtr | Služební číslo           | Textbox  | Výběr záznamů za dané číslo<br>zaměstnance dle číselníků a<br>nastavení aplikace.<br>Příklad: 12345, 123, 123*                                                                                                    |
| Filtr | Příjmení                 | Textbox  | Výběr záznamů za příjmení<br>zaměstnance dle číselníků a nastavení<br>aplikace.<br>Příklad:- Novák, Nová*                                                                                                    |
| Filtr | Datum čerpání            | Date     | Omezení výběru záznamů za daný<br>časový úsek od / do.<br>Příklad: od 20. 04. 2023 00:00 do 27.<br>04. 2023 23:59                                                                                                    |
| Filtr | Použít provozní<br>datum | Checkbox | Při zaškrtnutí checkboxu "Použít<br>účetní datum", bude znemožněno si<br>vybrat vlastní čas (nedostupné pole<br>pro zadání času u pole "Datum<br>čerpání od" a "Datum čerpání do",<br>Aplikace filtruje data ve speciálně<br>plněném sloupci "provozní datum",<br>které je plněno při importu čerpání |

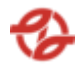

|        |                |        | a dle parametrů nastavení<br>jednotlivých výdejních stojanů dle<br>číselníku a nastavení aplikace |
|--------|----------------|--------|---------------------------------------------------------------------------------------------------|
| Řazení | Řadit dle      | Seznam | Datumu a času – vzestupně (AZ,<br>19), Příjmení sestupně (AZ, 91)                                 |
| Řazení | Dále řadit dle | Seznam | , Datumu a času – vzestupně (AZ,<br>19), Příjmení – sestupně (ZA, 91)                             |

Po potvrzení nastavení filtrů a řazení záznamů uživatelem jsou zobrazena požadovaná data reportu, vymezená zadanými filtry a řazená dle vybraného pole, v tabulce, kde první řádek je záhlaví tabulky s popisem zobrazených záznamů v jednotlivých sloupcích.

V zobrazeném reportu bude možné pohybovat se po záznamech a stránkách. Zobrazeny budou také informace o celkovém počtu záznamů (vyhovujících zadaným filtračním kritériím), číslo zobrazené stránky datových záznamů a celkový počet stránek – dle nastavení definice reportů v administraci aplikace včetně zobrazení volby počtu záznamů na stránku (50 z/str, 100 z/str, 250 z/str, 500 z/str a 1000 z/str) – přednastaveno 1000 záznamů na stránku.

Vlastní report bude obsahovat tato data:

| Doklad | Datum<br>čerpání | Produkt | Čerpáno | Příjmení<br>a jméno | SLČ | ČS |
|--------|------------------|---------|---------|---------------------|-----|----|
|        |                  |         |         |                     |     |    |

#### 2.5.1.3. Detaily za vůz a období

Zobrazí přehled o provedených jednotlivých čerpáních vozidel a řidičů za konkrétní období.

Uživatel má možnost nastavení filtrů a způsobu řazení záznamů pro následné zobrazení přehledu.

| Тур | Název pole | Typ pole | Význam a příklad volby |
|-----|------------|----------|------------------------|
|-----|------------|----------|------------------------|

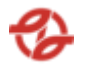

| Filtr | ČS                   | Seznam  | Výběr záznamů dané ČS a jejich<br>přiřazených terminálů a jimi<br>ovládaných výdejů dle mapy stanice.                   |
|-------|----------------------|---------|----------------------------------------------------------------------------------------------------|
|       |                      |         | Příklad:                                                                                                    |
|       |                      |         | Všechny ČS, (výchozí)<br>Klíčov,                                                                                        |
|       |                      |         | Depo Hostivař                                                                                                    |
| Filtr | Název zboží          | Seznam  | Výběr záznamů za daný čerpaný<br>produkt/zboží dle číselníku aplikace.                                                  |
|       |                      |         | Příklad:                                                                                                    |
|       |                      |         | Všechno zboží, (výchozí)                                                                                                |
|       |                      |         | nafta tř. B-F [70800000001],                                                                                            |
|       |                      |         | Olej motorový [708000001431]                                                                                            |
| Filtr | Kategorie zboží      | Seznam  | Výběr záznamů za danou kategorii<br>zboží dle číselníků a nastavení<br>aplikace.                                        |
|       |                      |         | Příklad:                                                                                                    |
|       |                      |         | Všechny kategorie zboží, (výchozí)                                                                                      |
|       |                      |         | Palivo [typ:1]                                                                                                    |
|       |                      |         | Oleje [typ:2 ]                                                                                                    |
|       |                      |         | Chladivo [typ:3 ]                                                                                                    |
| Filtr | Evidenční čísla vozu | Textbox | Výběr záznamů za dané evidenční<br>číslo RZ vozidla dle číselníků a<br>nastavení aplikace.<br>Příklad:- 6997, 699, 699* |
| Filtr | Typy vozu            | Textbox | Výběr záznamů za daný typ vozidla<br>dle číselníků a nastavení aplikace.<br>Příklad: 42-18-01, 42*                      |
| Filtr | Skupina typu vozidel | Textbox | Výběr záznamů za danou skupinu<br>typů vozidel dle číselníků a nastavení<br>aplikace.<br>Příklad: KbN, Sd, SdN          |

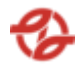

| Filtr  | Typ karty                | Checkbox | Výběr záznamů za daný typ<br>přidělených čipových karet vozidel<br>dle číselníků a nastavení aplikace<br>Příklad: Fakturační, Hotovostní,<br>Režijní, Přetoč                                                                                                    |
|--------|--------------------------|----------|----------------------------------------------------------------------------------------------------|
| Filtr  | Datum čerpání            | Date     | Omezení výběru záznamů za daný<br>časový úsek od / do.<br>Příklad: od 20. 04. 2023 00:00 do 27.<br>04. 2023 23:59                                                                                                    |
| Filtr  | Použít provozní<br>datum | Checkbox | Při zaškrtnutí checkboxu "Použít<br>účetní datum", bude znemožněno si<br>vybrat vlastní čas (nedostupné pole<br>pro zadání času u pole "Datum<br>čerpání od" a "Datum čerpání do",<br>Aplikace filtruje data ve speciálně<br>plněném sloupci "provozní datum",<br>které je plněno při importu čerpání<br>a dle parametrů nastavení<br>jednotlivých výdejních stojanů dle<br>číselníku a nastavení aplikace |
| Filtr  | Středisko vozu           | Textbox  | Výběr záznamů za dané nákladové<br>středisko vozidel dle číselníku a<br>nastavení aplikace.<br>Příklad: 231720, 2317*                                                                                                    |
| Řazení | Řadit dle                | Seznam   | Datumu a času – vzestupně (AZ,<br>19), Příjmení sestupně (ZA, 91)                                                                                                    |

Po potvrzení nastavení filtrů a řazení záznamů uživatelem jsou zobrazena požadovaná data reportu, vymezená zadanými filtry a řazená dle vybraného pole, v tabulce, kde první řádek je záhlaví tabulky s popisem zobrazených záznamů v jednotlivých sloupcích.

V zobrazeném reportu bude možné pohybovat se po záznamech a stránkách. Zobrazeny budou také informace o celkovém počtu záznamů (vyhovujících zadaným filtračním kritériím), číslo zobrazené stránky datových záznamů a celkový počet stránek – dle nastavení definice reportů v administraci aplikace včetně zobrazení volby počtu záznamů na stránku (50 z/str, 100 z/str, 250 z/str, 500 z/str a 1000 z/str) – přednastaveno 1000 záznamů na stránku.

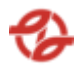

Tento report umožní posouvání vpřed o stránku, vzad o stránku posun na konec záznamů, posun na začátek záznamů, export zobrazených dat do pdf ve formátu A4 a excelu jako tabulky xlsx, export do csv (oddělovač středník)

Vlastní report bude obsahovat tato data:

| Datum<br>čerpání      | Produkt | Výdejní<br>stojan | Čerpáno | Zakázka                                 | RZ      | Středisko |
|-----------------------|---------|-------------------|---------|-----------------------------------------|---------|-----------|
| 23.04.2020<br>0:01:44 | Ad Blue | 32                | 9,59    | 666666666666666666666666666666666666666 | 7AB1234 | 231710    |

| Příjmení<br>a jméno | SLČ   | PPV | Název<br>firmy | ČS   | Typ vozu | Skupina<br>typu vozu |
|---------------------|-------|-----|----------------|------|----------|----------------------|
| Jan Novák           | 12345 | 1   | garáž<br>Řepy  | Řepy | 42-18-01 | KbN                  |

\* Tabulka byla rozdělena v rámci tohoto dokumentu do více tabulek pro lepší čitelnost. Standartně se jedná o jednu tabulku.

Pod tabulkou je dále souhrnný součet všech záznamů pro konkrétní sloupce. V tomto případě se jedná o sloupce: Čerpáno

#### 2.5.1.4. Sumární za den

Tato nabídka slouží pro zobrazení sumárních reportů dat a informací o provedených čerpáních daných produktů na danou ČS dle data.

Uživatel má možnost nastavení filtrů a způsobu řazení záznamů pro následné zobrazení přehledu.

| Тур   | Název pole | Typ pole | Význam a příklad volby                                                                                |
|-------|------------|----------|----------------------------------------------------------------------------------------------------|
| Filtr | ČS         | Seznam   | Výběr záznamů dané ČS a jejich<br>přiřazených terminálů a jimi<br>ovládaných výdejů dle mapy stanice. |
|       |            |          | Příklad:<br>Všechny ČS, (výchozí)<br>Klíčov,<br>Depo Hostivař                                         |

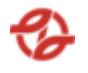

| Filtr | Název zboží               | Seznam   | Výběr záznamů za daný čerpaný<br>produkt/zboží dle číselníku aplikace.                                                                                                    |
|-------|---------------------------|----------|----------------------------------------------------------------------------------------------------|
|       |                           |          | Příklad:                                                                                                    |
|       |                           |          | Všechno zboži, (výchozi)                                                                                                    |
|       |                           |          | nafta tř. B-F [70800000001],                                                                                                    |
|       |                           |          | Olej motorový [708000001431]                                                                                                    |
| Filtr | Název<br>firmy/provozovny | Seznam   | Výběr záznamů za danou<br>firmu/provozovnu a na jejich vozové<br>karty čerpaný produkt/zboží dle<br>číselníků a nastavení aplikace.                                                                                                    |
|       |                           |          | Příklad:                                                                                                    |
|       |                           |          | Všechny firmy,<br>všechny neblokované,<br>všechny blokované,<br>firmaXY                                                                                                    |
| Filtr | Evidenční čísla vozu      | Textbox  | Výběr záznamů za dané evidenční<br>číslo RZ vozidla dle číselníků a<br>nastavení aplikace.<br>Příklad:- 6997, 699, 699*                                                                                                    |
| Filtr | Datum čerpání             | Date     | Omezení výběru záznamů za daný<br>časový úsek od / do.<br>Příklad: od 20. 04. 2023 00:00 do 27.<br>04. 2023 23:59                                                                                                    |
| Filtr | Použít provozní<br>datum  | Checkbox | Při zaškrtnutí checkboxu "Použít<br>účetní datum", bude znemožněno si<br>vybrat vlastní čas (nedostupné pole<br>pro zadání času u pole "Datum<br>čerpání od" a "Datum čerpání do",<br>Aplikace filtruje data ve speciálně<br>plněném sloupci "provozní datum",<br>které je plněno při importu čerpání<br>a dle parametrů nastavení<br>jednotlivých výdejních stojanů dle<br>číselníku a nastavení aplikace |
| Filtr | Evidenční čísla vozu      | Textbox  | Výběr záznamů za dané evidenční<br>číslo RZ vozidla dle číselníků a                                                                                                    |

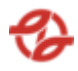

|        |                |        | nastavení aplikace.<br>Příklad:- 6997, 699, 699*                      |
|--------|----------------|--------|-----------------------------------------------------------------------|
| Řazení | Řadit dle      | Seznam | Datumu a času – vzestupně (AZ,<br>19), Příjmení sestupně (ZA, 91)     |
| Řazení | Dále řadit dle | Seznam | , Datumu a času – vzestupně (AZ,<br>19), Příjmení – sestupně (ZA, 91) |

Po potvrzení nastavení filtrů a řazení záznamů uživatelem jsou zobrazena požadovaná data reportu, vymezená zadanými filtry a řazená dle vybraného pole, v tabulce, kde první řádek je záhlaví tabulky s popisem zobrazených záznamů v jednotlivých sloupcích.

V zobrazeném reportu bude možné pohybovat se po záznamech a stránkách. Zobrazeny budou také informace o celkovém počtu záznamů (vyhovujících zadaným filtračním kritériím), číslo zobrazené stránky datových záznamů a celkový počet stránek – dle nastavení definice reportů v administraci aplikace včetně zobrazení volby počtu záznamů na stránku (50 z/str, 100 z/str, 250 z/str, 500 z/str a 1000 z/str) – přednastaveno 1000 záznamů na stránku.

Tento report umožní posouvání vpřed o stránku, vzad o stránku posun na konec záznamů, posun na začátek záznamů, export zobrazených dat do pdf ve formátu A4 a excelu jako tabulky xlsx, export do csv (oddělovač středník)

| Název sloupce  | Příklad hodnoty    |
|----------------|--------------------|
| Datum čerpání  | 23.04.2020 0:01:44 |
| Produkt        | Ad Blue            |
| Čerpáno celkem | 9,59               |
| ČS             | Řepy               |

Vlastní report bude obsahovat tato data:

Vlastní tabulka obsahuje poslední řádek se sumacemi hodnot daného sloupce dle nastavení v definici reportů v administraci aplikace nebo konfigurační tabulce reportů, exportů a aplikace.

Tento report bude mít součet sloupce Čerpáno celkem: Čerpáno celkem:

#### 2.5.1.5. Sumární za vůz dle období

Tato nabídka slouží pro zobrazení sumárních reportů dat a informací o provedených čerpáních daných produktů pro konkrétní vozy.

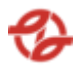

Uživatel má možnost nastavení filtrů a způsobu řazení záznamů pro následné zobrazení přehledu.

| Тур   | Název pole                | Typ pole | Význam a příklad volby                                                                                                    |
|-------|---------------------------|----------|----------------------------------------------------------------------------------------------------|
| Filtr | ČS                        | Seznam   | Výběr záznamů dané ČS a jejich<br>přiřazených terminálů a jimi<br>ovládaných výdejů dle mapy stanice.                               |
|       |                           |          | Příklad:                                                                                                    |
|       |                           |          | Všechny ČS, (výchozí)<br>Klíčov,                                                                                                    |
|       |                           |          | Depo Hostivař                                                                                                    |
| Filtr | Název zboží               | Seznam   | Výběr záznamů za daný čerpaný<br>produkt/zboží dle číselníku aplikace.                                                              |
|       |                           |          | Příklad:                                                                                                    |
|       |                           |          | Všechno zboží, (výchozí)                                                                                                    |
|       |                           |          | nafta tř. B-F [70800000001],                                                                                                    |
|       |                           |          | Olej motorový [708000001431]                                                                                                    |
| Filtr | Název<br>firmy/provozovny | Seznam   | Výběr záznamů za danou<br>firmu/provozovnu a na jejich vozové<br>karty čerpaný produkt/zboží dle<br>číselníků a nastavení aplikace. |
|       |                           |          | Příklad:                                                                                                    |
|       |                           |          | Všechny firmy,<br>všechny neblokované,<br>všechny blokované,<br>firmaXY                                                             |
| Filtr | RZ obsahuje               | Textbox  | Výběr záznamů za danou RZ vozidla<br>dle číselníků a nastavení aplikace.<br>Příklad:- AB7*                                          |
| Filtr | Evidenční čísla vozu      | Textbox  | Výběr záznamů za dané evidenční<br>číslo RZ vozidla dle číselníků a                                                                 |

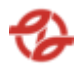

|        |                          |          | nastavení aplikace.<br>Příklad:- 6997, 699, 699*                                                                                                    |
|--------|--------------------------|----------|----------------------------------------------------------------------------------------------------|
| Filtr  | Typy vozu                | Textbox  | Výběr záznamů za daný typ vozidla<br>dle číselníků a nastavení aplikace.<br>Příklad: 42-18-01, 42*                                                                                                    |
| Filtr  | Skupina typu vozidel     | Textbox  | Výběr záznamů za danou skupinu<br>typů vozidel dle číselníků a nastavení<br>aplikace.<br>Příklad: KbN, Sd, SdN                                                                                                    |
| Filtr  | Typ karty                | Checkbox | Výběr záznamů za daný typ<br>přidělených čipových karet vozidel<br>dle číselníků a nastavení aplikace<br>Příklad: Fakturační, Hotovostní,<br>Režijní, Přetoč                                                                                                    |
| Filtr  | Datum čerpání            | Date     | Omezení výběru záznamů za daný<br>časový úsek od / do.<br>Příklad: od 20. 04. 2023 00:00 do 27.<br>04. 2023 23:59                                                                                                    |
| Filtr  | Použít provozní<br>datum | Checkbox | Při zaškrtnutí checkboxu "Použít<br>účetní datum", bude znemožněno si<br>vybrat vlastní čas (nedostupné pole<br>pro zadání času u pole "Datum<br>čerpání od" a "Datum čerpání do",<br>Aplikace filtruje data ve speciálně<br>plněném sloupci "provozní datum",<br>které je plněno při importu čerpání<br>a dle parametrů nastavení<br>jednotlivých výdejních stojanů dle<br>číselníku a nastavení aplikace |
| Filtr  | Středisko vozu           | Textbox  | Výběr záznamů za dané nákladové<br>středisko vozidel dle číselníku a<br>nastavení aplikace.<br>Příklad: 231720, 2317*                                                                                                    |
| Řazení | Řadit dle                | Seznam   | Datumu a času – vzestupně (AZ,<br>19), Příjmení sestupně (ZA, 91)                                                                                                    |

Po potvrzení nastavení filtrů a řazení záznamů uživatelem jsou zobrazena požadovaná data reportu, vymezená zadanými filtry a řazená dle vybraného pole, v tabulce, kde první řádek je záhlaví tabulky s popisem zobrazených záznamů v jednotlivých sloupcích.

V zobrazeném reportu bude možné pohybovat se po záznamech a stránkách. Zobrazeny budou také informace o celkovém počtu záznamů (vyhovujících zadaným filtračním kritériím), číslo zobrazené stránky datových záznamů a celkový počet stránek – dle nastavení definice reportů v administraci aplikace včetně zobrazení volby počtu záznamů na stránku (50 z/str, 100 z/str, 250 z/str, 500 z/str a 1000 z/str) – přednastaveno 1000 záznamů na stránku.

Tento report umožní posouvání vpřed o stránku, vzad o stránku posun na konec záznamů, posun na začátek záznamů, export zobrazených dat do pdf ve formátu A4 a excelu jako tabulky xlsx, export do csv (oddělovač středník)

| ČS       | Produkt | Výdejní<br>stojan | Čerpáno<br>celkem | Evidenční<br>číslo vozu | Středisko | Typ vozu | Skupina<br>typu<br>vozu |
|----------|---------|-------------------|-------------------|-------------------------|-----------|----------|-------------------------|
| Hostivař | Ad Blue | 32                | 9,59              | 2015                    | 231720    | 42-18-01 | KbN                     |

Vlastní report bude obsahovat tato data:

Pod tabulkou je dále souhrnný součet všech záznamů pro konkrétní sloupce. V tomto případě se jedná o sloupce: Čerpáno celkem.

#### 2.5.1.6. Sumární za typ vozu dle období

Tato nabídka slouží pro zobrazení sumárních reportů dat a informací o provedených čerpáních daných produktů pro konkrétní typy vozů.

Uživatel má možnost nastavení filtrů a způsobu řazení záznamů pro následné zobrazení přehledu.

| Тур   | Název pole | Typ pole | Význam a příklad volby                                                                                                    |
|-------|------------|----------|----------------------------------------------------------------------------------------------------|
| Filtr | ČS         | Seznam   | Výběr záznamů dané ČS a jejich<br>přiřazených terminálů a jimi<br>ovládaných výdejů dle mapy stanice.<br>Příklad:<br>Všechny ČS, (výchozí)<br>Klíčov, |

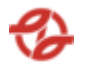

|       |                           |         | Depo Hostivař                                                                                                    |
|-------|---------------------------|---------|----------------------------------------------------------------------------------------------------|
| Filtr | Název zboží               | Seznam  | Výběr záznamů za daný čerpaný<br>produkt/zboží dle číselníku aplikace.                                                              |
|       |                           |         | Příklad:                                                                                                    |
|       |                           |         | Všechno zboží, (výchozí)                                                                                                    |
|       |                           |         | nafta tř. B-F [70800000001],                                                                                                    |
|       |                           |         | Olej motorový [708000001431]                                                                                                    |
| Filtr | Kategorie zboží           | Seznam  | Výběr záznamů za danou kategorii<br>zboží dle číselníků a nastavení<br>aplikace.                                                    |
|       |                           |         | Příklad:                                                                                                    |
|       |                           |         | Všechny kategorie zboží, (výchozí)                                                                                                  |
|       |                           |         | Palivo [typ:1]                                                                                                    |
|       |                           |         | Oleje [typ:2 ]                                                                                                    |
|       |                           |         | Chladivo [typ:3 ]                                                                                                    |
| Filtr | Název<br>firmy/provozovny | Seznam  | Výběr záznamů za danou<br>firmu/provozovnu a na jejich vozové<br>karty čerpaný produkt/zboží dle<br>číselníků a nastavení aplikace. |
|       |                           |         | Všechny firmy,<br>všechny neblokované,<br>všechny blokované,<br>firmaXY                                                             |
| Filtr | Evidenční čísla vozu      | Textbox | Výběr záznamů za dané evidenční<br>číslo RZ vozidla dle číselníků a<br>nastavení aplikace.<br>Příklad:- 6997, 699, 699*             |
| Filtr | Typy vozu                 | Textbox | Výběr záznamů za daný typ vozidla<br>dle číselníků a nastavení aplikace.<br>Příklad: 42-18-01, 42*                                  |
| Filtr | Skupina typu vozidel      | Textbox | Výběr záznamů za danou skupinu<br>typů vozidel dle číselníků a nastavení                                                            |

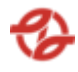

|        |                          |          | aplikace.<br>Příklad: KbN, Sd, SdN                                                                                                    |
|--------|--------------------------|----------|----------------------------------------------------------------------------------------------------|
| Filtr  | Typ karty                | Checkbox | Výběr záznamů za daný typ<br>přidělených čipových karet vozidel<br>dle číselníků a nastavení aplikace<br>Příklad: Fakturační, Hotovostní,<br>Režijní, Přetoč                                                                                                    |
| Filtr  | Datum čerpání            | Date     | Omezení výběru záznamů za daný<br>časový úsek od / do.                                                                                                    |
|        |                          |          | Příklad: od 20. 04. 2023 00:00 do 27.<br>04. 2023 23:59                                                                                                    |
| Filtr  | Použít provozní<br>datum | Checkbox | Při zaškrtnutí checkboxu "Použít<br>účetní datum", bude znemožněno si<br>vybrat vlastní čas (nedostupné pole<br>pro zadání času u pole "Datum<br>čerpání od" a "Datum čerpání do",<br>Aplikace filtruje data ve speciálně<br>plněném sloupci "provozní datum",<br>které je plněno při importu čerpání<br>a dle parametrů nastavení<br>jednotlivých výdejních stojanů dle<br>číselníku a nastavení aplikace |
| Filtr  | Středisko vozu           | Textbox  | Výběr záznamů za dané nákladové<br>středisko vozidel dle číselníku a<br>nastavení aplikace.<br>Příklad: 231720, 2317*                                                                                                    |
| Řazení | Řadit dle                | Seznam   | Datumu a času – vzestupně (AZ,<br>19), Příjmení sestupně (ZA, 91)                                                                                                    |

Po potvrzení nastavení filtrů a řazení záznamů uživatelem jsou zobrazena požadovaná data reportu, vymezená zadanými filtry a řazená dle vybraného pole, v tabulce, kde první řádek je záhlaví tabulky s popisem zobrazených záznamů v jednotlivých sloupcích.

V zobrazeném reportu bude možné pohybovat se po záznamech a stránkách. Zobrazeny budou také informace o celkovém počtu záznamů (vyhovujících zadaným filtračním kritériím), číslo zobrazené stránky datových záznamů a celkový počet stránek – dle nastavení definice reportů v administraci aplikace včetně zobrazení volby počtu záznamů na stránku (50 z/str, 100 z/str, 250 z/str, 500 z/str a 1000 z/str) – přednastaveno 1000 záznamů na stránku.

Tento report umožní posouvání vpřed o stránku, vzad o stránku posun na konec záznamů, posun na začátek záznamů, export zobrazených dat do pdf ve formátu A4 a excelu jako tabulky xlsx, export do csv (oddělovač středník)

Vlastní report bude obsahovat tato data:

| Produkt | Čerpáno celkem | Název typu       | Skupina typu vozu |
|---------|----------------|------------------|-------------------|
| Ad Blue | 9,59           | Crossway LE 14,5 | KbN               |

Pod tabulkou je dále souhrnný součet všech záznamů pro konkrétní sloupce. V tomto případě se jedná o sloupce: Čerpáno celkem.

### 2.5.1.7. Přehled čerpání na UNI karty [UNI]

Zobrazí přehled o provedených jednotlivých čerpáních vozidel a řidičů na kartu UNI.

Uživatel má možnost nastavení filtrů a způsobu řazení záznamů pro následné zobrazení přehledu.

| Тур   | Název pole  | Typ pole | Význam a příklad volby                                                                                |
|-------|-------------|----------|----------------------------------------------------------------------------------------------------|
| Filtr | ČS          | Seznam   | Výběr záznamů dané ČS a jejich<br>přiřazených terminálů a jimi<br>ovládaných výdejů dle mapy stanice. |
|       |             |          | Priklad:                                                                                              |
|       |             |          | Všechny čerpací stanice, (výchozí)<br>Klíčov,                                                         |
|       |             |          | Depo Hostivař                                                                                         |
| Filtr | Název zboží | Seznam   | Výběr záznamů za daný čerpaný<br>produkt/zboží dle číselníku aplikace.                                |
|       |             |          | Příklad:                                                                                              |
|       |             |          | Všechno zboží, (výchozí)                                                                              |
|       |             |          | nafta tř. B-F [70800000001],                                                                          |

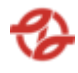

|        |                           |          | Olej motorový [708000001431]                                                                                                    |
|--------|---------------------------|----------|----------------------------------------------------------------------------------------------------|
| Filtr  | Název<br>firmy/provozovny | Seznam   | Výběr záznamů za danou<br>firmu/provozovnu a na jejich vozové<br>karty čerpaný produkt/zboží dle<br>číselníků a nastavení aplikace.                                                                                                    |
|        |                           |          | Příklad:<br>Všechny firmy,<br>všechny neblokované,<br>všechny blokované,<br>firmaXY                                                                                                    |
| Filtr  | Datum čerpání             | Date     | Omezení výběru záznamů za daný<br>časový úsek od / do.<br>Příklad: od 20. 04. 2023 00:00 do 27.<br>04. 2023 23:59                                                                                                    |
| Filtr  | Použít provozní<br>datum  | Checkbox | Při zaškrtnutí checkboxu "Použít<br>účetní datum", bude znemožněno si<br>vybrat vlastní čas (nedostupné pole<br>pro zadání času u pole "Datum<br>čerpání od" a "Datum čerpání do",<br>Aplikace filtruje data ve speciálně<br>plněném sloupci "provozní datum",<br>které je plněno při importu čerpání<br>a dle parametrů nastavení<br>jednotlivých výdejních stojanů dle<br>číselníku a nastavení aplikace |
| Řazení | Řadit dle                 | Seznam   | Datumu a času – vzestupně (AZ,<br>19), Příjmení sestupně (ZA, 91)                                                                                                    |
| Řazení | Dále řadit dle            | Seznam   | , Datumu a času – vzestupně (AZ,<br>19), Příjmení – sestupně (ZA, 91)                                                                                                    |

Po potvrzení nastavení filtrů a řazení záznamů uživatelem jsou zobrazena požadovaná data reportu, vymezená zadanými filtry a řazená dle vybraného pole, v tabulce, kde první řádek je záhlaví tabulky s popisem zobrazených záznamů v jednotlivých sloupcích.

V zobrazeném reportu bude možné pohybovat se po záznamech a stránkách. Zobrazeny budou také informace o celkovém počtu záznamů (vyhovujících zadaným filtračním kritériím), číslo zobrazené stránky datových záznamů a celkový počet stránek – dle nastavení definice reportů v administraci aplikace včetně zobrazení volby počtu záznamů na stránku (50 z/str, 100 z/str, 250 z/str, 500 z/str a 1000 z/str) – přednastaveno 1000 záznamů na stránku.

Tento report umožní posouvání vpřed o stránku, vzad o stránku posun na konec záznamů, posun na začátek záznamů, export zobrazených dat do pdf ve formátu A4 a excelu jako tabulky xlsx, export do csv (oddělovač středník)

| Datum<br>čerpání      | Čerpáno na<br>vozovou<br>kartu | Číslo<br>vozové<br>karty | Čerpáno na<br>osobní<br>kartu | Produkt           | Výdejní<br>stojan |
|-----------------------|--------------------------------|--------------------------|-------------------------------|-------------------|-------------------|
| 23.04.2020<br>0:01:44 | 8AL4365                        | 162004                   |                               | Nafta<br>Motorová | 11                |

Vlastní report bude obsahovat tato data:

| Čerpáno | Zakázka      | SPZ     | Středisko | Číslo vozu | Příjmení<br>a jméno |
|---------|--------------|---------|-----------|------------|---------------------|
| 92,64   | 666666666666 | 8AL4365 | 231620    | 8878       |                     |

| SLČ | PPV | Název<br>firmy    | ČS       | Typ vozu | Skupina<br>typu vozu |
|-----|-----|-------------------|----------|----------|----------------------|
|     | 1   | Garáž<br>Hostivař | Hostivař | 42-11-00 | SdN                  |

\* Tabulka byla rozdělena v rámci tohoto dokumentu do více tabulek pro lepší čitelnost. Standartně se jedná o jednu tabulku.

Pod tabulkou je dále souhrnný součet všech záznamů pro konkrétní sloupce. V tomto případě se jedná o sloupce: Čerpáno

#### 2.5.1.8. Tankování BUS po opravě

Zobrazí přehled o provedených jednotlivých čerpáních vozidel a řidičů do autobusů po opravě.

Uživatel má možnost nastavení filtrů a způsobu řazení záznamů pro následné zobrazení přehledu.

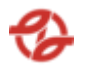

| Тур   | Název pole                | Typ pole | Význam a příklad volby                                                                                                    |
|-------|---------------------------|----------|----------------------------------------------------------------------------------------------------|
| Filtr | ČS                        | Seznam   | Výběr záznamů dané ČS a jejich<br>přiřazených terminálů a jimi<br>ovládaných výdejů dle mapy stanice.                                                                                                    |
|       |                           |          | Příklad:                                                                                                    |
|       |                           |          | Všechny ČS, (výchozí)<br>Klíčov,                                                                                                    |
|       |                           |          | Depo Hostivař                                                                                                    |
| Filtr | Název zboží               | Seznam   | Výběr záznamů za daný čerpaný<br>produkt/zboží dle číselníku aplikace.                                                                                                    |
|       |                           |          | Příklad:                                                                                                    |
|       |                           |          | Všechno zboží, (výchozí)                                                                                                    |
|       |                           |          | nafta tř. B-F [70800000001],                                                                                                    |
|       |                           |          | Olej motorový [708000001431]                                                                                                    |
| Filtr | Název<br>firmy/provozovny | Seznam   | Výběr záznamů za danou<br>firmu/provozovnu a na jejich vozové<br>karty čerpaný produkt/zboží dle<br>číselníků a nastavení aplikace.                                                                                                    |
|       |                           |          | Příklad:                                                                                                    |
|       |                           |          | Všechny firmy,<br>všechny neblokované,<br>všechny blokované,<br>firmaXY                                                                                                    |
| Filtr | Datum čerpání             | Date     | Omezení výběru záznamů za daný<br>časový úsek od / do.                                                                                                    |
|       |                           |          | Příklad: od 20. 04. 2023 00:00 do 27.<br>04. 2023 23:59                                                                                                    |
| Filtr | Použít provozní<br>datum  | Checkbox | Při zaškrtnutí checkboxu "Použít<br>účetní datum", bude znemožněno si<br>vybrat vlastní čas (nedostupné pole<br>pro zadání času u pole "Datum<br>čerpání od" a "Datum čerpání do",<br>Aplikace filtruje data ve speciálně<br>plněném sloupci "provozní datum", |

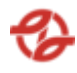

|        |                |        | které je plněno při importu čerpání<br>a dle parametrů nastavení<br>jednotlivých výdejních stojanů dle<br>číselníku a nastavení aplikace |
|--------|----------------|--------|----------------------------------------------------------------------------------------------------|
| Řazení | Řadit dle      | Seznam | Datumu a času – vzestupně (AZ,<br>19), Příjmení sestupně (ZA, 91)                                                                        |
| Řazení | Dále řadit dle | Seznam | , Datumu a času – vzestupně (AZ,<br>19), Příjmení – sestupně (ZA, 91)                                                                    |

Po potvrzení nastavení filtrů a řazení záznamů uživatelem jsou zobrazena požadovaná data reportu, vymezená zadanými filtry a řazená dle vybraného pole, v tabulce, kde první řádek je záhlaví tabulky s popisem zobrazených záznamů v jednotlivých sloupcích.

V zobrazeném reportu bude možné pohybovat se po záznamech a stránkách. Zobrazeny budou také informace o celkovém počtu záznamů (vyhovujících zadaným filtračním kritériím), číslo zobrazené stránky datových záznamů a celkový počet stránek – dle nastavení definice reportů v administraci aplikace včetně zobrazení volby počtu záznamů na stránku (50 z/str, 100 z/str, 250 z/str, 500 z/str a 1000 z/str) – přednastaveno 1000 záznamů na stránku.

Tento report umožní posouvání vpřed o stránku, vzad o stránku posun na konec záznamů, posun na začátek záznamů, export zobrazených dat do pdf ve formátu A4 a excelu jako tabulky xlsx, export do csv (oddělovač středník)

| Datum<br>čerpání      | Produkt | Výdejní<br>stojan | Čerpáno | SPZ     | Středisko |
|-----------------------|---------|-------------------|---------|---------|-----------|
| 23.04.2020<br>0:01:44 | Ad Blue | 32                | 9,59    | 7AB1234 | 231710    |

Vlastní report bude obsahovat tato data:

| Čerpal | SLČ | PPV | Zakázka      | Název firmy |
|--------|-----|-----|--------------|-------------|
|        |     | 1   | 666666666666 | garáž Řepy  |
|        |     |     |              |             |

| ČS   | Typ Vozu | Skupina typu<br>vozu | Čerpáno na<br>UNI kartu       | Číslo  |
|------|----------|----------------------|-------------------------------|--------|
| Řepy | 42-18-01 | KbN                  | Tankování po<br>opravě 231730 | 173100 |

\* Tabulka byla rozdělena v rámci tohoto dokumentu do více tabulek pro lepší čitelnost. Standartně se jedná o jednu tabulku.

Pod tabulkou je dále souhrnný součet všech záznamů pro konkrétní sloupce. V tomto případě se jedná o sloupce: Čerpáno

## 2.5.1.9. Čerpání BUS na Výkaz 120

Zobrazí přehled o provedených jednotlivých čerpáních vozidel a řidičů na kartu výkazu 120.

Uživatel má možnost nastavení filtrů a způsobu řazení záznamů pro následné zobrazení přehledu.

| Тур   | Název pole                | Typ pole | Význam a příklad volby                                                                                                    |
|-------|---------------------------|----------|----------------------------------------------------------------------------------------------------|
| Filtr | ČS                        | Seznam   | Výběr záznamů dané ČS a jejich<br>přiřazených terminálů a jimi<br>ovládaných výdejů dle mapy stanice.                               |
|       |                           |          | Příklad:                                                                                                    |
|       |                           |          | Všechny čerpací stanice, (výchozí)<br>Klíčov,                                                                                       |
|       |                           |          | Depo Hostivař                                                                                                    |
| Filtr | Název zboží               | Seznam   | Výběr záznamů za daný čerpaný<br>produkt/zboží dle číselníku aplikace.                                                              |
|       |                           |          | Příklad:                                                                                                    |
|       |                           |          | Všechno zboží, (výchozí)                                                                                                    |
|       |                           |          | nafta tř. B-F [70800000001],                                                                                                    |
|       |                           |          | Olej motorový [708000001431]                                                                                                    |
| Filtr | Název<br>firmy/provozovny | Seznam   | Výběr záznamů za danou<br>firmu/provozovnu a na jejich vozové<br>karty čerpaný produkt/zboží dle<br>číselníků a nastavení aplikace. |
|       |                           |          | Příklad:                                                                                                    |

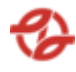

|        |                          |          | Všechny firmy,<br>všechny neblokované,<br>všechny blokované,<br>firmaXY                                                                                                    |
|--------|--------------------------|----------|----------------------------------------------------------------------------------------------------|
| Filtr  | Datum čerpání            | Date     | Omezení výběru záznamů za daný<br>časový úsek od / do.<br>Příklad: od 20. 04. 2023 00:00 do 27.<br>04. 2023 23:59                                                                                                    |
| Filtr  | Použít provozní<br>datum | Checkbox | Při zaškrtnutí checkboxu "Použít<br>účetní datum", bude znemožněno si<br>vybrat vlastní čas (nedostupné pole<br>pro zadání času u pole "Datum<br>čerpání od" a "Datum čerpání do",<br>Aplikace filtruje data ve speciálně<br>plněném sloupci "provozní datum",<br>které je plněno při importu čerpání<br>a dle parametrů nastavení<br>jednotlivých výdejních stojanů dle<br>číselníku a nastavení aplikace |
| Řazení | Řadit dle                | Seznam   | Datumu a času – vzestupně (AZ,<br>19), Příjmení sestupně (ZA, 91)                                                                                                    |
| Řazení | Dále řadit dle           | Seznam   | , Datumu a času – vzestupně (AZ,<br>19), Příjmení – sestupně (ZA, 91)                                                                                                    |

Po potvrzení nastavení filtrů a řazení záznamů uživatelem jsou zobrazena požadovaná data reportu, vymezená zadanými filtry a řazená dle vybraného pole, v tabulce, kde první řádek je záhlaví tabulky s popisem zobrazených záznamů v jednotlivých sloupcích.

V zobrazeném reportu bude možné pohybovat se po záznamech a stránkách. Zobrazeny budou také informace o celkovém počtu záznamů (vyhovujících zadaným filtračním kritériím), číslo zobrazené stránky datových záznamů a celkový počet stránek – dle nastavení definice reportů v administraci aplikace včetně zobrazení volby počtu záznamů na stránku (50 z/str, 100 z/str, 250 z/str, 500 z/str a 1000 z/str) – přednastaveno 1000 záznamů na stránku.

Tento report umožní posouvání vpřed o stránku, vzad o stránku posun na konec záznamů, posun na začátek záznamů, export zobrazených dat do pdf ve formátu A4 a excelu jako tabulky xlsx, export do csv (oddělovač středník)

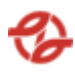

| Datum<br>čerpání      | Produkt | Výdejní<br>stojan | Čerpáno | Středisko | Číslo vozu |
|-----------------------|---------|-------------------|---------|-----------|------------|
| 23.04.2020<br>0:01:44 | Ad Blue | 32                | 9,59    | 231710    | 2048       |

Vlastní report bude obsahovat tato data:

| RZ      | Příjmení a<br>jméno | SLČ | PPV | Název firmy |
|---------|---------------------|-----|-----|-------------|
| 7AB1234 |                     |     | 1   | garáž Řepy  |

| ČS   | Typ Vozu | Skupina typu<br>vozu | Čerpáno na<br>režijní kartu  | Číslo  |
|------|----------|----------------------|------------------------------|--------|
| Řepy | 42-18-01 | KbN                  | Výkaz 120 –<br>provoz 231720 | 173100 |

\* Tabulka byla rozdělena v rámci tohoto dokumentu do více tabulek pro lepší čitelnost. Standartně se jedná o jednu tabulku.

Pod tabulkou je dále souhrnný součet všech záznamů pro konkrétní sloupce. V tomto případě se jedná o sloupce: Čerpáno.

# 2.5.1.10. Sumární SOR – Dle Q

Tato nabídka slouží pro zobrazení sumárních reportů dat a informací o vozech typu SOR.

Uživatel má možnost nastavení filtrů a způsobu řazení záznamů pro následné zobrazení přehledu.

| Тур     | Název pole | Typ pole | Význam a příklad volby                                                                                            |
|---------|------------|----------|----------------------------------------------------------------------------------------------------|
| Filtr ( | ČS         | Seznam   | Výběr záznamů dané ČS a jejich<br>přiřazených terminálů a jimi<br>ovládaných výdejů dle mapy stanice.<br>Příklad: |

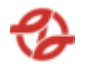

|       |                           |          | Všechny ČS, (výchozí)                                                                                                    |
|-------|---------------------------|----------|----------------------------------------------------------------------------------------------------|
|       |                           |          | Klíčov,                                                                                                    |
|       |                           |          | Depo Hostivař                                                                                                    |
| Filtr | Název zboží               | Seznam   | Výběr záznamů za daný čerpaný<br>produkt/zboží dle číselníku aplikace.                                                              |
|       |                           |          | Příklad:                                                                                                    |
|       |                           |          | Všechno zboží, (výchozí)                                                                                                    |
|       |                           |          | nafta tř. B-F [70800000001],                                                                                                    |
|       |                           |          | Olej motorový [708000001431]                                                                                                    |
| Filtr | Kategorie zboží           | Seznam   | Výběr záznamů za danou kategorii<br>zboží dle číselníků a nastavení<br>aplikace.                                                    |
|       |                           |          | Příklad:                                                                                                    |
|       |                           |          | Všechny kategorie zboží, (výchozí)                                                                                                  |
|       |                           |          | Palivo [typ:1]                                                                                                    |
|       |                           |          | Oleje [typ:2 ]                                                                                                    |
|       |                           |          | Chladivo [typ:3 ]                                                                                                    |
| Filtr | Název<br>firmy/provozovny | Seznam   | Výběr záznamů za danou<br>firmu/provozovnu a na jejich vozové<br>karty čerpaný produkt/zboží dle<br>číselníků a nastavení aplikace. |
|       |                           |          | Příklad:                                                                                                    |
|       |                           |          | Všechny firmy,<br>všechny neblokované,<br>všechny blokované,<br>firmaXY                                                             |
| Filtr | Datum čerpání             | Date     | Omezení výběru záznamů za daný<br>časový úsek od / do.                                                                              |
|       |                           |          | Příklad: od 20. 04. 2023 00:00 do 27.<br>04. 2023 23:59                                                                             |
| Filtr | Použít provozní<br>datum  | Checkbox | Při zaškrtnutí checkboxu "Použít<br>účetní datum", bude znemožněno si                                                               |

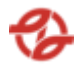

|       |                      |         | vybrat vlastní čas (nedostupné    | pole    |
|-------|----------------------|---------|-----------------------------------|---------|
|       |                      |         | čerpání od" a "Datum čerpání o    | do",    |
|       |                      |         | Aplikace filtruje data ve speciál | ně      |
|       |                      |         | plněném sloupci "provozní datu    | um",    |
|       |                      |         | které je plněno při importu čer   | pání    |
|       |                      |         | a dle parametrů nastavení         |         |
|       |                      |         | jednotlivých výdejních stojanů    | dle     |
|       |                      |         | číselníku a nastavení aplikace    |         |
| Filtr | Evidenční čísla vozu | Textbox | Výběr záznamů za dané eviden      | ční     |
|       |                      |         | číslo RZ vozidla dle číselníků a  |         |
|       |                      |         | nastavení aplikace.               |         |
|       |                      |         | Příklad:- 6997, 699, 699*         |         |
| Filtr | Skupina SOR          | Seznam  | Výběr záznamů ze skupin SC        | OR dle  |
|       |                      |         | číselníků ap                      | likace. |
|       |                      |         |                                   |         |
|       |                      |         | Příklad:                          |         |
|       |                      |         | Všechny skupiny SOR               |         |
|       |                      |         |                                   |         |

Po potvrzení nastavení filtrů a řazení záznamů uživatelem jsou zobrazena požadovaná data reportu, vymezená zadanými filtry a řazená dle vybraného pole, v tabulce, kde první řádek je záhlaví tabulky s popisem zobrazených záznamů v jednotlivých sloupcích.

V zobrazeném reportu bude možné pohybovat se po záznamech a stránkách. Zobrazeny budou také informace o celkovém počtu záznamů (vyhovujících zadaným filtračním kritériím), číslo zobrazené stránky datových záznamů a celkový počet stránek – dle nastavení definice reportů v administraci aplikace včetně zobrazení volby počtu záznamů na stránku (50 z/str, 100 z/str, 250 z/str, 500 z/str a 1000 z/str) – přednastaveno 1000 záznamů na stránku.

Tento report umožní posouvání vpřed o stránku, vzad o stránku posun na konec záznamů, posun na začátek záznamů, export zobrazených dat do pdf ve formátu A4 a excelu jako tabulky xlsx, export do csv (oddělovač středník)

#### 2.5.1.11. Aktuálně přidělené palivo u BUS

Zobrazí přehled o aktuálně čerpaných palivech pro konkrétní autobusy.

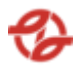

Uživatel má možnost nastavení filtrů a způsobu řazení záznamů pro následné zobrazení přehledu.

Minimální rozsah zobrazených polí filtrů a polí pro řazení záznamů reportu:

| Тур    | Název pole                    | Typ pole | Význam a příklad volby                                                                                                    |
|--------|-------------------------------|----------|----------------------------------------------------------------------------------------------------|
| Filtr  | Název<br>firmy/provozovny     | Seznam   | Výběr záznamů za danou<br>firmu/provozovnu a na jejich vozové<br>karty čerpaný produkt/zboží dle<br>číselníků a nastavení aplikace. |
|        |                               |          | Příklad:                                                                                                    |
|        |                               |          | Všechny firmy,<br>všechny neblokované,<br>všechny blokované,<br>firmaXY                                                             |
| Filtr  | Číslo karty TIRIS<br>obsahuje | Textbox  | Výběr záznamů za dané číslo karty<br>TIRIS dle číselníků a nastavení<br>aplikace                                                    |
|        |                               |          | Příklad:<br>000000000B543286                                                                                                    |
| Filtr  | SPZ obsahuje                  | Textbox  | Výběr záznamů za danou SPZ vozidla<br>dle číselníků a nastavení aplikace.<br>Příklad:- AB7*                                         |
| Filtr  | Evid. Číslo obsahuje          | Textbox  | Výběr záznamů za dané evidenční<br>číslo SPZ vozidla dle číselníků a<br>nastavení aplikace.<br>Příklad:- 6997, 699, 699*            |
| Řazení | Řadit dle                     | Seznam   | Datumu a času – vzestupně (AZ,<br>19), Příjmení sestupně (ZA, 91)                                                                   |
| Řazení | Dále řadit dle                | Seznam   | , Datumu a času – vzestupně (AZ,<br>19), Příjmení – sestupně (ZA, 91)                                                               |

Každé pole filtru bude mít nápovědu, která bude obsahovat informaci, co a jak se má postupovat pro označení záznamů nebo do daného textboxu zapisovat v případě složitějších tvarů hodnot pro filtrování záznamů.

Po potvrzení nastavení filtrů a řazení záznamů uživatelem jsou zobrazena požadovaná data reportu, vymezená zadanými filtry a řazená dle vybraného pole, v tabulce, kde první řádek je záhlaví tabulky s popisem zobrazených záznamů v jednotlivých sloupcích.

V zobrazeném reportu bude možné pohybovat se po záznamech a stránkách. Zobrazeny budou také informace o celkovém počtu záznamů (vyhovujících zadaným filtračním kritériím), číslo zobrazené stránky datových záznamů a celkový počet stránek – dle nastavení definice reportů v administraci aplikace včetně zobrazení volby počtu záznamů na stránku (50 z/str, 100 z/str, 250 z/str, 500 z/str a 1000 z/str) – přednastaveno 1000 záznamů na stránku.

Tento report umožní posouvání vpřed o stránku, vzad o stránku posun na konec záznamů, posun na začátek záznamů, export zobrazených dat do pdf ve formátu A4 a excelu jako tabulky xlsx, export do csv (oddělovač středník)

Vlastní report bude obsahovat tato data:

| Evidenční č. | Produkt | SPZ     | Aktuálně<br>čerpá | Název firmy |
|--------------|---------|---------|-------------------|-------------|
| 2048         | Ad Blue | 7AB1234 | Nafta tř. B-F     | garáž Řepy  |

| Středisko | Тур      | Typ popis  | Číslo karty TIRIS |
|-----------|----------|------------|-------------------|
| 231710    | 42-18-01 | SOR BN 8,5 | 00000000B543286   |

\* Tabulka byla rozdělena v rámci tohoto dokumentu do více tabulek pro lepší čitelnost. Standartně se jedná o jednu tabulku.

# 2.5.1.12. Stroje s povolením čerpání do kanystrů

Zobrazí přehled o strojích s povolením čerpání do kanystrů.

Uživatel má možnost nastavení filtrů a způsobu řazení záznamů pro následné zobrazení přehledu.

| Тур   | Název pole                | Typ pole | Význam a příklad volby                                                                                                    |
|-------|---------------------------|----------|----------------------------------------------------------------------------------------------------|
| Filtr | Název<br>firmy/provozovny | Seznam   | Výběr záznamů za danou<br>firmu/provozovnu a na jejich vozové<br>karty čerpaný produkt/zboží dle<br>číselníků a nastavení aplikace. |

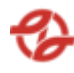

|        |                               |         | Příklad:<br>Všechny firmy,<br>všechny neblokované,<br>všechny blokované,<br>firmaXY                                      |
|--------|-------------------------------|---------|----------------------------------------------------------------------------------------------------|
| Filtr  | Číslo karty TIRIS<br>obsahuje | Textbox | Výběr záznamů za dané číslo karty<br>TIRIS dle číselníků a nastavení<br>aplikace<br>Příklad:<br>000000000B543286         |
| Filtr  | SPZ obsahuje                  | Textbox | Výběr záznamů za danou SPZ vozidla<br>dle číselníků a nastavení aplikace.<br>Příklad:- AB7*                              |
| Filtr  | Evid. Číslo obsahuje          | Textbox | Výběr záznamů za dané evidenční<br>číslo SPZ vozidla dle číselníků a<br>nastavení aplikace.<br>Příklad:- 6997, 699, 699* |
| Řazení | Řadit dle                     | Seznam  | Datumu a času – vzestupně (AZ,<br>19), Příjmení sestupně (ZA, 91)                                                        |
| Řazení | Dále řadit dle                | Seznam  | , Datumu a času – vzestupně (AZ,<br>19), Příjmení – sestupně (ZA, 91)                                                    |

Po potvrzení nastavení filtrů a řazení záznamů uživatelem jsou zobrazena požadovaná data reportu, vymezená zadanými filtry a řazená dle vybraného pole, v tabulce, kde první řádek je záhlaví tabulky s popisem zobrazených záznamů v jednotlivých sloupcích.

V zobrazeném reportu bude možné pohybovat se po záznamech a stránkách. Zobrazeny budou také informace o celkovém počtu záznamů (vyhovujících zadaným filtračním kritériím), číslo zobrazené stránky datových záznamů a celkový počet stránek – dle nastavení definice reportů v administraci aplikace včetně zobrazení volby počtu záznamů na stránku (50 z/str, 100 z/str, 250 z/str, 500 z/str a 1000 z/str) – přednastaveno 1000 záznamů na stránku.

Tento report umožní posouvání vpřed o stránku, vzad o stránku posun na konec záznamů, posun na začátek záznamů, export zobrazených dat do pdf ve formátu A4 a excelu jako tabulky xlsx, export do csv (oddělovač středník)

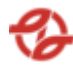

| Evidenční<br>č. | SPZ     | Název<br>firmy | Středisko | Тур              | Тур<br>popis    | Číslo karty TIRIS |
|-----------------|---------|----------------|-----------|------------------|-----------------|-------------------|
| 2048            | 7AB1234 | garáž<br>Řepy  | 231710    | 42-<br>18-<br>01 | Vozidla<br>DP-Ř | 000000000B543286  |

Vlastní report bude obsahovat tato data:

# 2.5.2. Úpravy čerpání

### 2.5.2.1. Správa záznamu

Tato nabídka slouží pro zobrazení a editaci neuzamčených reportů dat a informací o provedených jednotlivých čerpáních vozidel a řidičů. Lze i přidávat ručně nové záznamy.

Uživatel má možnost nastavení filtrů a způsobu řazení záznamů pro následné zobrazení přehledu.

| Тур   | Název pole                | Typ pole | Význam a příklad volby                                                                                                    |  |  |  |  |
|-------|---------------------------|----------|----------------------------------------------------------------------------------------------------|--|--|--|--|
| Filtr | ČS                        | Seznam   | Výběr záznamů dané ČS a jejich<br>přiřazených terminálů a jim<br>ovládaných výdejů dle mapy stanice<br>Příklad:<br>Všechny ČS, (výchozí)<br>Klíčov,<br>Depo Hostivař           |  |  |  |  |
| Filtr | Název zboží               | Seznam   | Výběr záznamů za daný čerpaný<br>produkt/zboží dle číselníku aplikace.<br>Příklad:<br>Všechno zboží, (výchozí)<br>nafta tř. B-F [70800000001],<br>Olej motorový [708000001431] |  |  |  |  |
| Filtr | Název<br>firmy/provozovny | Seznam   | Výběr záznamů za danou<br>firmu/provozovnu a na jejich vozové                                                                                                    |  |  |  |  |

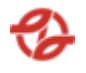

|       |                       |          | karty čerpaný produkt/zboží dle<br>číselníků a nastavení aplikace.<br>Příklad:<br>Všechny firmy,<br>všechny neblokované,<br>všechny blokované,<br>firmaXY                                                                                                    |
|-------|-----------------------|----------|----------------------------------------------------------------------------------------------------|
| Filtr | Služební číslo řidiče | Textbox  | Výběr záznamů za dané číslo<br>zaměstnance dle číselníků a<br>nastavení aplikace. Z důvodu velkého<br>množství řidičů je textbox doplněn o<br>seznam služebních čísel ve kterých je<br>možné vyhledávat pro rychlejší<br>volbu.<br>Příklad: 12345, 123, 123* |
| Filtr | Příjmení              | Textbox  | Výběr záznamů za příjmení<br>zaměstnance dle číselníků a nastavení<br>aplikace.<br>Příklad:- N <b>orice de s</b>                                                                                                    |
| Filtr | Evidenční čísla vozu  | Textbox  | Výběr záznamů za dané evidenční<br>číslo RZ vozidla dle číselníků a<br>nastavení aplikace.<br>Příklad:                                                                                                    |
| Filtr | Typy vozu             | Textbox  | Výběr záznamů za daný typ vozidla<br>dle číselníků a nastavení aplikace.<br>Příklad: 42-18-01, 42*                                                                                                    |
| Filtr | Skupina typu vozidel  | Textbox  | Výběr záznamů za danou skupinu<br>typů vozidel dle číselníků a nastavení<br>aplikace.<br>Příklad: KbN, Sd, SdN                                                                                                    |
| Filtr | Typ karty             | Checkbox | Výběr záznamů za daný typ<br>přidělených čipových karet vozidel<br>dle číselníků a nastavení aplikace<br>Příklad: Fakturační, Hotovostní,<br>Režijní, Přetoč                                                                                                 |

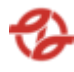

| Filtr  | Datum čerpání            | Date     | Omezení výběru záznamů za daný<br>časový úsek od / do.<br>Příklad: od 20. 04. 2023 00:00 do 27.<br>04. 2023 23:59                                                                                                    |
|--------|--------------------------|----------|----------------------------------------------------------------------------------------------------|
| Filtr  | Použít provozní<br>datum | Checkbox | Při zaškrtnutí checkboxu "Použít<br>účetní datum", bude znemožněno si<br>vybrat vlastní čas (nedostupné pole<br>pro zadání času u pole "Datum<br>čerpání od" a "Datum čerpání do",<br>Aplikace filtruje data ve speciálně<br>plněném sloupci "provozní datum",<br>které je plněno při importu čerpání<br>a dle parametrů nastavení<br>jednotlivých výdejních stojanů dle<br>číselníku a nastavení aplikace |
| Řazení | Řadit dle                | Seznam   | Datumu a času – vzestupně (AZ,<br>19), Příjmení sestupně (ZA, 91)                                                                                                    |
| Řazení | Dále řadit dle           | Seznam   | , Datumu a času – vzestupně (AZ,<br>19), Příjmení – sestupně (ZA, 91)                                                                                                    |

Po potvrzení nastavení filtrů a řazení záznamů uživatelem jsou zobrazena požadovaná data reportu, vymezená zadanými filtry a řazená dle vybraného pole, v tabulce, kde první řádek je záhlaví tabulky s popisem zobrazených záznamů v jednotlivých sloupcích.

V zobrazeném reportu bude možné pohybovat se po záznamech a stránkách. Zobrazeny budou také informace o celkovém počtu záznamů (vyhovujících zadaným filtračním kritériím), číslo zobrazené stránky datových záznamů a celkový počet stránek – dle nastavení definice reportů v administraci aplikace včetně zobrazení volby počtu záznamů na stránku (50 z/str, 100 z/str, 250 z/str, 500 z/str a 1000 z/str) – přednastaveno 1000 záznamů na stránku.

Tento report umožní posouvání vpřed o stránku, vzad o stránku posun na konec záznamů, posun na začátek záznamů, export zobrazených dat do pdf ve formátu A4 a excelu jako tabulky xlsx, export do csv (oddělovač středník), vytvoření nového záznamu

Vlastní report bude obsahovat tato data:

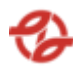

| Edit    | Datum<br>čerpání | Produkt | Čerpáno | SPZ     | Číslo<br>vozu | Příjmení<br>a jméno |
|---------|------------------|---------|---------|---------|---------------|---------------------|
| Akce -  | 23.04.2020       | Ad Blue | 9,59    | 7AB1234 | 6997          |                     |
| Editace | 0:01:44          |         |         |         |               |                     |
| záznamu |                  |         |         |         |               |                     |

| SLČ | PPV | Název<br>firmy | ČS   | Typ Vozu | Skupina<br>typu vozu |
|-----|-----|----------------|------|----------|----------------------|
|     | 1   | garáž Řepy     | Řepy | 42-18-01 | KbN                  |

\* Tabulka byla rozdělena v rámci tohoto dokumentu do více tabulek pro lepší čitelnost. Standartně se jedná o jednu tabulku.

Pod tabulkou je dále souhrnný součet všech záznamů pro konkrétní sloupce. V tomto případě se jedná o sloupce: Čerpáno.

Lze vytvořit nový záznam nebo editovat původní (nelze záznam mazat).

U každého záznamu lze editovat:

- Číslo dokladu ext.
- Datu a čas čerpání
- Datum účetní
- Čerpací stanice: výběr ze seznamu
- Terminál: výběr ze seznamu
- Nádrž: výběr ze seznamu
- Stojan: výběr ze seznamu
- Pistole: výběr ze seznamu
- Zboží: výběr ze seznamu
- Množství (L)
- Cena za L(s DPH)
- Nákupní cena
- DPH (%): výběr ze seznamu
- Firma: Výběr ze seznamu
- Vozidlo: Výběr ze seznamu doplněn o textové pole pro vyhledávání z důvodu velkého množství záznamů
- Natankoval řidič: Výběr ze seznamu doplněn o textové pole pro vyhledávání z důvodu velkého množství záznamů
- Typ platby: výběr ze seznamu
- Při změně typu platby na S či 9 zadat ID UNI karty
- Číslo zakázky
- Zakázka vozidla
- Exportovat do SAP: volba Ano / Ne
- Změnový doklad
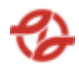

# 2.5.2.2. Čerpání na zakázky

Tato nabídka slouží pro zobrazení a editaci všech dat a informací o provedených jednotlivých čerpáních vozidel a řidičů na zakázky. Lze i přidávat ručně nové záznamy.

Uživatel má možnost nastavení filtrů a způsobu řazení záznamů pro následné zobrazení přehledu.

Minimální rozsah zobrazených polí filtrů a polí pro řazení záznamů reportu:

| Тур    | Název pole               | Typ pole | Význam a příklad volby                                                                                                    |
|--------|--------------------------|----------|----------------------------------------------------------------------------------------------------|
| Filtr  | Typ karty                | Checkbox | Výběr záznamů za daný typ<br>přidělených čipových karet vozidel<br>dle číselníků a nastavení aplikace<br>Příklad: Fakturační, Hotovostní,<br>Režijní, Přetoč                                                                                                    |
| Filtr  | Datum čerpání            | Date     | Omezení výběru záznamů za daný<br>časový úsek od / do.<br>Příklad: od 20. 04. 2023 00:00 do 27.<br>04. 2023 23:59                                                                                                    |
| Filtr  | Použít provozní<br>datum | Checkbox | Při zaškrtnutí checkboxu "Použít<br>účetní datum", bude znemožněno si<br>vybrat vlastní čas (nedostupné pole<br>pro zadání času u pole "Datum<br>čerpání od" a "Datum čerpání do",<br>Aplikace filtruje data ve speciálně<br>plněném sloupci "provozní datum",<br>které je plněno při importu čerpání<br>a dle parametrů nastavení<br>jednotlivých výdejních stojanů dle<br>číselníku a nastavení aplikace |
| Řazení | Řadit dle                | Seznam   | Datumu a času – vzestupně (AZ,<br>19), Příjmení sestupně (ZA, 91)                                                                                                    |

Každé pole filtru bude mít nápovědu, která bude obsahovat informaci, co a jak se má postupovat pro označení záznamů nebo do daného textboxu zapisovat v případě složitějších tvarů hodnot pro filtrování záznamů.

Po potvrzení nastavení filtrů a řazení záznamů uživatelem jsou zobrazena požadovaná data reportu, vymezená zadanými filtry a řazená dle vybraného pole,

v tabulce, kde první řádek je záhlaví tabulky s popisem zobrazených záznamů v jednotlivých sloupcích.

V zobrazeném reportu bude možné pohybovat se po záznamech a stránkách. Zobrazeny budou také informace o celkovém počtu záznamů (vyhovujících zadaným filtračním kritériím), číslo zobrazené stránky datových záznamů a celkový počet stránek – dle nastavení definice reportů v administraci aplikace včetně zobrazení volby počtu záznamů na stránku (50 z/str, 100 z/str, 250 z/str, 500 z/str a 1000 z/str) – přednastaveno 1000 záznamů na stránku.

Tento report umožní posouvání vpřed o stránku, vzad o stránku posun na konec záznamů, posun na začátek záznamů, export zobrazených dat do pdf ve formátu A4 a excelu jako tabulky xlsx, export do csv (oddělovač středník), vytvoření nového záznamu

| Datum<br>čerpání | Produkt                   | Čerpáno | Zakázka<br>čerpání | Zakázka<br>vozidla | SPZ  | Číslo<br>vozu |
|------------------|---------------------------|---------|--------------------|--------------------|------|---------------|
| 23.04.202        | Olej                      | 9,59    | 1230300010         | 123456789          | 7AB  | 6997          |
| 0 0:01:44        | převod.GYR<br>OL ATF DIII |         | 18                 | 0                  | 1234 |               |

Vlastní report bude obsahovat tato data:

| Příjmení<br>a jméno | SLČ | PPV | Název<br>firmy | ČS   | Typ Vozu | Skupina<br>typu vozu |
|---------------------|-----|-----|----------------|------|----------|----------------------|
|                     |     | 1   | garáž<br>Řepy  | Řepy | 42-18-01 | KbN                  |

\* Tabulka byla rozdělena v rámci tohoto dokumentu do více tabulek pro lepší čitelnost. Standartně se jedná o jednu tabulku.

Pod tabulkou je dále souhrnný součet všech záznamů pro konkrétní sloupce. V tomto případě se jedná o sloupce: Čerpáno.

Lze vytvořit nový záznam nebo editovat původní (nelze záznam mazat).

U každého záznamu lze editovat:

- Číslo dokladu ext.
- Datu a čas čerpání
- Datum účetní
- Čerpací stanice: výběr ze seznamu
- Terminál: výběr ze seznamu
- Nádrž: výběr ze seznamu
- Stojan: výběr ze seznamu
- Pistole: výběr ze seznamu
- Zboží: výběr ze seznamu
- Množství (L)

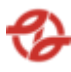

- Cena za L(s DPH)
- Nákupní cena
- DPH (%): výběr ze seznamu
- Firma: Výběr ze seznamu
- Vozidlo: Výběr ze seznamu doplněn o textové pole pro vyhledávání z důvodu velkého množství záznamů
- Natankoval řidič: Výběr ze seznamu doplněn o textové pole pro vyhledávání z důvodu velkého množství záznamů
- Typ platby: výběr ze seznamu
- Při změně typu platby na S či 9 zadat ID UNI karty
- Číslo zakázky
- Zakázka vozidla
- Exportovat do SAP: volba Ano / Ne
- Změnový doklad

### 2.6. Reporty

### 2.6.1. Výpis dle vozidel

Zobrazí přehled o provedených jednotlivých čerpáních konkrétních vozidel.

Uživatel má možnost nastavení filtrů a způsobu řazení záznamů pro následné zobrazení přehledu.

| Тур   | Název pole                | Typ pole | Význam a příklad volby                                                                                                    |
|-------|---------------------------|----------|----------------------------------------------------------------------------------------------------|
| Filtr | ČS                        | Seznam   | Výběr záznamů dané ČS a jejich<br>přiřazených terminálů a jimi<br>ovládaných výdejů dle mapy stanice.                                           |
|       |                           |          | Příklad:<br>Všechny ČS, (výchozí)<br>Klíčov,<br>Depo Hostivař                                                                                   |
| Filtr | Název<br>firmy/provozovny | Seznam   | Výběr záznamů za danou<br>firmu/provozovnu a na jejich vozové<br>karty čerpaný produkt/zboží dle<br>číselníků a nastavení aplikace.<br>Příklad: |
|       |                           |          | Všechny firmy,<br>všechny neblokované,                                                                                                    |

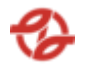

|       |                                      |          | všechny blokované,<br>firmaXY                                                                                                    |
|-------|--------------------------------------|----------|----------------------------------------------------------------------------------------------------|
| Filtr | Datum čerpání                        | Date     | Omezení výběru záznamů za daný<br>časový úsek od / do.                                                                                                    |
|       |                                      |          | Příklad: od 20. 04. 2023 00:00 do 27.<br>04. 2023 23:59                                                                                                    |
| Filtr | Použít provozní<br>datum             | Checkbox | Při zaškrtnutí checkboxu "Použít<br>účetní datum", bude znemožněno si<br>vybrat vlastní čas (nedostupné pole<br>pro zadání času u pole "Datum<br>čerpání od" a "Datum čerpání do",<br>Aplikace filtruje data ve speciálně<br>plněném sloupci "provozní datum",<br>které je plněno při importu čerpání<br>a dle parametrů nastavení<br>jednotlivých výdejních stojanů dle<br>číselníku a nastavení aplikace |
| Filtr | Název zboží                          | Seznam   | Výběr záznamů za daný čerpaný<br>produkt/zboží dle číselníku aplikace.<br>Příklad:<br>Všechno zboží, (výchozí)<br>nafta tř. B-F [7080000001],<br>Olej motorový [708000001431]                                                                                                    |
| Filtr | Pro tiskárnu                         | Seznam   | Výběr záznamů dle číselníků a<br>nastavení aplikace. Aplikace dokáže<br>najít dostupné tiskárny.<br>Příklad: HP LaserJet 1300 PCL                                                                                                    |
| Filtr | Odstránkování na<br>samostatné listy | Checkbox | Při zaškrtnutí dojde kodstránkování<br>filtrovaného obsahu na samostatné<br>listy.                                                                                                    |
| Filtr | Počet stran                          | Seznam   | Výběr maximálního počtu<br>vygenerovaných stran dle číselníku<br>aplikace.<br>Příklad: všechny stránky, Max 10<br>stran, Max 15 stran                                                                                                    |

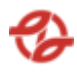

| Řazení | Řadit dle      | Seznam | Datumu a času – vzestupně (AZ,<br>19), Příjmení sestupně (ZA, 91)     |
|--------|----------------|--------|-----------------------------------------------------------------------|
| Řazení | Dále řadit dle | Seznam | , Datumu a času – vzestupně (AZ,<br>19), Příjmení – sestupně (ZA, 91) |

| Тур   | Název pole           | Typ pole | Význam a příklad volby                                                                                                  |
|-------|----------------------|----------|----------------------------------------------------------------------------------------------------|
| Filtr | SPZ                  | Textbox  | Výběr záznamů za danou RZ vozidla<br>dle číselníků a nastavení aplikace.<br>Příklad:- AB7*                              |
| Filtr | Evidenční čísla vozu | Textbox  | Výběr záznamů za dané evidenční<br>číslo RZ vozidla dle číselníků a<br>nastavení aplikace.<br>Příklad:- 6997, 699, 699* |
| Filtr | Typ vozu             | Textbox  | Výběr záznamů za daný typ vozidla<br>dle číselníků a nastavení aplikace.<br>Příklad: 42-18-01, 42*                      |

U vícepoložkových seznamů lze zvolit více než jednu položku.

Každé pole filtru bude mít nápovědu, která bude obsahovat informaci, co a jak se má postupovat pro označení záznamů nebo do daného textboxu zapisovat v případě složitějších tvarů hodnot pro filtrování záznamů.

Po potvrzení nastavení filtrů a řazení záznamů uživatelem jsou zobrazena požadovaná data reportu, vymezená zadanými filtry a řazená dle vybraného pole, v tabulce, kde první řádek je záhlaví tabulky s popisem zobrazených záznamů v jednotlivých sloupcích.

V zobrazeném reportu bude možné pohybovat se po záznamech a stránkách. Zobrazeny budou dle nastavení v definici reportů v administraci aplikace nebo konfigurační tabulce reportů, exportů a aplikace.

Tento report umožní export zobrazených dat do pdf ve formátu A4, a také tisk.

Daný report bude ve formátu A4 a připravený pro tisk. Každé vozidlo bude mít svoji hlavičku a následně tabulku s konkrétními záznamy.

| Název     | Příklad hodnoty |
|-----------|-----------------|
| Vozidlo   | 121002, SVA005  |
| Středisko | 231230          |
| Firma     | Garáž Klíčov    |

Hlavička pro dané vozidlo bude obsahovat:

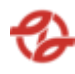

| Zboží | Nafta     | motorová, |
|-------|-----------|-----------|
|       | 708000004 | 31        |

Dále daný záznam bude obsahovat tabulku s danými hodnotami:

| ČS     | Т  | S | Ρ | Datum      | Čas      |
|--------|----|---|---|------------|----------|
| Klíčov | 01 | 2 | 1 | 30.03.2023 | 11:13:56 |

| Řidič | Jméno<br>řidiče | Příjmení<br>a jméno | PC s DPH | Množství | Cena s DPH |
|-------|-----------------|---------------------|----------|----------|------------|
| 5990  |                 |                     | 32.2     | 28,0     | 901,60 Kč  |

Pod tabulkou je dále souhrnný součet všech záznamů pro konkrétní sloupce. V tomto případě se jedná o sloupce: Množství, Cena s DPH.

Vygenerovanou sestavu pak lze vytisknout.

### 2.6.2. Výpis dle času

Zobrazí přehled o provedených jednotlivých čerpáních za konkrétní den.

Uživatel má možnost nastavení filtrů a způsobu řazení záznamů pro následné zobrazení přehledu.

| Тур   | Název pole                | Typ pole | Význam a příklad volby                                                                                |
|-------|---------------------------|----------|----------------------------------------------------------------------------------------------------|
| Filtr | ČS                        | Seznam   | Výběr záznamů dané ČS a jejich<br>přiřazených terminálů a jimi<br>ovládaných výdejů dle mapy stanice. |
|       |                           |          | Příklad:<br>Všechny ČS, (výchozí)<br>Klíčov,<br>Depo Hostivař                                         |
| Filtr | Název<br>firmy/provozovny | Seznam   | Výběr záznamů za danou<br>firmu/provozovnu a na jejich vozové<br>karty čerpaný produkt/zboží dle      |

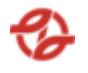

|       |                                      |          | číselníků a nastavení aplikace.                                                                                                    |
|-------|--------------------------------------|----------|----------------------------------------------------------------------------------------------------|
|       |                                      |          | Příklad:                                                                                                    |
|       |                                      |          | Všechny firmy,<br>všechny neblokované,<br>všechny blokované,<br>firmaXY                                                                                                    |
| Filtr | Datum čerpání                        | Date     | Omezení výběru záznamů za daný<br>časový úsek od / do.<br>Příklad: od 20. 04. 2023 00:00 do 27.<br>04. 2023 23:59                                                                                                    |
| Filtr | Použít provozní<br>datum             | Checkbox | Při zaškrtnutí checkboxu "Použít<br>účetní datum", bude znemožněno si<br>vybrat vlastní čas (nedostupné pole<br>pro zadání času u pole "Datum<br>čerpání od" a "Datum čerpání do",<br>Aplikace filtruje data ve speciálně<br>plněném sloupci "provozní datum",<br>které je plněno při importu čerpání<br>a dle parametrů nastavení<br>jednotlivých výdejních stojanů dle<br>číselníku a nastavení aplikace |
| Filtr | Název zboží                          | Seznam   | Výběr záznamů za daný čerpaný<br>produkt/zboží dle číselníku aplikace.<br>Příklad:<br>Všechno zboží, (výchozí)<br>nafta tř. B-F [70800000001],<br>Olej motorový [708000001431]                                                                                                    |
| Filtr | Pro tiskárnu                         | Seznam   | Výběr záznamů dle číselníků a<br>nastavení aplikace. Aplikace dokáže<br>najít dostupné tiskárny.<br>Příklad: HP LaserJet 1300 PCL                                                                                                    |
| Filtr | Odstránkování na<br>samostatné listy | Checkbox | Při zaškrtnutí dojde kodstránkování<br>filtrovaného obsahu na samostatné<br>listy.                                                                                                    |

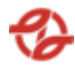

| Filtr  | Počet stran    | Seznam | Výběr maximálního počtu<br>vygenerovaných stran dle číselníku<br>aplikace.<br>Příklad: všechny stránky, Max 10<br>stran, Max 15 stran |
|--------|----------------|--------|----------------------------------------------------------------------------------------------------|
| Řazení | Řadit dle      | Seznam | Datumu a času – vzestupně (AZ,<br>19), Příjmení sestupně (ZA, 91)                                                                     |
| Řazení | Dále řadit dle | Seznam | , Datumu a času – vzestupně (AZ,<br>19), Příjmení – sestupně (ZA, 91)                                                                 |

| Тур   | Název pole           | Typ pole | Význam a příklad volby                                                                                                  |
|-------|----------------------|----------|----------------------------------------------------------------------------------------------------|
| Filtr | SPZ                  | Textbox  | Výběr záznamů za danou RZ vozidla<br>dle číselníků a nastavení aplikace.<br>Příklad:- AB7*                              |
| Filtr | Evidenční čísla vozu | Textbox  | Výběr záznamů za dané evidenční<br>číslo RZ vozidla dle číselníků a<br>nastavení aplikace.<br>Příklad:- 6997, 699, 699* |
| Filtr | Typ vozu             | Textbox  | Výběr záznamů za daný typ vozidla<br>dle číselníků a nastavení aplikace.<br>Příklad: 42-18-01, 42*                      |

U vícepoložkových seznamů lze zvolit více než jednu položku.

Každé pole filtru bude mít nápovědu, která bude obsahovat informaci, co a jak se má postupovat pro označení záznamů nebo do daného textboxu zapisovat v případě složitějších tvarů hodnot pro filtrování záznamů.

Po potvrzení nastavení filtrů a řazení záznamů uživatelem jsou zobrazena požadovaná data reportu, vymezená zadanými filtry a řazená dle vybraného pole, v tabulce, kde první řádek je záhlaví tabulky s popisem zobrazených záznamů v jednotlivých sloupcích.

V zobrazeném reportu bude možné pohybovat se po záznamech a stránkách. Zobrazeny budou dle nastavení v definici reportů v administraci aplikace nebo konfigurační tabulce reportů, exportů a aplikace.

Tento report umožní export zobrazených dat do pdf ve formátu A4, a také tisk.

Daný report bude ve formátu A4 a připravený pro tisk. Každé datum bude mít svoji hlavičku a následně tabulku s konkrétními záznamy.

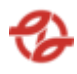

Hlavička pro dané datum bude obsahovat:

| Název | Příklad hodnoty | Poznámka |
|-------|-----------------|----------|
| Datum | 23.03.2023      |          |

Dále daný záznam bude obsahovat tabulku s danými hodnotami:

| Název sloupce | Příklad hodnoty |
|---------------|-----------------|
| Čas           | 11:13:56        |
| ČS            | Klíčov          |
| Т             | 01              |
| S             | 2               |
| Р             | 1               |
| E.Č.Vozu      | 5990            |
| Zboží         | Ad Blue         |
| Jméno         |                 |
| SLČ/PPV       |                 |
| Množství      | 28,0            |

Pod tabulkou je dále souhrnný součet všech záznamů pro konkrétní sloupce. V tomto případě se jedná dopočítávané pole Celkem Kč za den.

Vygenerovanou sestavu pak lze vytisknout.

## 2.6.3. Výpis dle kapaliny

Zobrazí přehled o provedených jednotlivých čerpáních dle konkrétního zboží.

Uživatel má možnost nastavení filtrů a způsobu řazení záznamů pro následné zobrazení přehledu.

| Тур   | Název pole | Typ pole | Význam a příklad volby                                                                                |
|-------|------------|----------|----------------------------------------------------------------------------------------------------|
| Filtr | ČS         | Seznam   | Výběr záznamů dané ČS a jejich<br>přiřazených terminálů a jimi<br>ovládaných výdejů dle mapy stanice. |

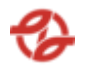

|       |                           |          | Příklad:                                                                                                    |
|-------|---------------------------|----------|----------------------------------------------------------------------------------------------------|
|       |                           |          | Všechny ČS, (výchozí)                                                                                                    |
|       |                           |          | Nicov,                                                                                                    |
|       |                           |          |                                                                                                    |
| Filtr | Název<br>firmy/provozovny | Seznam   | Výběr záznamů za danou<br>firmu/provozovnu a na jejich vozové<br>karty čerpaný produkt/zboží dle<br>číselníků a nastavení aplikace.                                                                                                    |
|       |                           |          | Příklad:                                                                                                    |
|       |                           |          | Všechny firmy,<br>všechny neblokované,<br>všechny blokované,<br>firmaXY                                                                                                    |
| Filtr | Datum čerpání             | Date     | Omezení výběru záznamů za daný<br>časový úsek od / do.                                                                                                    |
|       |                           |          | Příklad: od 20. 04. 2023 00:00 do 27.<br>04. 2023 23:59                                                                                                    |
| Filtr | Použít provozní<br>datum  | Checkbox | Při zaškrtnutí checkboxu "Použít<br>účetní datum", bude znemožněno si<br>vybrat vlastní čas (nedostupné pole<br>pro zadání času u pole "Datum<br>čerpání od" a "Datum čerpání do",<br>Aplikace filtruje data ve speciálně<br>plněném sloupci "provozní datum",<br>které je plněno při importu čerpání<br>a dle parametrů nastavení<br>jednotlivých výdejních stojanů dle<br>číselníku a nastavení aplikace |
| Filtr | Název zboží               | Seznam   | Výběr záznamů za daný čerpaný<br>produkt/zboží dle číselníku aplikace.                                                                                                    |
|       |                           |          | Příklad:                                                                                                    |
|       |                           |          | Všechno zboží, (výchozí)                                                                                                    |
|       |                           |          | nafta tř. B-F [70800000001],                                                                                                    |
|       |                           |          | Olej motorový [708000001431]                                                                                                    |

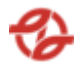

| Filtr  | Pro tiskárnu                         | Seznam   | Výběr záznamů dle číselníků a<br>nastavení aplikace. Aplikace dokáže<br>najít dostupné tiskárny.<br>Příklad: HP LaserJet 1300 PCL     |
|--------|--------------------------------------|----------|----------------------------------------------------------------------------------------------------|
| Filtr  | Odstránkování na<br>samostatné listy | Checkbox | Při zaškrtnutí dojde kodstránkování<br>filtrovaného obsahu na samostatné<br>listy.                                                    |
| Filtr  | Počet stran                          | Seznam   | Výběr maximálního počtu<br>vygenerovaných stran dle číselníku<br>aplikace.<br>Příklad: všechny stránky, Max 10<br>stran, Max 15 stran |
| Řazení | Řadit dle                            | Seznam   | Datumu a času – vzestupně (AZ,<br>19), Příjmení sestupně (ZA, 91)                                                                     |
| Řazení | Dále řadit dle                       | Seznam   | , Datumu a času – vzestupně (AZ,<br>19), Příjmení – sestupně (ZA, 91)                                                                 |

| Тур   | Název pole           | Typ pole | Význam a příklad volby                                                                                                  |
|-------|----------------------|----------|----------------------------------------------------------------------------------------------------|
| Filtr | SPZ                  | Textbox  | Výběr záznamů za danou RZ vozidla<br>dle číselníků a nastavení aplikace.<br>Příklad:- AB7*                              |
| Filtr | Evidenční čísla vozu | Textbox  | Výběr záznamů za dané evidenční<br>číslo RZ vozidla dle číselníků a<br>nastavení aplikace.<br>Příklad:- 6997, 699, 699* |
| Filtr | Typ vozu             | Textbox  | Výběr záznamů za daný typ vozidla<br>dle číselníků a nastavení aplikace.<br>Příklad: 42-18-01, 42*                      |

U vícepoložkových seznamů lze zvolit více než jednu položku.

Každé pole filtru bude mít nápovědu, která bude obsahovat informaci, co a jak se má postupovat pro označení záznamů nebo do daného textboxu zapisovat v případě složitějších tvarů hodnot pro filtrování záznamů.

Po potvrzení nastavení filtrů a řazení záznamů uživatelem jsou zobrazena požadovaná data reportu, vymezená zadanými filtry a řazená dle vybraného pole,

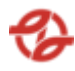

v tabulce, kde první řádek je záhlaví tabulky s popisem zobrazených záznamů v jednotlivých sloupcích.

V zobrazeném reportu bude možné pohybovat se po záznamech a stránkách. Zobrazeny budou dle nastavení v definici reportů v administraci aplikace nebo konfigurační tabulce reportů, exportů a aplikace.

Tento report umožní export zobrazených dat do pdf ve formátu A4, a také tisk.

Daný report bude ve formátu A4 a připravený pro tisk. Každé zboží bude mít svoji hlavičku a následně tabulku s konkrétními záznamy.

| Název | Příklad hodnoty      | Poznámka             |
|-------|----------------------|----------------------|
| Zboží | Ad Blue, 70700001134 | Hodnota bude spojená |
|       |                      | z názvu a kódu zboží |

Hlavička pro dané zboží bude obsahovat:

Dále daný záznam bude obsahovat tabulku s danými hodnotami:

| Název sloupce | Příklad hodnoty |
|---------------|-----------------|
| ČS            | Klíčov          |
| Т             | 01              |
| S             | 2               |
| Р             | 1               |
| Datum         | 23.04.2023      |
| Čas           | 00:07:30        |
| Firma         | Garáž Klíčov    |
| Č. vozu / SPZ | 6804 / 4AE1234  |
| SLČ/PPV/Řidič |                 |
| Množství      | 28,0            |

Pod tabulkou je dále souhrnný součet všech záznamů pro konkrétní sloupce. V tomto případě se jedná o sloupce: Množství.

Vygenerovanou sestavu pak lze vytisknout.

## 2.6.4. Výpis dle firem a vozidla

Zobrazí přehled o provedených jednotlivých čerpáních za konkrétní vozidla pro konkrétní firmy.

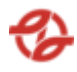

Uživatel má možnost nastavení filtrů a způsobu řazení záznamů pro následné zobrazení přehledu.

| Тур   | Název pole                | Typ pole | Význam a příklad volby                                                                                                    |
|-------|---------------------------|----------|----------------------------------------------------------------------------------------------------|
| Filtr | ČS                        | Seznam   | Výběr záznamů dané ČS a jejich<br>přiřazených terminálů a jimi<br>ovládaných výdejů dle mapy stanice.<br>Příklad:<br>Všechny ČS, (výchozí)<br>Klíčov,<br>Depo Hostivař                                                                                                    |
| Filtr | Název<br>firmy/provozovny | Seznam   | Výběr záznamů za danou<br>firmu/provozovnu a na jejich vozové<br>karty čerpaný produkt/zboží dle<br>číselníků a nastavení aplikace.<br>Příklad:<br>Všechny firmy,<br>všechny neblokované,<br>všechny blokované,<br>firmaXY                                                                                                    |
| Filtr | Datum čerpání             | Date     | Omezení výběru záznamů za daný<br>časový úsek od / do.<br>Příklad: od 20. 04. 2023 00:00 do 27.<br>04. 2023 23:59                                                                                                    |
| Filtr | Použít provozní<br>datum  | Checkbox | Při zaškrtnutí checkboxu "Použít<br>účetní datum", bude znemožněno si<br>vybrat vlastní čas (nedostupné pole<br>pro zadání času u pole "Datum<br>čerpání od" a "Datum čerpání do",<br>Aplikace filtruje data ve speciálně<br>plněném sloupci "provozní datum",<br>které je plněno při importu čerpání<br>a dle parametrů nastavení |

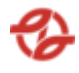

|        |                                      |          | jednotlivých výdejních stojanů dle<br>číselníku a nastavení aplikace                                                              |
|--------|--------------------------------------|----------|----------------------------------------------------------------------------------------------------|
| Filtr  | Název zboží                          | Seznam   | Výběr záznamů za daný čerpaný<br>produkt/zboží dle číselníku aplikace.                                                            |
|        |                                      |          | Příklad:                                                                                                    |
|        |                                      |          | Všechno zboží, (výchozí)                                                                                                    |
|        |                                      |          | nafta tř. B-F [70800000001],                                                                                                    |
|        |                                      |          | Olej motorový [708000001431]                                                                                                    |
| Filtr  | SPZ                                  | Textbox  | Výběr záznamů za danou RZ vozidla<br>dle číselníků a nastavení aplikace.<br>Příklad:- AB7*                                        |
| Filtr  | Evidenční čísla vozu                 | Textbox  | Výběr záznamů za dané evidenční<br>číslo RZ vozidla dle číselníků a<br>nastavení aplikace.<br>Příklad:- 6997, 699, 699*           |
| Filtr  | Pro tiskárnu                         | Seznam   | Výběr záznamů dle číselníků a<br>nastavení aplikace. Aplikace dokáže<br>najít dostupné tiskárny.<br>Příklad: HP LaserJet 1300 PCL |
| Filtr  | Odstránkování na<br>samostatné listy | Checkbox | Při zaškrtnutí dojde kodstránkování<br>filtrovaného obsahu na samostatné<br>listy.                                                |
| Filtr  | Počet stran                          | Seznam   | Výběr maximálního počtu<br>vygenerovaných stran dle číselníku<br>aplikace.                                                        |
|        |                                      |          | Příklad: všechny stránky, Max 10<br>stran, Max 15 stran                                                                           |
| Řazení | Řadit dle                            | Seznam   | Datumu a času – vzestupně (AZ,<br>19), Příjmení sestupně (ZA, 91)                                                                 |
| Řazení | Dále řadit dle                       | Seznam   | , Datumu a času – vzestupně (AZ,<br>19), Příjmení – sestupně (ZA, 91)                                                             |

| TypNázev poleTyp poleVýznam a příklad volby |
|---------------------------------------------|
|---------------------------------------------|

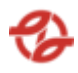

| Filtr | Typ vozu | Textbox | Výběr záznamů za daný typ vozidla   |
|-------|----------|---------|-------------------------------------|
|       |          |         | dle číselníků a nastavení aplikace. |
|       |          |         | Příklad: 42-18-01, 42*              |

U vícepoložkových seznamů lze zvolit více než jednu položku.

Každé pole filtru bude mít nápovědu, která bude obsahovat informaci, co a jak se má postupovat pro označení záznamů nebo do daného textboxu zapisovat v případě složitějších tvarů hodnot pro filtrování záznamů.

Po potvrzení nastavení filtrů a řazení záznamů uživatelem jsou zobrazena požadovaná data reportu, vymezená zadanými filtry a řazená dle vybraného pole, v tabulce, kde první řádek je záhlaví tabulky s popisem zobrazených záznamů v jednotlivých sloupcích.

V zobrazeném reportu bude možné pohybovat se po záznamech a stránkách. Zobrazeny budou dle nastavení v definici reportů v administraci aplikace nebo konfigurační tabulce reportů, exportů a aplikace.

Tento report umožní export zobrazených dat do pdf ve formátu A4, a také tisk.

Daný report bude ve formátu A4 a připravený pro tisk. Každý report bude mít svoji hlavičku a následně tabulku s konkrétními záznamy.

| Název   | Příklad hodnoty                                           | Poznámka                                                                  |
|---------|-----------------------------------------------------------|---------------------------------------------------------------------------|
| Firma   | DP, Sokolovská<br>42/217, Vysočany, 190<br>00 Praha 9     |                                                                           |
| IČO     | 00005886                                                  |                                                                           |
| DIČ     | CZ00005886                                                |                                                                           |
| Zboží   | Ad Blue, 70700001134                                      | Hodnota bude spojená<br>z názvu a kódu zboží                              |
| Vozidlo | 602103, 2AH7021 ,00-<br>00-00: Režijní vozidlo<br>,610020 | Hodnota bude<br>kombinací čísla vozu,<br>SPZ, typu vozidla<br>a střediska |

Hlavička pro daný report bude obsahovat:

Dále daný záznam bude obsahovat tabulku s danými hodnotami:

| Název sloupce | Příklad hodnoty |
|---------------|-----------------|
| ČS            | Klíčov          |
| Т             | 01              |

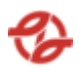

| S             | 2                     |
|---------------|-----------------------|
| Р             | 1                     |
| Datum         | 23.04.2023            |
| Čas           | 00:07:30              |
| SLČ/PPV/Řidič | 12345 / 1 / Jan Novák |
| Cena/ MJ      | 1,00                  |
| Množství      | 2,55                  |
| Cena bez DPH  | 2,15 Kč               |
| Cena s DPH    | 2,60 Kč               |

Pod tabulkou je dále souhrnný součet všech záznamů pro konkrétní sloupce. V tomto případě se jedná o sloupce: Cena / MJ, Cena bez DPH, Cena s DPH.

Vygenerovanou sestavu pak lze vytisknout.

### 2.6.5. Výpis firem a kapalin

Zobrazí přehled o provedených jednotlivých čerpáních pro konkrétní firmy za dané produkty.

Uživatel má možnost nastavení filtrů a způsobu řazení záznamů pro následné zobrazení přehledu.

| Тур   | Název pole       | Typ pole | Význam a příklad volby                                         |
|-------|------------------|----------|----------------------------------------------------------------|
| Filtr | ČS               | Seznam   | Výběr záznamů dané ČS a jejich<br>přiřazených terminálů a jimi |
|       |                  |          | ovládaných výdejů dle mapy stanice.                            |
|       |                  |          | Příklad:                                                       |
|       |                  |          | Všechny ČS, (výchozí)<br>Klíčov,                               |
|       |                  |          | Depo Hostivař                                                  |
| Filtr | Název            | Seznam   | Výběr záznamů za danou                                         |
|       | firmy/provozovny |          | firmu/provozovnu a na jejich vozové                            |
|       |                  |          | karty čerpaný produkt/zboží dle                                |

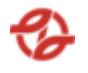

|       |                                      |          | číselníků a nastavení aplikace.                                                                                                    |
|-------|--------------------------------------|----------|----------------------------------------------------------------------------------------------------|
|       |                                      |          | Příklad:                                                                                                    |
|       |                                      |          | Všechny firmy,<br>všechny neblokované,<br>všechny blokované,<br>firmaXY                                                                                                    |
| Filtr | Datum čerpání                        | Date     | Omezení výběru záznamů za daný<br>časový úsek od / do.<br>Příklad: od 20. 04. 2023 00:00 do 27.<br>04. 2023 23:59                                                                                                    |
| Filtr | Použít provozní<br>datum             | Checkbox | Při zaškrtnutí checkboxu "Použít<br>účetní datum", bude znemožněno si<br>vybrat vlastní čas (nedostupné pole<br>pro zadání času u pole "Datum<br>čerpání od" a "Datum čerpání do",<br>Aplikace filtruje data ve speciálně<br>plněném sloupci "provozní datum",<br>které je plněno při importu čerpání<br>a dle parametrů nastavení<br>jednotlivých výdejních stojanů dle<br>číselníku a nastavení aplikace |
| Filtr | Název zboží                          | Seznam   | Výběr záznamů za daný čerpaný<br>produkt/zboží dle číselníku aplikace.<br>Příklad:<br>Všechno zboží, (výchozí)<br>nafta tř. B-F [7080000001],<br>Olej motorový [708000001431]                                                                                                    |
| Filtr | Pro tiskárnu                         | Seznam   | Výběr záznamů dle číselníků a<br>nastavení aplikace. Aplikace dokáže<br>najít dostupné tiskárny.<br>Příklad: HP LaserJet 1300 PCL                                                                                                    |
| Filtr | Odstránkování na<br>samostatné listy | Checkbox | Při zaškrtnutí dojde kodstránkování<br>filtrovaného obsahu na samostatné<br>listy.                                                                                                    |

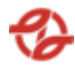

| Filtr  | Počet stran    | Seznam | Výběr maximálního počtu<br>vygenerovaných stran dle číselníku<br>aplikace.<br>Příklad: všechny stránky, Max 10<br>stran, Max 15 stran |
|--------|----------------|--------|----------------------------------------------------------------------------------------------------|
| Řazení | Řadit dle      | Seznam | Datumu a času – vzestupně (AZ,<br>19), Příjmení sestupně (ZA, 91)                                                                     |
| Řazení | Dále řadit dle | Seznam | , Datumu a času – vzestupně (AZ,<br>19), Příjmení – sestupně (ZA, 91)                                                                 |

| Тур   | Název pole           | Typ pole | Význam a příklad volby                                                                                                  |
|-------|----------------------|----------|----------------------------------------------------------------------------------------------------|
| Filtr | SPZ                  | Textbox  | Výběr záznamů za danou RZ vozidla<br>dle číselníků a nastavení aplikace.<br>Příklad:- AB7*                              |
| Filtr | Evidenční čísla vozu | Textbox  | Výběr záznamů za dané evidenční<br>číslo RZ vozidla dle číselníků a<br>nastavení aplikace.<br>Příklad:- 6997, 699, 699* |
| Filtr | Typ vozu             | Textbox  | Výběr záznamů za daný typ vozidla<br>dle číselníků a nastavení aplikace.<br>Příklad: 42-18-01, 42*                      |

U vícepoložkových seznamů lze zvolit více než jednu položku.

Každé pole filtru bude mít nápovědu, která bude obsahovat informaci, co a jak se má postupovat pro označení záznamů nebo do daného textboxu zapisovat v případě složitějších tvarů hodnot pro filtrování záznamů.

Po potvrzení nastavení filtrů a řazení záznamů uživatelem jsou zobrazena požadovaná data reportu, vymezená zadanými filtry a řazená dle vybraného pole, v tabulce, kde první řádek je záhlaví tabulky s popisem zobrazených záznamů v jednotlivých sloupcích.

V zobrazeném reportu bude možné pohybovat se po záznamech a stránkách. Zobrazeny budou dle nastavení v definici reportů v administraci aplikace nebo konfigurační tabulce reportů, exportů a aplikace.

Tento report umožní export zobrazených dat do pdf ve formátu A4, a také tisk.

Daný report bude ve formátu A4 a připravený pro tisk. Každý report bude mít svoji hlavičku a následně tabulku s konkrétními záznamy.

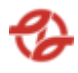

Hlavička pro daný report bude obsahovat:

| Název | Příklad hodnoty      | Poznámka                                     |
|-------|----------------------|----------------------------------------------|
| Firma | DP                   |                                              |
| Zboží | Ad Blue, 70700001134 | Hodnota bude spojená<br>z názvu a kódu zboží |

Dále daný záznam bude obsahovat tabulku s danými hodnotami:

| Název sloupce | Příklad hodnoty  |
|---------------|------------------|
| ČS            | Klíčov           |
| Т             | 01               |
| S             | 2                |
| Р             | 1                |
| Datum         | 23.04.2023       |
| Čas           | 00:07:30         |
| Č. vozu / SPZ | 602206 / 8AX1234 |
| SLČ/PPV/Řidič |                  |
| Cena/ M.      | 1,00             |
| Množství      | 2,55             |
| Cena s DPH    | 2,60 Kč          |

Pod tabulkou je dále souhrnný součet všech záznamů pro konkrétní sloupce. V tomto případě se jedná o sloupce: Množství, Cena s DPH

Dále bude mít další souhrn na konci dané firmy: Celkem Kč za firmu: 12 345 Kč.

Vygenerovanou sestavu pak lze vytisknout.

## 2.6.6. Výpis dle terminálů s mezisoučty za výdejní místa

Tato nabídka, slouží pro zobrazení reportů dat a informací o provedených jednotlivých čerpáních za jednotlivé terminály.

Uživatel má možnost nastavení filtrů a způsobu řazení záznamů pro následné zobrazení přehledu.

| Тур | Název pole | Typ pole | Význam a příklad volby |
|-----|------------|----------|------------------------|
|-----|------------|----------|------------------------|

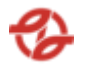

| Filtr | ČS                        | Seznam   | Výběr záznamů dané ČS a jejich<br>přiřazených terminálů a jimi<br>ovládaných výdejů dle mapy stanice.                                                                                                    |
|-------|---------------------------|----------|----------------------------------------------------------------------------------------------------|
|       |                           |          | Příklad:                                                                                                    |
|       |                           |          | Všechny CS, (výchozí)<br>Klíčov,                                                                                                    |
|       |                           |          | Depo Hostivař                                                                                                    |
| Filtr | Název<br>firmy/provozovny | Seznam   | Výběr záznamů za danou<br>firmu/provozovnu a na jejich vozové<br>karty čerpaný produkt/zboží dle<br>číselníků a nastavení aplikace.                                                                                                    |
|       |                           |          | Příklad:                                                                                                    |
|       |                           |          | Všechny firmy,                                                                                                    |
|       |                           |          | všechny neblokované,<br>všechny blokované,                                                                                                    |
|       |                           |          | firmaXY                                                                                                    |
| Filtr | Datum čerpání             | Date     | Omezení výběru záznamů za daný<br>časový úsek od / do.                                                                                                    |
|       |                           |          | Příklad: od 20. 04. 2023 00:00 do 27.<br>04. 2023 23:59                                                                                                    |
| Filtr | Použít provozní<br>datum  | Checkbox | Při zaškrtnutí checkboxu "Použít<br>účetní datum", bude znemožněno si<br>vybrat vlastní čas (nedostupné pole<br>pro zadání času u pole "Datum<br>čerpání od" a "Datum čerpání do",<br>Aplikace filtruje data ve speciálně<br>plněném sloupci "provozní datum",<br>které je plněno při importu čerpání<br>a dle parametrů nastavení<br>jednotlivých výdejních stojanů dle<br>číselníku a nastavení aplikace |
| Filtr | Pro tiskárnu              | Seznam   | Výběr záznamů dle číselníků a<br>nastavení aplikace. Aplikace dokáže<br>najít dostupné tiskárny.<br>Příklad: HP LaserJet 1300 PCL                                                                                                    |

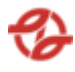

| Filtr  | Odstránkování n<br>samostatné listy | a Checkbox | Při zaškrtnutí dojde k odstránkování<br>filtrovaného obsahu na samostatné<br>listy.                                                   |  |  |  |
|--------|-------------------------------------|------------|----------------------------------------------------------------------------------------------------|--|--|--|
| Filtr  | Počet stran                         | Seznam     | Výběr maximálního počtu<br>vygenerovaných stran dle číselníku<br>aplikace.<br>Příklad: všechny stránky, Max 10<br>stran, Max 15 stran |  |  |  |
| Řazení | Řadit dle                           | Seznam     | Datumu a času – vzestupně (AZ,<br>19), Příjmení sestupně (ZA, 91)                                                                     |  |  |  |
| Řazení | Dále řadit dle                      | Seznam     | , Datumu a času – vzestupně (AZ,<br>19), Příjmení – sestupně (ZA, 91)                                                                 |  |  |  |

| Тур   | Název pole           | Typ pole | Význam a příklad volby                                                                                                  |
|-------|----------------------|----------|----------------------------------------------------------------------------------------------------|
| Filtr | Název zboží          | Seznam   | Výběr záznamů za daný čerpaný<br>produkt/zboží dle číselníku aplikace.                                                  |
|       |                      |          | Příklad:                                                                                                    |
|       |                      |          | Všechno zboží, (výchozí)                                                                                                |
|       |                      |          | nafta tř. B-F [70800000001],                                                                                            |
|       |                      |          | Olej motorový [708000001431]                                                                                            |
| Filtr | SPZ                  | Textbox  | Výběr záznamů za danou RZ vozidla<br>dle číselníků a nastavení aplikace.<br>Příklad:- AB7*                              |
| Filtr | Evidenční čísla vozu | Textbox  | Výběr záznamů za dané evidenční<br>číslo RZ vozidla dle číselníků a<br>nastavení aplikace.<br>Příklad:- 6997, 699, 699* |
| Filtr | Typ vozu             | Textbox  | Výběr záznamů za daný typ vozidla<br>dle číselníků a nastavení aplikace.<br>Příklad: 42-18-01, 42*                      |

U vícepoložkových seznamů lze zvolit více než jednu položku.

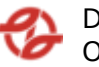

Každé pole filtru bude mít nápovědu, která bude obsahovat informaci, co a jak se má postupovat pro označení záznamů nebo do daného textboxu zapisovat v případě složitějších tvarů hodnot pro filtrování záznamů.

Po potvrzení nastavení filtrů a řazení záznamů uživatelem jsou zobrazena požadovaná data reportu, vymezená zadanými filtry a řazená dle vybraného pole, v tabulce, kde první řádek je záhlaví tabulky s popisem zobrazených záznamů v jednotlivých sloupcích.

V zobrazeném reportu bude možné pohybovat se po záznamech a stránkách. Zobrazeny budou dle nastavení v definici reportů v administraci aplikace nebo konfigurační tabulce reportů, exportů a aplikace.

Tento report umožní export zobrazených dat do pdf ve formátu A4, a také tisk.

Daný report bude ve formátu A4 a připravený pro tisk. Každý report bude mít svoji hlavičku a následně tabulku s konkrétními záznamy.

| Název            | Příklad hodnoty | Poznámka |
|------------------|-----------------|----------|
| Terminál         | 3910201         |          |
| ČS               | Klíčov          |          |
| Stojan – Pistole | 1 - 1           |          |

Hlavička pro daný report bude obsahovat:

Dále daný záznam bude obsahovat tabulku s danými hodnotami:

| Název sloupce | Příklad hodnoty  |
|---------------|------------------|
| Datum         | 23.04.2023       |
| Čas           | 00:07:30         |
| Č. vozu / SPZ | 602206 / 8AX1234 |
| Řidič         |                  |
| Firma         | Garáž Klíčov     |
| Množství      | 2,55             |
| Zboží skl. Č. | 0800000431       |
| Název         | Nafta motorová   |

Pod tabulkou je dále souhrnný součet všech záznamů pro konkrétní sloupce. V tomto případě se jedná o sloupce: Množství, Cena bez DPH, Cena s DPH. Dále bude mít další souhrn na konci daného terminálu: Celkem za terminál: Cena bez DPH, Cena s DPH.

Vygenerovanou sestavu pak lze vytisknout.

# 2.6.7. Výpis dle vozidel – sumární

Tato nabídka slouží pro zobrazení a kontrolu čerpání (PHM, PK, O) za jednotlivé vozy. Uživatel má možnost nastavení filtrů a způsobu řazení záznamů pro následné zobrazení přehledu. Minimální rozsah zobrazených polí filtrů a polí pro řazení záznamů reportů:

| Тур   | Název pole                  | Typ pole | Význam a příklad volby                                                                                                    |
|-------|-----------------------------|----------|----------------------------------------------------------------------------------------------------|
| Filtr | ČS                          | Seznam   | Výběr záznamů dané ČS a jejich přiřazených<br>terminálů a jimi ovládaných výdejů dle mapy<br>stanice.                            |
|       |                             |          | Příklad:                                                                                                    |
|       |                             |          | Všechny ČS (výchozí),<br>Klíčov, Depo Hostivař… dle číselníku ČS                                                                 |
| Filtr | Název firmy /<br>provozovny | Seznam   | Výběr záznamů za danou firmu/provozovnu a na<br>jejich vozové karty čerpaný produkt/zboží dle<br>číselníků a nastavení aplikace. |
|       |                             |          | Příklad:                                                                                                    |
|       |                             |          | Všechny firmy (výchozí),                                                                                                    |
|       |                             |          | všechny neblokované,                                                                                                    |
|       |                             |          | všechny blokované,                                                                                                    |
|       |                             |          | firmaXY                                                                                                    |
| Filtr | Název zboží                 | Seznam   | Výběr záznamů za daný čerpaný produkt/zboží<br>dle číselníku aplikace.                                                           |
|       |                             |          | Příklad:                                                                                                    |
|       |                             |          | Všechno zboží, (výchozí)                                                                                                    |
|       |                             |          | nafta tř. B-F [7080000001],                                                                                                    |
|       |                             |          | Olej motorový [708000001431]                                                                                                    |
| Filtr | Datum čerpání               | Date     | Omezení výběru záznamů za daný časový úsek<br>od / do.                                                                           |

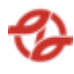

|        |                         |         | Příklad: od 20. 04. 2023 00:00 do 27. 04. 2023<br>23:59                                                                                                  |
|--------|-------------------------|---------|----------------------------------------------------------------------------------------------------|
| Filtr  | SPZ                     | Textbox | Filtrování dle zadané SPZ vozidla. Lze zadat<br>zástupný znak * . Příklad: 1AA7897                                                                       |
| Filtr  | Evidenční číslo<br>vozu | Textbox | Filtrování dle evidenčního čísla vozu. Lze zadat<br>zástupný znak *. Příklad: 5697                                                                       |
| Filtr  | Typ vozidla             | Seznam  | Možnost vybrat jeden nebo více typů vozů (z<br>číselníku typů vozů). Ve výchozím stavu "všechny<br>čísla typu" Příklad: 00-00-12 (SdN), 33-98-00<br>(Kb) |
| Filtr  | Pro tiskárnu            | Seznam  | Vybrání tiskárny z číselníku aplikace. Možnost<br>zaškrtnout volbu odstránkování na samostatné<br>listy. Příklad: HP LaserJet 1300 PCL                   |
| Filtr  | Počet stran             | Seznam  | Výběr maximálního počtu vygenerovaných stran<br>dle číselníku aplikace.                                                                                  |
|        |                         |         | stran,                                                                                                    |
| Řazení | Řadit dle               | Seznam  | Evidenčního čísla vzestupně / sestupně (AZ,<br>19)                                                                                                    |

Po potvrzení nastavení filtrů a řazení záznamů uživatelem jsou zobrazena požadovaná data reportu v tabulce, kde první řádek je záhlaví tabulky s popisem zobrazených záznamů v jednotlivých sloupcích.

V záhlaví je zobrazen název sestavy, za jaké období od / do jsou čerpání a o jaký produkt se jedná. Dále je zobrazen i počet stran (například 3/14).

| Č.   | SPZ     | Тур    | Datum      | Středisko | Slč | Příjmení | Množství |
|------|---------|--------|------------|-----------|-----|----------|----------|
| vozu |         |        |            |           |     |          |          |
| 2028 | 2AP8957 | 27-11- | 23.04.2023 | 231720    |     |          | 11,74    |
|      |         | 00:SOR | 23:34:53   |           |     |          |          |
|      |         | BN 8,5 |            |           |     |          |          |
| 3599 | 1AK3958 | 27-11- | 24.04.2023 | 231720    |     |          | 9,12     |
|      |         | 00:SOR | 18:22:48   |           |     |          |          |
|      |         | BN 8,5 |            |           |     |          |          |

Vlastní report bude obsahovat například tato data:

Vygenerovanou sestavu pak lze vytisknout.

## 2.6.8. Výpis dle řidičů

Tato nabídka slouží pro zobrazení a kontrolu čerpání (PHM, PK, O) za jednotlivé řidiče. Uživatel má možnost nastavení filtrů a způsobu řazení záznamů pro následné zobrazení přehledu. Minimální rozsah zobrazených polí filtrů a polí pro řazení záznamů reportů:

| Тур   | Název pole                  | Typ pole | Význam a příklad volby                                                                                                    |
|-------|-----------------------------|----------|----------------------------------------------------------------------------------------------------|
| Filtr | ČS                          | Seznam   | Výběr záznamů dané ČS a jejich přiřazených<br>terminálů a jimi ovládaných výdejů dle mapy<br>stanice.                            |
|       |                             |          | Příklad:                                                                                                    |
|       |                             |          | Všechny ČS (výchozí),<br>Klíčov, Depo Hostivař dle číselníku ČS                                                                  |
| Filtr | Název firmy /<br>provozovny | Seznam   | Výběr záznamů za danou firmu/provozovnu a na<br>jejich vozové karty čerpaný produkt/zboží dle<br>číselníků a nastavení aplikace. |
|       |                             |          | Příklad:                                                                                                    |
|       |                             |          | Všechny firmy (výchozí),                                                                                                    |
|       |                             |          | všechny neblokované,                                                                                                    |
|       |                             |          | všechny blokované,                                                                                                    |
|       |                             |          | firmaXY                                                                                                    |
| Filtr | Název zboží                 | Seznam   | Výběr záznamů za daný čerpaný produkt/zboží<br>dle číselníku aplikace.                                                           |
|       |                             |          | Příklad:                                                                                                    |
|       |                             |          | Všechno zboží, (výchozí)                                                                                                    |
|       |                             |          | nafta tř. B-F [7080000001],                                                                                                    |
|       |                             |          | Olej motorový [708000001431]                                                                                                    |
| Filtr | Datum čerpání               | Date     | Omezení výběru záznamů za daný časový úsek<br>od / do.                                                                           |

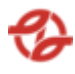

|        | 1                       | Ī       |                                                                                                    |
|--------|-------------------------|---------|----------------------------------------------------------------------------------------------------|
|        |                         |         | Příklad: od 20. 04. 2023 00:00 do 27. 04. 2023<br>23:59                                                                                                  |
| Filtr  | SPZ                     | Textbox | Filtrování dle zadané SPZ vozidla. Lze zadat<br>zástupný znak * . Příklad: 1AA7897                                                                       |
| Filtr  | Evidenční číslo<br>vozu | Textbox | Filtrování dle evidenčního čísla vozu. Lze zadat<br>zástupný znak *. Příklad: 5697                                                                       |
| Filtr  | Typ vozidla             | Seznam  | Možnost vybrat jeden nebo více typů vozů (z<br>číselníku typů vozů). Ve výchozím stavu "všechny<br>čísla typu" Příklad: 00-00-12 (SdN), 33-98-00<br>(Kb) |
| Filtr  | Pro tiskárnu            | Seznam  | Vybrání tiskárny z číselníku aplikace. Možnost<br>zaškrtnout volbu odstránkování na samostatné<br>listy. Příklad: HP LaserJet 1300 PCL                   |
| Filtr  | Počet stran             | Seznam  | Výběr maximálního počtu vygenerovaných stran<br>dle číselníku aplikace.<br>Příklad: všechny stránky, max 1 strana, max 15<br>stran,                      |
| Řazení | Řadit dle               | Seznam  | Evidenčního čísla vzestupně / sestupně (AZ,<br>19)                                                                                                    |

Po potvrzení nastavení filtrů a řazení záznamů uživatelem jsou zobrazena požadovaná data reportu v tabulce, kde první řádek je záhlaví tabulky s popisem zobrazených záznamů v jednotlivých sloupcích.

V záhlaví je zobrazen název sestavy, za jaké období od / do jsou čerpání. Dále je zobrazen i počet stran (například 3/14). Vygenerovaná sestava se skládá z jednotlivých tabulek – přehledů čerpání za konkrétního řidiče. V záhlaví tabulky je služební číslo, jméno řidiče, garáž a o jaký produkt se jedná.

Vlastní report bude obsahovat například tato data:

| ČS | Т | S | Ρ | Datum | Čas | Č.vozu / SPZ | Množství | Cena bez | Cena   |
|----|---|---|---|-------|-----|--------------|----------|----------|--------|
|    |   |   |   |       |     |              |          | DPH      | celkem |
|    |   |   |   |       |     |              |          |          |        |

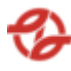

| Kačerov | 08 | 1 | 1 | 23.04.2023 | 23:34:53 | 6895/1AK3259 | 161,64 | 4201,65<br>Kč | 5084,00<br>Kč |
|---------|----|---|---|------------|----------|--------------|--------|---------------|---------------|
| Kačerov | 08 | 1 | 1 | 24.04.2023 | 18:22:48 | 7484/7AN1023 | 120,24 | 3123,97<br>Kč | 3780,00<br>Kč |

Pod tabulkou je dále souhrnný součet všech záznamů pro konkrétní sloupce. V tomto případě se jedná o sloupce: Cena bez DPH, Cena celkem.

Vygenerovanou sestavu pak lze vytisknout.

## 2.6.9. Výpis dle kapaliny – sumární

Tato nabídka slouží pro zobrazení a kontrolu čerpání (PHM, PK, O) za jednotlivé kapaliny. Uživatel má možnost nastavení filtrů a způsobu řazení záznamů pro následné zobrazení přehledu. Minimální rozsah zobrazených polí filtrů a polí pro řazení záznamů reportů:

| Тур   | Název pole                  | Typ pole | Význam a příklad volby                                                                                                    |
|-------|-----------------------------|----------|----------------------------------------------------------------------------------------------------|
| Filtr | ČS                          | Seznam   | Výběr záznamů dané ČS a jejich přiřazených<br>terminálů a jimi ovládaných výdejů dle mapy<br>stanice.                            |
|       |                             |          | Příklad:                                                                                                    |
|       |                             |          | Všechny ČS (výchozí),<br>Klíčov, Depo Hostivař… dle číselníku ČS                                                                 |
| Filtr | Název firmy /<br>provozovny | Seznam   | Výběr záznamů za danou firmu/provozovnu a na<br>jejich vozové karty čerpaný produkt/zboží dle<br>číselníků a nastavení aplikace. |
|       |                             |          | Příklad:                                                                                                    |
|       |                             |          | Všechny firmy (výchozí),                                                                                                    |
|       |                             |          | všechny neblokované,                                                                                                    |
|       |                             |          | všechny blokované,                                                                                                    |
|       |                             |          | firmaXY                                                                                                    |

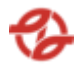

| Filtr  | Název zboží             | Seznam  | Výběr záznamů za daný čerpaný produkt/zboží<br>dle číselníku aplikace.                                                                                   |
|--------|-------------------------|---------|----------------------------------------------------------------------------------------------------|
|        |                         |         | Příklad:                                                                                                    |
|        |                         |         | Všechno zboží, (výchozí)                                                                                                    |
|        |                         |         | nafta tř. B-F [7080000001],                                                                                                    |
|        |                         |         | Olej motorový [708000001431]                                                                                                    |
| Filtr  | Datum čerpání           | Date    | Omezení výběru záznamů za daný časový úsek<br>od / do.                                                                                                   |
|        |                         |         | Příklad: od 20. 04. 2023 00:00 do 27. 04. 2023<br>23:59                                                                                                  |
| Filtr  | SPZ                     | Textbox | Filtrování dle zadané SPZ vozidla. Lze zadat<br>zástupný znak * . Příklad: 1AA7897                                                                       |
| Filtr  | Evidenční číslo<br>vozu | Textbox | Filtrování dle evidenčního čísla vozu. Lze zadat<br>zástupný znak *. Příklad: 5697                                                                       |
| Filtr  | Typ vozidla             | Seznam  | Možnost vybrat jeden nebo více typů vozů (z<br>číselníku typů vozů). Ve výchozím stavu "všechny<br>čísla typu" Příklad: 00-00-12 (SdN), 33-98-00<br>(Kb) |
| Filtr  | Pro tiskárnu            | Seznam  | Vybrání tiskárny z číselníku aplikace. Možnost<br>zaškrtnout volbu odstránkování na samostatné<br>listy. Příklad: HP LaserJet 1300 PCL                   |
| Filtr  | Počet stran             | Seznam  | Výběr maximálního počtu vygenerovaných stran dle číselníku aplikace.                                                                                     |
|        |                         |         | Příklad: všechny stránky, max 1 strana, max 15<br>stran,                                                                                                 |
| Řazení | Řadit dle               | Seznam  | Evidenčního čísla vzestupně / sestupně (AZ,<br>19)                                                                                                    |

Po potvrzení nastavení filtrů a řazení záznamů uživatelem jsou zobrazena požadovaná data reportu v tabulce, kde první řádek je záhlaví tabulky s popisem zobrazených záznamů v jednotlivých sloupcích.

V záhlaví je zobrazen název sestavy, za jaké období od / do jsou čerpání. Dále je zobrazen i počet stran (například 3/14). Vygenerovaná sestava se skládá z jedné tabulky.

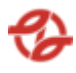

Vlastní report bude obsahovat například tato data:

| Skladové číslo | Název<br>kapaliny                 | Čerpáno       | Cena bez DPH        | Cena s DPH           |
|----------------|-----------------------------------|---------------|---------------------|----------------------|
| 7080000215     | Olej Shell<br>SPIRAX S6<br>ATF ZM | 883,15        | 732,98 Kč           | 886, 91 Kč           |
| 7080000431     | Nafta<br>motorová                 | 2 487 966,911 | 65 877 179,46<br>Kč | 79 711 387,<br>61 Kč |

Pod tabulkou je dále souhrnný součet všech záznamů pro konkrétní sloupce. V tomto případě se jedná o sloupce: Cena bez DPH, Cena s DPH. Vygenerovanou sestavu pak lze vytisknout.

# 2.6.10. Výpis dle firem – sumarizováno za firmy

Tato nabídka slouží pro zobrazení a kontrolu čerpání (PHM, PK, O) za jednotlivé firmy / provozovny. Uživatel má možnost nastavení filtrů a způsobu řazení záznamů pro následné zobrazení přehledu. Minimální rozsah zobrazených polí filtrů a polí pro řazení záznamů reportů:

| Тур   | Název pole                  | Typ pole | Význam a příklad volby                                                                                                    |
|-------|-----------------------------|----------|----------------------------------------------------------------------------------------------------|
| Filtr | ČS                          | Seznam   | Výběr záznamů dané ČS a jejich přiřazených<br>terminálů a jimi ovládaných výdejů dle mapy<br>stanice.                            |
|       |                             |          | Příklad:                                                                                                    |
|       |                             |          | Všechny ČS (výchozí),<br>Klíčov, Depo Hostivař… dle číselníku ČS                                                                 |
| Filtr | Název firmy /<br>provozovny | Seznam   | Výběr záznamů za danou firmu/provozovnu a na<br>jejich vozové karty čerpaný produkt/zboží dle<br>číselníků a nastavení aplikace. |
|       |                             |          | Příklad:                                                                                                    |
|       |                             |          | Všechny firmy (výchozí),                                                                                                    |
|       |                             |          | všechny neblokované,                                                                                                    |
|       |                             |          | všechny blokované,                                                                                                    |

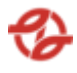

|        |                         |         | firmaXY                                                                                                    |
|--------|-------------------------|---------|----------------------------------------------------------------------------------------------------|
| Filtr  | Název zboží             | Seznam  | Výběr záznamů za daný čerpaný produkt/zboží<br>dle číselníku aplikace.                                                                                   |
|        |                         |         | Příklad:                                                                                                    |
|        |                         |         | Všechno zboží, (výchozí)                                                                                                    |
|        |                         |         | nafta tř. B-F [7080000001],                                                                                                    |
|        |                         |         | Olej motorový [708000001431]                                                                                                    |
| Filtr  | Datum čerpání           | Date    | Omezení výběru záznamů za daný časový úsek<br>od / do.                                                                                                   |
|        |                         |         | Příklad: od 20. 04. 2023 00:00 do 27. 04. 2023<br>23:59                                                                                                  |
| Filtr  | SPZ                     | Textbox | Filtrování dle zadané SPZ vozidla. Lze zadat<br>zástupný znak * . Příklad: 1AA7897                                                                       |
| Filtr  | Evidenční číslo<br>vozu | Textbox | Filtrování dle evidenčního čísla vozu. Lze zadat<br>zástupný znak *. Příklad: 5697                                                                       |
| Filtr  | Typ vozidla             | Seznam  | Možnost vybrat jeden nebo více typů vozů (z<br>číselníku typů vozů). Ve výchozím stavu "všechny<br>čísla typu" Příklad: 00-00-12 (SdN), 33-98-00<br>(Kb) |
| Filtr  | Pro tiskárnu            | Seznam  | Vybrání tiskárny z číselníku aplikace. Možnost<br>zaškrtnout volbu odstránkování na samostatné<br>listy. Příklad: HP LaserJet 1300 PCL                   |
| Filtr  | Počet stran             | Seznam  | Výběr maximálního počtu vygenerovaných stran<br>dle číselníku aplikace.                                                                                  |
|        |                         |         | Příklad: všechny stránky, max 1 strana, max 15<br>stran,                                                                                                 |
| Řazení | Řadit dle               | Seznam  | Evidenčního čísla vzestupně / sestupně (AZ,<br>19)                                                                                                    |

Po potvrzení nastavení filtrů a řazení záznamů uživatelem jsou zobrazena požadovaná data reportu v tabulce, kde první řádek je záhlaví tabulky s popisem zobrazených záznamů v jednotlivých sloupcích.

V záhlaví je zobrazen název sestavy, za jaké období od / do jsou čerpání. Dále je zobrazen i počet stran (například 3/14). Vygenerovaná sestava se skládá z jednotlivých tabulek – přehledů čerpání za konkrétní firmu / provozovnu. V záhlaví tabulky je název firmy / provozovny, IČO a DIČ.

| Skladové číslo | Název zboží                       | Množství      | Cena bez DPH        | Cena s DPH           |
|----------------|-----------------------------------|---------------|---------------------|----------------------|
| 70800000215    | Olej Shell<br>SPIRAX S6<br>ATF ZM | 883,15        | 732,98 Kč           | 886, 91 Kč           |
| 70800000431    | Nafta<br>motorová                 | 2 487 966,911 | 65 877 179,46<br>Kč | 79 711 387,<br>61 Kč |

Vlastní report bude obsahovat například tato data:

Pod tabulkou je dále souhrnný součet všech záznamů pro konkrétní sloupce. V tomto případě se jedná o sloupce: Cena bez DPH, Cena s DPH.

Dále je zde souhrn pro Cena bez DPH a Cena s PDH pro celou firmu Vygenerovanou sestavu pak lze vytisknout.

#### 2.6.11. Výpis dle firem – sumarizováno za vozidla

Tato nabídka slouží pro zobrazení a kontrolu čerpání (PHM, PK, O) za jednotlivé firmy / provozovny a vozy. Uživatel má možnost nastavení filtrů a způsobu řazení záznamů pro následné zobrazení přehledu. Minimální rozsah zobrazených polí filtrů a polí pro řazení záznamů reportů:

| Тур   | Název pole                  | Typ pole | Význam a příklad volby                                                                                                    |
|-------|-----------------------------|----------|----------------------------------------------------------------------------------------------------|
| Filtr | ČS                          | Seznam   | Výběr záznamů dané ČS a jejich přiřazených<br>terminálů a jimi ovládaných výdejů dle mapy<br>stanice.                            |
|       |                             |          | Příklad:<br>Všechny ČS (výchozí),                                                                                                |
|       |                             |          | Klíčov, Depo Hostivař dle číselníku CS                                                                                           |
| Filtr | Název firmy /<br>provozovny | Seznam   | Výběr záznamů za danou firmu/provozovnu a na<br>jejich vozové karty čerpaný produkt/zboží dle<br>číselníků a nastavení aplikace. |

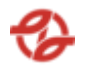

|        |                         | 1       |                                                                                                    |
|--------|-------------------------|---------|----------------------------------------------------------------------------------------------------|
|        |                         |         | Příklad:                                                                                                    |
|        |                         |         | Všechny firmy (výchozí),                                                                                                    |
|        |                         |         | všechny neblokované,                                                                                                    |
|        |                         |         | všechny blokované,                                                                                                    |
|        |                         |         | firmaXY                                                                                                    |
| Filtr  | Název zboží             | Seznam  | Výběr záznamů za daný čerpaný produkt/zboží<br>dle číselníku aplikace.                                                                                   |
|        |                         |         | Příklad:                                                                                                    |
|        |                         |         | Všechno zboží, (výchozí)                                                                                                    |
|        |                         |         | nafta tř. B-F [7080000001],                                                                                                    |
|        |                         |         | Olej motorový [708000001431]                                                                                                    |
| Filtr  | Datum čerpání           | Date    | Omezení výběru záznamů za daný časový úsek<br>od / do.                                                                                                   |
|        |                         |         | Příklad: od 20. 04. 2023 00:00 do 27. 04. 2023<br>23:59                                                                                                  |
| Filtr  | SPZ                     | Textbox | Filtrování dle zadané SPZ vozidla. Lze zadat<br>zástupný znak * . Příklad: 1AA7897                                                                       |
| Filtr  | Evidenční číslo<br>vozu | Textbox | Filtrování dle evidenčního čísla vozu. Lze zadat<br>zástupný znak *. Příklad: 5697                                                                       |
| Filtr  | Typ vozidla             | Seznam  | Možnost vybrat jeden nebo více typů vozů (z<br>číselníku typů vozů). Ve výchozím stavu "všechny<br>čísla typu" Příklad: 00-00-12 (SdN), 33-98-00<br>(Kb) |
| Filtr  | Pro tiskárnu            | Seznam  | Vybrání tiskárny z číselníku aplikace. Možnost<br>zaškrtnout volbu odstránkování na samostatné<br>listy. Příklad: HP LaserJet 1300 PCL                   |
| Filtr  | Počet stran             | Seznam  | Výběr maximálního počtu vygenerovaných stran<br>dle číselníku aplikace.                                                                                  |
|        |                         |         | Příklad: všechny stránky, max 1 strana, max 15<br>stran,                                                                                                 |
| Řazení | Řadit dle               | Seznam  | Evidenčního čísla vzestupně / sestupně (AZ,<br>19)                                                                                                    |

Po potvrzení nastavení filtrů a řazení záznamů uživatelem jsou zobrazena požadovaná data reportu v tabulce, kde první řádek je záhlaví tabulky s popisem zobrazených záznamů v jednotlivých sloupcích.

V záhlaví je zobrazen název sestavy, za jaké období od / do jsou čerpání. Dále je zobrazen i počet stran (například 3/14). Vygenerovaná sestava se skládá ze soustavy tabulek jednotlivých produktů. Každá soustava začíná název firmy / provozovny, IČO a DIČ. Následují jednotlivé tabulky kde v záhlaví je název zboží (produktu) a jeho skladové číslo.

Vlastní report bude obsahovat například tato data:

Zboží: Motorová nafta, 70800000431

| Č.   | SPZ     | Тур    | Středisko | Množství | Cena bez DPH | Cena s DPH |
|------|---------|--------|-----------|----------|--------------|------------|
| vozu |         |        |           |          |              |            |
| 2028 | 2AP8957 | 27-11- | 231720    | 11,74    | 1908,51 Kč   | 2309,30 Kč |
|      |         | 00:SOR |           |          |              |            |
|      |         | BN 8,5 |           |          |              |            |
| 3599 | 1AK3958 | 27-11- | 231720    | 9,12     | 963,48 Kč    | 1165,80 Kč |
|      |         | 00:SOR |           |          |              |            |
|      |         | BN 8,5 |           |          |              |            |

Pod tabulkou je dále souhrnný součet všech záznamů pro konkrétní sloupce. V tomto případě se jedná o sloupce: Cena bez DPH, Cena s DPH.

Vygenerovanou sestavu pak lze vytisknout.

## 2.6.12. Výpis dle firem a střediska

Tato nabídka slouží pro zobrazení a kontrolu čerpání (PHM, PK, O) za jednotlivé střediska. Uživatel má možnost nastavení filtrů a způsobu řazení záznamů pro následné zobrazení přehledu. Minimální rozsah zobrazených polí filtrů a polí pro řazení záznamů reportů:

| Тур   | Název pole | Typ pole | Význam a příklad volby                                                                                |
|-------|------------|----------|----------------------------------------------------------------------------------------------------|
| Filtr | ČS         | Seznam   | Výběr záznamů dané ČS a jejich přiřazených<br>terminálů a jimi ovládaných výdejů dle mapy<br>stanice. |
|       |            |          | Příklad:                                                                                              |
|       |            |          | Všechny ČS (výchozí),                                                                                 |

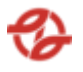

|       |                             |         | Klíčov, Depo Hostivař dle číselníku ČS                                                                                                    |
|-------|-----------------------------|---------|----------------------------------------------------------------------------------------------------|
| Filtr | Název firmy /<br>provozovny | Seznam  | Výběr záznamů za danou firmu/provozovnu a na<br>jejich vozové karty čerpaný produkt/zboží dle<br>číselníků a nastavení aplikace.                         |
|       |                             |         | Příklad:                                                                                                    |
|       |                             |         | Všechny firmy (výchozí),                                                                                                    |
|       |                             |         | všechny neblokované,                                                                                                    |
|       |                             |         | všechny blokované,                                                                                                    |
|       |                             |         | firmaXY                                                                                                    |
| Filtr | Název zboží                 | Seznam  | Výběr záznamů za daný čerpaný produkt/zboží<br>dle číselníku aplikace.                                                                                   |
|       |                             |         | Příklad:                                                                                                    |
|       |                             |         | Všechno zboží, (výchozí)                                                                                                    |
|       |                             |         | nafta tř. B-F [7080000001],                                                                                                    |
|       |                             |         | Olej motorový [708000001431]                                                                                                    |
| Filtr | Datum čerpání               | Date    | Omezení výběru záznamů za daný časový úsek<br>od / do.                                                                                                   |
|       |                             |         | Příklad: od 20. 04. 2023 00:00 do 27. 04. 2023<br>23:59                                                                                                  |
| Filtr | SPZ                         | Textbox | Filtrování dle zadané SPZ vozidla. Lze zadat<br>zástupný znak * . Příklad: 1AA7897                                                                       |
| Filtr | Evidenční číslo<br>vozu     | Textbox | Filtrování dle evidenčního čísla vozu. Lze zadat<br>zástupný znak *. Příklad: 5697                                                                       |
| Filtr | Typ vozidla                 | Seznam  | Možnost vybrat jeden nebo více typů vozů (z<br>číselníku typů vozů). Ve výchozím stavu "všechny<br>čísla typu" Příklad: 00-00-12 (SdN), 33-98-00<br>(Kb) |
| Filtr | Pro tiskárnu                | Seznam  | Vybrání tiskárny z číselníku aplikace. Možnost<br>zaškrtnout volbu odstránkování na samostatné<br>listy. Příklad: HP LaserJet 1300 PCL                   |

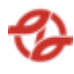

| Filtr  | Počet stran | Seznam | Výběr maximálního počtu vygenerovaných stran<br>dle číselníku aplikace.<br>Příklad: všechny stránky, max 1 strana, max 15<br>stran, |
|--------|-------------|--------|----------------------------------------------------------------------------------------------------|
| Řazení | Řadit dle   | Seznam | Evidenčního čísla vzestupně / sestupně (AZ,<br>19)                                                                                  |

Po potvrzení nastavení filtrů a řazení záznamů uživatelem jsou zobrazena požadovaná data reportu v tabulce, kde první řádek je záhlaví tabulky s popisem zobrazených záznamů v jednotlivých sloupcích.

V záhlaví je zobrazen název sestavy, za jaké období od / do jsou čerpání. Dále je zobrazen i počet stran (například 3/14). Vygenerovaná sestava se skládá z jednotlivých tabulek – přehledů čerpání středisko. V záhlaví tabulky je název firmy, číslo střediska a název zboží se skladovým číslem.

Vlastní report bude obsahovat například tato data:

| ČS      | Т  | S | Р | Datum      | Čas      |
|---------|----|---|---|------------|----------|
| Kačerov | 08 | 1 | 1 | 23.04.2023 | 23:34:53 |
| Kačerov | 08 | 1 | 1 | 24.04.2023 | 18:22:48 |

| Slč a Jméno | Množství | Cena bez DPH | Cena celkem | Slč a Jméno |
|-------------|----------|--------------|-------------|-------------|
|             | 161,64   | 4201,65 Kč   | 5084,00 Kč  |             |
|             | 120,24   | 3123,97 Kč   | 3780,00 Kč  |             |
|             |          |              |             |             |

\* Tabulka byla rozdělena v rámci tohoto dokumentu do více tabulek pro lepší čitelnost. Standartně se jedná o jednu tabulku.

Pod tabulkou je dále souhrnný součet všech záznamů pro konkrétní sloupce. V tomto případě se jedná o sloupce: Množství, Cena bez DPH, cena s DPH.

Dále je pak souhrn Cena bez DPH a cena s DPH jakožto výpočet Celkem za středisko (za všechny tabulky dle zboží)

Vygenerovanou sestavu pak lze vytisknout.

## 2.6.13. Výpis dle terminálů a výdejních míst – sumarizovaný

Tato nabídka slouží pro zobrazení a kontrolu čerpání (PHM, PK, O) za jednotlivé terminály a výdejní místa (stojan – pistole). Uživatel má možnost nastavení filtrů a způsobu řazení záznamů pro následné zobrazení přehledu. Minimální rozsah zobrazených polí filtrů a polí pro řazení záznamů reportů:

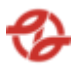

| Тур   | Název pole                  | Typ pole | Význam a příklad volby                                                                                                    |
|-------|-----------------------------|----------|----------------------------------------------------------------------------------------------------|
| Filtr | ČS                          | Seznam   | Výběr záznamů dané ČS a jejich přiřazených<br>terminálů a jimi ovládaných výdejů dle mapy<br>stanice.                                  |
|       |                             |          | Příklad:                                                                                                    |
|       |                             |          | Všechny ČS (výchozí),<br>Klíčov, Depo Hostivař… dle číselníku ČS                                                                       |
| Filtr | Název firmy /<br>provozovny | Seznam   | Výběr záznamů za danou firmu/provozovnu a na<br>jejich vozové karty čerpaný produkt/zboží dle<br>číselníků a nastavení aplikace.       |
|       |                             |          | Příklad:                                                                                                    |
|       |                             |          | Všechny firmy (výchozí),                                                                                                    |
|       |                             |          | všechny neblokované,                                                                                                    |
|       |                             |          | všechny blokované,                                                                                                    |
|       |                             |          | firmaXY                                                                                                    |
| Filtr | Název zboží                 | Seznam   | Výběr záznamů za daný čerpaný produkt/zboží<br>dle číselníku aplikace.                                                                 |
|       |                             |          | Příklad:                                                                                                    |
|       |                             |          | Všechno zboží, (výchozí)                                                                                                    |
|       |                             |          | nafta tř. B-F [7080000001],                                                                                                    |
|       |                             |          | Olej motorový [708000001431]                                                                                                    |
| Filtr | Datum čerpání               | Date     | Omezení výběru záznamů za daný časový úsek<br>od / do.                                                                                 |
|       |                             |          | Příklad: od 20. 04. 2023 00:00 do 27. 04. 2023<br>23:59                                                                                |
| Filtr | Pro tiskárnu                | Seznam   | Vybrání tiskárny z číselníku aplikace. Možnost<br>zaškrtnout volbu odstránkování na samostatné<br>listy. Příklad: HP LaserJet 1300 PCL |
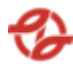

| Filtr  | Počet stran    | Seznam | Výběr maximálního počtu vygenerovaných stran<br>dle číselníku aplikace.<br>Příklad: všechny stránky, max 1 strana, max 15<br>stran, |
|--------|----------------|--------|----------------------------------------------------------------------------------------------------|
| Řazení | Řadit dle      | Seznam | Pistole vzestupně / sestupně (AZ, 19)                                                                                               |
| Řazení | Dále řadit dle | Seznam | Množství vzestupně / sestupně (AZ, 19)                                                                                              |

V záhlaví je zobrazen název sestavy, za jaké období od / do jsou čerpání. Dále je zobrazen i počet stran (například 3/14). Vygenerovaná sestava se skládá z jednotlivých tabulek – přehledů čerpání dle čerpací stanice a terminálu. V záhlaví tabulky je název ČS a číslo terminálu.

Vlastní report bude obsahovat například tato data:

| S-P | Množství | Zboží          | Skladové číslo |
|-----|----------|----------------|----------------|
| 1-1 | 482,76   | Nafta motorová | 7080000431     |
| 1-2 | 2217,23  | Nafta motorová | 7080000431     |

(S stojan, P výdejní pistole)

Pod tabulkou je dále souhrnný součet všech záznamů pro konkrétní sloupce. V tomto případě se jedná o sloupce: Množství.

Vygenerovanou sestavu pak lze vytisknout.

## 2.6.14. Výpis dle zboží – sumární

Tato nabídka slouží pro zobrazení a kontrolu čerpání (PHM, PK, O) za jednotlivé zboží. Uživatel má možnost nastavení filtrů a způsobu řazení záznamů pro následné zobrazení přehledu. Minimální rozsah zobrazených polí filtrů a polí pro řazení záznamů reportů:

| Тур | Název pole | Typ pole | Význam a příklad volby |
|-----|------------|----------|------------------------|
|-----|------------|----------|------------------------|

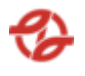

| Filtr | ČS                          | Seznam  | Výběr záznamů dané ČS a jejich přiřazených<br>terminálů a jimi ovládaných výdejů dle mapy<br>stanice.<br>Příklad:                |  |
|-------|-----------------------------|---------|----------------------------------------------------------------------------------------------------|--|
|       |                             |         | Všechny ČS (výchozí),<br>Klíčov, Depo Hostivař… dle číselníku ČS                                                                 |  |
| Filtr | Název firmy /<br>provozovny | Seznam  | Výběr záznamů za danou firmu/provozovnu a na<br>jejich vozové karty čerpaný produkt/zboží dle<br>číselníků a nastavení aplikace. |  |
|       |                             |         | Příklad:                                                                                                    |  |
|       |                             |         | Všechny firmy (výchozí),                                                                                                    |  |
|       |                             |         | všechny neblokované,                                                                                                    |  |
|       |                             |         | všechny blokované,                                                                                                    |  |
|       |                             |         | firmaXY                                                                                                    |  |
| Filtr | Název zboží                 | Seznam  | Výběr záznamů za daný čerpaný produkt/zboží<br>dle číselníku aplikace.                                                           |  |
|       |                             |         | Příklad:                                                                                                    |  |
|       |                             |         | Všechno zboží, (výchozí)                                                                                                    |  |
|       |                             |         | nafta tř. B-F [7080000001],                                                                                                    |  |
|       |                             |         | Olej motorový [708000001431]                                                                                                    |  |
| Filtr | Datum čerpání               | Date    | Omezení výběru záznamů za daný časový úsek<br>od / do.                                                                           |  |
|       |                             |         | Příklad: od 20. 04. 2023 00:00 do 27. 04. 2023<br>23:59                                                                          |  |
| Filtr | SPZ                         | Textbox | Filtrování dle zadané SPZ vozidla. Lze zadat<br>zástupný znak * . Příklad: 1AA7897                                               |  |
| Filtr | Evidenční číslo<br>vozu     | Textbox | Filtrování dle evidenčního čísla vozu. Lze zadat<br>zástupný znak *. Příklad: 5697                                               |  |
| Filtr | Typ vozidla                 | Seznam  | Možnost vybrat jeden nebo více typů vozů (z<br>číselníku typů vozů). Ve výchozím stavu "všechny                                  |  |

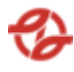

|        |              |        | čísla typu" Příklad: 00-00-12 (SdN), 33-98-00<br>(Kb)                                                                                  |
|--------|--------------|--------|----------------------------------------------------------------------------------------------------|
| Filtr  | Pro tiskárnu | Seznam | Vybrání tiskárny z číselníku aplikace. Možnost<br>zaškrtnout volbu odstránkování na samostatné<br>listy. Příklad: HP LaserJet 1300 PCL |
| Filtr  | Počet stran  | Seznam | Výběr maximálního počtu vygenerovaných stran<br>dle číselníku aplikace.<br>Příklad: všechny stránky, max 1 strana, max 15<br>stran,    |
| Řazení | Řadit dle    | Seznam | Názvu zboží vzestupně / sestupně (AZ, 19)                                                                                              |

V záhlaví je zobrazen název sestavy, za jaké období od / do jsou čerpání. Dále je zobrazen i počet stran (například 3/14). Vygenerovaná sestava se skládá z tabulky prodaného zboží.

Vlastní report bude obsahovat například tato data:

| Zboží                                        | Množství      | Cena bez DPH        | Cena s DPH           |
|----------------------------------------------|---------------|---------------------|----------------------|
| 70800000215 - Olej Shell<br>SPIRAX S6 ATF ZM | 883,15 l      | 732,98 Kč           | 886, 91 Kč           |
| 70800000431 - Nafta<br>motorová              | 2 487 966,911 | 65 877 179,46<br>Kč | 79 711 387, 61<br>Kč |

Pod tabulkou je dále souhrnný součet všech záznamů pro konkrétní sloupce. V tomto případě se jedná o sloupce: Cena bez DPH, cena s DPH.

Vygenerovanou sestavu pak lze vytisknout.

## 2.6.15. Výpis dle středisek – sumarizováno na vozidla

Tato nabídka slouží pro zobrazení a kontrolu čerpání (PHM, PK, O) za jednotlivé střediska. Uživatel má možnost nastavení filtrů a způsobu řazení

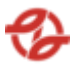

záznamů pro následné zobrazení přehledu. Minimální rozsah zobrazených polí filtrů a polí pro řazení záznamů reportů:

| Тур   | Název pole                  | Typ pole | Význam a příklad volby                                                                                                    |
|-------|-----------------------------|----------|----------------------------------------------------------------------------------------------------|
| Filtr | ČS                          | Seznam   | Výběr záznamů dané ČS a jejich přiřazených<br>terminálů a jimi ovládaných výdejů dle mapy<br>stanice.                            |
|       |                             |          | Příklad:                                                                                                    |
|       |                             |          | Všechny ČS (výchozí),<br>Klíčov, Depo Hostivař… dle číselníku ČS                                                                 |
| Filtr | Název firmy /<br>provozovny | Seznam   | Výběr záznamů za danou firmu/provozovnu a na<br>jejich vozové karty čerpaný produkt/zboží dle<br>číselníků a nastavení aplikace. |
|       |                             |          | Příklad:                                                                                                    |
|       |                             |          | Všechny firmy (výchozí),                                                                                                    |
|       |                             |          | všechny neblokované,                                                                                                    |
|       |                             |          | všechny blokované,                                                                                                    |
|       |                             |          | firmaXY                                                                                                    |
| Filtr | Název zboží                 | Seznam   | Výběr záznamů za daný čerpaný produkt/zboží<br>dle číselníku aplikace.                                                           |
|       |                             |          | Příklad:                                                                                                    |
|       |                             |          | Všechno zboží, (výchozí)                                                                                                    |
|       |                             |          | nafta tř. B-F [7080000001],                                                                                                    |
|       |                             |          | Olej motorový [708000001431]                                                                                                    |
| Filtr | Datum čerpání               | Date     | Omezení výběru záznamů za daný časový úsek<br>od / do.                                                                           |
|       |                             |          | Příklad: od 20. 04. 2023 00:00 do 27. 04. 2023<br>23:59                                                                          |
| Filtr | SPZ                         | Textbox  | Filtrování dle zadané SPZ vozidla. Lze zadat<br>zástupný znak * . Příklad: 1AA7897                                               |

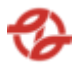

| Filtr  | Evidenční číslo<br>vozu | Textbox | Filtrování dle evidenčního čísla vozu. Lze zadat<br>zástupný znak *. Příklad: 5697                                                                       |
|--------|-------------------------|---------|----------------------------------------------------------------------------------------------------|
| Filtr  | Typ vozidla             | Seznam  | Možnost vybrat jeden nebo více typů vozů (z<br>číselníku typů vozů). Ve výchozím stavu "všechny<br>čísla typu" Příklad: 00-00-12 (SdN), 33-98-00<br>(Kb) |
| Filtr  | Pro tiskárnu            | Seznam  | Vybrání tiskárny z číselníku aplikace. Možnost<br>zaškrtnout volbu odstránkování na samostatné<br>listy. Příklad: HP LaserJet 1300 PCL                   |
| Filtr  | Počet stran             | Seznam  | Výběr maximálního počtu vygenerovaných stran<br>dle číselníku aplikace.<br>Příklad: všechny stránky, max 1 strana, max 15<br>stran,                      |
| Řazení | Řadit dle               | Seznam  | SPZ vzestupně / sestupně (AZ, 19), Množství,<br>Střediska                                                                                                |

V záhlaví je zobrazen název sestavy, za jaké období od / do jsou čerpání. Dále je zobrazen i počet stran (například 3/14). Vygenerovaná sestava se skládá z množství tabulek dle střediska. V záhlaví je číslo střediska a následně jednotlivé tabulky dle zboží.

Vlastní report bude obsahovat například tato data:

Zboží: Motorová nafta

| Č.vozu / SPZ   | Тур                    | Množství      | Cena bez DPH        | Cena s DPH        |
|----------------|------------------------|---------------|---------------------|-------------------|
| 3510 / 1AM3459 | 28-09-00;<br>SOR NB 12 | 883,15 l      | 732,98 Kč           | 886, 91 Kč        |
| 4410 / 8AJ5489 | 28-09-00;<br>SOR NB 12 | 2 487 966,911 | 65 877 179,46<br>Kč | 79 711 387, 61 Kč |

Pod tabulkou je dále souhrnný součet všech záznamů pro konkrétní sloupce. V tomto případě se jedná o sloupce: Množství, cena bez DPH, Cena s DPH.

Na konci každého výpisu střediska je dále souhrnný součet všech záznamů pro konkrétní sloupce ze všech tabulek. V tomto případě se jedná o: Celkem Kč za středisko se součtem všech cen bez DPH a cen s DPH.

Vygenerovanou sestavu pak lze vytisknout.

## 2.6.16. Výpis dle typů vozidel

Tato nabídka slouží pro zobrazení a kontrolu čerpání (PHM, PK, O) za jednotlivé typy vozů. Uživatel má možnost nastavení filtrů a způsobu řazení záznamů pro následné zobrazení přehledu. Minimální rozsah zobrazených polí filtrů a polí pro řazení záznamů reportů:

| Тур   | Název pole                  | Typ pole | Význam a příklad volby                                                                                                    |  |
|-------|-----------------------------|----------|----------------------------------------------------------------------------------------------------|--|
| Filtr | ČS                          | Seznam   | Výběr záznamů dané ČS a jejich přiřazených<br>terminálů a jimi ovládaných výdejů dle mapy<br>stanice.                            |  |
|       |                             |          | Příklad:                                                                                                    |  |
|       |                             |          | Všechny ČS (výchozí),<br>Klíčov, Depo Hostivař dle číselníku ČS                                                                  |  |
| Filtr | Název firmy /<br>provozovny | Seznam   | Výběr záznamů za danou firmu/provozovnu a na<br>jejich vozové karty čerpaný produkt/zboží dle<br>číselníků a nastavení aplikace. |  |
|       |                             |          | Příklad:                                                                                                    |  |
|       |                             |          | Všechny firmy (výchozí),                                                                                                    |  |
|       |                             |          | všechny neblokované,                                                                                                    |  |
|       |                             |          | všechny blokované,                                                                                                    |  |
|       |                             |          | firmaXY                                                                                                    |  |
| Filtr | Název zboží                 | Seznam   | Výběr záznamů za daný čerpaný produkt/zboží<br>dle číselníku aplikace.                                                           |  |
|       |                             |          | Příklad:                                                                                                    |  |
|       |                             |          | Všechno zboží, (výchozí)                                                                                                    |  |
|       |                             |          | nafta tř. B-F [7080000001],                                                                                                    |  |
|       |                             |          | Olej motorový [708000001431]                                                                                                    |  |
| Filtr | Datum čerpání               | Date     | Omezení výběru záznamů za daný časový úsek<br>od / do.                                                                           |  |

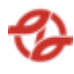

|        |              |        | Příklad: od 20. 04. 2023 00:00 do 27. 04. 2023<br>23:59                                                                                |
|--------|--------------|--------|----------------------------------------------------------------------------------------------------|
| Filtr  | Pro tiskárnu | Seznam | Vybrání tiskárny z číselníku aplikace. Možnost<br>zaškrtnout volbu odstránkování na samostatné<br>listy. Příklad: HP LaserJet 1300 PCL |
| Filtr  | Počet stran  | Seznam | Výběr maximálního počtu vygenerovaných stran<br>dle číselníku aplikace.<br>Příklad: všechny stránky, max 1 strana, max 15<br>stran,    |
| Řazení | Řadit dle    | Seznam | SPZ vzestupně / sestupně (AZ, 19), Datum<br>prodeje, Střediska                                                                         |

V záhlaví je zobrazen název sestavy, za jaké období od / do jsou čerpání. Dále je zobrazen i počet stran (například 3/14). Vygenerovaná sestava se skládá z množství tabulek dle typu vozů. V záhlaví je typ vozu a následně tabulka s prodeji.

Vlastní report bude obsahovat například tato data:

| Č. vozu | SPZ     | Тур       | Т  | S | Р |
|---------|---------|-----------|----|---|---|
| 2028    | 2AP8957 | 27-11-    | 05 | 3 | 1 |
|         |         | 00:SOR BN |    |   |   |
|         |         | 8,5       |    |   |   |
| 3599    | 1AK3958 | 27-11-    | 06 | 8 | 1 |
|         |         | 00:SOR BN |    |   |   |
|         |         | 8,5       |    |   |   |

Typ vozu: Crossway LE-AE

| Datum      | Čas      | Zboží       | Řidič | Firma      | Množství |
|------------|----------|-------------|-------|------------|----------|
| 28.04.2023 | 11:23:05 | AdBlue      |       | Garáž Řepy | 27,59    |
|            |          | 70700001134 |       |            |          |
| 24.03.2023 | 07:45:12 | Nafta       |       | Garáž Řepy | 98,23    |
|            |          | Motorová    |       |            |          |
|            |          | 7080000433  |       |            |          |

\* Tabulka byla rozdělena v rámci tohoto dokumentu do více tabulek pro lepší čitelnost. Standartně se jedná o jednu tabulku.

Pod tabulkou je dále souhrnný součet všech záznamů pro konkrétní sloupce. V tomto případě se jedná o sloupce: Typ.

Vygenerovanou sestavu pak lze vytisknout.

## 2.6.17. Výpis dle typů vozidel – sumární

Tato nabídka slouží pro zobrazení a kontrolu čerpání (PHM, PK, O) za jednotlivé zboží. Uživatel má možnost nastavení filtrů a způsobu řazení záznamů pro následné zobrazení přehledu. Minimální rozsah zobrazených polí filtrů a polí pro řazení záznamů reportů:

| Тур   | Název pole                  | Typ pole | Význam a příklad volby                                                                                                    |
|-------|-----------------------------|----------|----------------------------------------------------------------------------------------------------|
| Filtr | ČS                          | Seznam   | Výběr záznamů dané ČS a jejich přiřazených<br>terminálů a jimi ovládaných výdejů dle mapy<br>stanice.                            |
|       |                             |          | Příklad:                                                                                                    |
|       |                             |          | Všechny ČS (výchozí),<br>Klíčov, Depo Hostivař… dle číselníku ČS                                                                 |
| Filtr | Název firmy /<br>provozovny | Seznam   | Výběr záznamů za danou firmu/provozovnu a na<br>jejich vozové karty čerpaný produkt/zboží dle<br>číselníků a nastavení aplikace. |
|       |                             |          | Příklad:                                                                                                    |
|       |                             |          | Všechny firmy (výchozí),                                                                                                    |
|       |                             |          | všechny neblokované,                                                                                                    |
|       |                             |          | všechny blokované,                                                                                                    |
|       |                             |          | firmaXY                                                                                                    |
| Filtr | Název zboží                 | Seznam   | Výběr záznamů za daný čerpaný produkt/zboží<br>dle číselníku aplikace.                                                           |
|       |                             |          | Příklad:                                                                                                    |
|       |                             |          | Všechno zboží, (výchozí)                                                                                                    |
|       |                             |          | nafta tř. B-F [7080000001],                                                                                                    |
|       |                             |          | Olej motorový [708000001431]                                                                                                    |

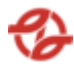

| Filtr  | Datum čerpání | Date   | Omezení výběru záznamů za daný časový úsek<br>od / do.<br>Příklad: od 20. 04. 2023 00:00 do 27. 04. 2023<br>23:59                      |
|--------|---------------|--------|----------------------------------------------------------------------------------------------------|
| Filtr  | Pro tiskárnu  | Seznam | Vybrání tiskárny z číselníku aplikace. Možnost<br>zaškrtnout volbu odstránkování na samostatné<br>listy. Příklad: HP LaserJet 1300 PCL |
| Filtr  | Počet stran   | Seznam | Výběr maximálního počtu vygenerovaných stran<br>dle číselníku aplikace.<br>Příklad: všechny stránky, max 1 strana, max 15<br>stran,    |
| Řazení | Řadit dle     | Seznam | SPZ vzestupně / sestupně (AZ, 19), Datum<br>prodeje, Střediska                                                                         |

V záhlaví je zobrazen název sestavy, za jaké období od / do jsou čerpání. Dále je zobrazen i počet stran (například 3/14). Vygenerovaná sestava se skládá z množství tabulek dle zboží. V záhlaví je název zboží a následně tabulka s typem vozu.

Vlastní report bude obsahovat například tato data:

Zboží: AdBlue, 70700001134

| Č. typu | Typ vozu       | Firma      | Množství |
|---------|----------------|------------|----------|
| 154     | Solaris U8, LE | Garáž Řepy | 38,50    |

Pod tabulkou je dále souhrnný součet všech záznamů pro konkrétní sloupce. V tomto případě se jedná o sloupce: Množství.

Vygenerovanou sestavu pak lze vytisknout.

## 2.6.18. Výpis dle zboží – sumarizováno za firmy

Tato nabídka slouží pro zobrazení a kontrolu čerpání (PHM, PK, O) za jednotlivé firmy/provozovny. Uživatel má možnost nastavení filtrů a způsobu řazení záznamů pro následné zobrazení přehledu. Minimální rozsah zobrazených polí filtrů a polí pro řazení záznamů reportů:

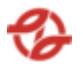

| Тур   | Název pole                  | Typ pole | Význam a příklad volby                                                                                                    |
|-------|-----------------------------|----------|----------------------------------------------------------------------------------------------------|
| Filtr | ČS                          | Seznam   | Výběr záznamů dané ČS a jejich přiřazených<br>terminálů a jimi ovládaných výdejů dle mapy<br>stanice.                                  |
|       |                             |          | Příklad:                                                                                                    |
|       |                             |          | Všechny ČS (výchozí),<br>Klíčov, Depo Hostivař… dle číselníku ČS                                                                       |
| Filtr | Název firmy /<br>provozovny | Seznam   | Výběr záznamů za danou firmu/provozovnu a na<br>jejich vozové karty čerpaný produkt/zboží dle<br>číselníků a nastavení aplikace.       |
|       |                             |          | Příklad:                                                                                                    |
|       |                             |          | Všechny firmy (výchozí),                                                                                                    |
|       |                             |          | všechny neblokované,                                                                                                    |
|       |                             |          | všechny blokované,                                                                                                    |
|       |                             |          | firmaXY                                                                                                    |
| Filtr | Název zboží                 | Seznam   | Výběr záznamů za daný čerpaný produkt/zboží<br>dle číselníku aplikace.                                                                 |
|       |                             |          | Příklad:                                                                                                    |
|       |                             |          | Všechno zboží, (výchozí)                                                                                                    |
|       |                             |          | nafta tř. B-F [7080000001],                                                                                                    |
|       |                             |          | Olej motorový [708000001431]                                                                                                    |
| Filtr | Datum čerpání               | Date     | Omezení výběru záznamů za daný časový úsek<br>od / do.                                                                                 |
|       |                             |          | Příklad: od 20. 04. 2023 00:00 do 27. 04. 2023<br>23:59                                                                                |
| Filtr | Pro tiskárnu                | Seznam   | Vybrání tiskárny z číselníku aplikace. Možnost<br>zaškrtnout volbu odstránkování na samostatné<br>listy. Příklad: HP LaserJet 1300 PCL |
| Filtr | Počet stran                 | Seznam   | Výběr maximálního počtu vygenerovaných stran<br>dle číselníku aplikace.                                                                |

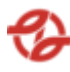

|        |           |        | Příklad: všechny stránky, max 1 strana, max 15<br>stran, |
|--------|-----------|--------|----------------------------------------------------------|
| Řazení | Řadit dle | Seznam | Názvu zboží vzestupně / sestupně (AZ, 19)                |

V záhlaví je zobrazen název sestavy, za jaké období od / do jsou čerpání. Dále je zobrazen i počet stran (například 3/14). Vygenerovaná sestava se skládá z množství tabulek dle zboží. V záhlaví je název zboží a následně tabulka s firmami / provozovnami.

Vlastní report bude obsahovat například tato data:

Zboží: AdBlue, 70700001134

| Firma      | Množství | Cena bez DPH | Cena s DPH   |
|------------|----------|--------------|--------------|
| DP         | 73,37    | 376,94 Kč    | 456,10 Kč    |
| Garáž Řepy | 8 206,14 | 10 531,77 Kč | 12 743,57 Kč |

Pod tabulkou je dále souhrnný součet všech záznamů pro konkrétní sloupce. V tomto případě se jedná o sloupce: Množství, Cena bez DPH, Cena s DPH.

Vygenerovanou sestavu pak lze vytisknout.

## 2.6.19. Výpis dle skupin typu vozidel

Tato nabídka slouží pro zobrazení a kontrolu čerpání (PHM, PK, O) za jednotlivé skupiny vozů. Uživatel má možnost nastavení filtrů a způsobu řazení záznamů pro následné zobrazení přehledu. Minimální rozsah zobrazených polí filtrů a polí pro řazení záznamů reportů:

| Тур   | Název pole | Typ pole | Význam a příklad volby                                                                                |
|-------|------------|----------|----------------------------------------------------------------------------------------------------|
| Filtr | ČS         | Seznam   | Výběr záznamů dané ČS a jejich přiřazených<br>terminálů a jimi ovládaných výdejů dle mapy<br>stanice. |
|       |            |          | Příklad:                                                                                              |
|       |            |          | Všechny ČS (výchozí),<br>Klíčov, Depo Hostivař… dle číselníku ČS                                      |

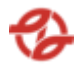

| Filtr  | Název zboží     | Seznam  | Výběr záznamů za daný čerpaný produkt/zboží<br>dle číselníku aplikace.                                                                 |
|--------|-----------------|---------|----------------------------------------------------------------------------------------------------|
|        |                 |         | Příklad:                                                                                                    |
|        |                 |         | Všechno zboží, (výchozí)                                                                                                    |
|        |                 |         | nafta tř. B-F [7080000001],                                                                                                    |
|        |                 |         | Olej motorový [708000001431]                                                                                                    |
| Filtr  | Datum čerpání   | Date    | Omezení výběru záznamů za daný časový úsek<br>od / do.                                                                                 |
|        |                 |         | Příklad: od 20. 04. 2023 00:00 do 27. 04. 2023<br>23:59                                                                                |
| Filtr  | Kategorie zboží | Seznam  | Výběr záznamů za danou kategorii zboží dle<br>číselníků a nastavení aplikace.                                                          |
|        |                 |         | Příklad:<br>Všechny kategorie zboží, (výchozí)<br>Palivo [typ:1]<br>Oleje [typ:2]<br>Chladivo [typ:3]                                  |
| Filtr  | Středisko       | Textbox | Výběr záznamů za dané nákladové středisko<br>vozidel dle číselníku a nastavení aplikace.<br>Příklad: 231720, 2317*                     |
| Filtr  | Pro tiskárnu    | Seznam  | Vybrání tiskárny z číselníku aplikace. Možnost<br>zaškrtnout volbu odstránkování na samostatné<br>listy. Příklad: HP LaserJet 1300 PCL |
| Filtr  | Počet stran     | Seznam  | Výběr maximálního počtu vygenerovaných stran<br>dle číselníku aplikace.                                                                |
|        |                 |         | Příklad: všechny stránky, max 1 strana, max 15<br>stran,                                                                               |
| Řazení | Řadit dle       | Seznam  | Názvu zboží vzestupně / sestupně (AZ, 19)                                                                                              |

V záhlaví je zobrazen název sestavy, za jaké období od / do jsou čerpání. Dále je zobrazen i počet stran (například 3/14). Vygenerovaná sestava se

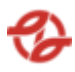

skládá z jedné tabulky se sumárním množství dle nastaveného období pro jednotlivé skupiny typů vozů.

| Hlavní<br>účet | Provozovna | Středisko | Kapalina                            | Typ<br>vozidla   | Množství |
|----------------|------------|-----------|-------------------------------------|------------------|----------|
| 501008         | Hostivař   | 131601    | 70700003087<br>– Močovina<br>AdBlue | 28-29 Bus<br>SdN | 132,28   |
| 501024         | Kačerov    | 131501    | 70800000431<br>– Nafta<br>motorová  | 40-49 Bus<br>KbN | 9489,66  |
| 501102         | Vršovice   | 131401    | 70800000431<br>– Nafta<br>motorová  | 10-10<br>MD+     | 1620,07  |

Vlastní report bude obsahovat například tato data:

Pod tabulkou je dále souhrnný součet všech záznamů pro konkrétní sloupce. V tomto případě se jedná o sloupce: Množství.

Vygenerovanou sestavu pak lze vytisknout.

## 2.6.20. Výpis dle skupin typu vozidel po provozovnách

Tato nabídka slouží pro zobrazení a kontrolu čerpání (PHM, PK, O) za jednotlivé skupiny vozů po provozovnách. Uživatel má možnost nastavení filtrů a způsobu řazení záznamů pro následné zobrazení přehledu. Minimální rozsah zobrazených polí filtrů a polí pro řazení záznamů reportů:

| Тур   | Název pole  | Typ pole | Význam a příklad volby                                                                                |
|-------|-------------|----------|----------------------------------------------------------------------------------------------------|
| Filtr | ČS          | Seznam   | Výběr záznamů dané ČS a jejich přiřazených<br>terminálů a jimi ovládaných výdejů dle mapy<br>stanice. |
|       |             |          | Příklad:                                                                                              |
|       |             |          | Všechny ČS (výchozí),<br>Klíčov, Depo Hostivař… dle číselníku ČS                                      |
| Filtr | Název zboží | Seznam   | Výběr záznamů za daný čerpaný produkt/zboží<br>dle číselníku aplikace.                                |

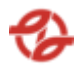

|        |                 |         | Příklad:<br>Všechno zboží, (výchozí)<br>nafta tř. B-F [70800000001],<br>Olej motorový [708000001431]                                                                                   |
|--------|-----------------|---------|----------------------------------------------------------------------------------------------------|
| Filtr  | Datum čerpání   | Date    | Omezení výběru záznamů za daný časový úsek<br>od / do.<br>Příklad: od 20. 04. 2023 00:00 do 27. 04. 2023<br>23:59                                                                      |
| Filtr  | Kategorie zboží | Seznam  | Výběr záznamů za danou kategorii zboží dle<br>číselníků a nastavení aplikace.<br>Příklad:<br>Všechny kategorie zboží, (výchozí)<br>Palivo [typ:1]<br>Oleje [typ:2]<br>Chladivo [typ:3] |
| Filtr  | Středisko       | Textbox | Výběr záznamů za dané nákladové středisko<br>vozidel dle číselníku a nastavení aplikace.<br>Příklad: 231720, 2317*                                                                     |
| Filtr  | Pro tiskárnu    | Seznam  | Vybrání tiskárny z číselníku aplikace. Možnost<br>zaškrtnout volbu odstránkování na samostatné<br>listy. Příklad: HP LaserJet 1300 PCL                                                 |
| Filtr  | Počet stran     | Seznam  | Výběr maximálního počtu vygenerovaných stran<br>dle číselníku aplikace.<br>Příklad: všechny stránky, max 1 strana, max 15<br>stran,                                                    |
| Řazení | Řadit dle       | Seznam  | Názvu zboží vzestupně / sestupně (AZ, 19)                                                                                                    |

V záhlaví je zobrazen název sestavy, za jaké období od / do jsou čerpání. Dále je zobrazen i počet stran (například 3/14). Vygenerovaná sestava se skládá z více tabulek se sumárním množství dle nastaveného období pro jednotlivé skupiny typů vozů dle provozoven.

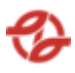

Vlastní report bude obsahovat například tato data:

Provoz: Depo Hostivař

| Hlavní<br>účet | Provozovna       | Středisko | Kapalina                           | Typ vozidla           | Množství |
|----------------|------------------|-----------|------------------------------------|-----------------------|----------|
| 501050         | Depo<br>Hostivař | 238320    | 70800000431<br>– Nafta<br>motorová | 00 00 Režijní         | 132,28   |
| 501050         | Depo<br>Hostivař | 831210    | 70800000431<br>– Nafta<br>motorová | 81 81<br>Vnitropodnik | 9489,66  |
| 501050         | Depo<br>Hostivař | 238229    | 70800000431<br>– Nafta<br>motorová | 00 00 Režijní         | 1620,07  |

Pod tabulkou je dále souhrnný součet všech záznamů pro konkrétní sloupce. V tomto případě se jedná o sloupce: Množství.

Vygenerovanou sestavu pak lze vytisknout.

### 2.6.21. Export dle skupin typu vozidel

Tato nabídka slouží pro zobrazení a kontrolu čerpání (PHM, PK, O) za jednotlivé skupiny vozů. Uživatel má možnost nastavení filtrů a způsobu řazení záznamů pro následné zobrazení přehledu. Minimální rozsah zobrazených polí filtrů a polí pro řazení záznamů reportů:

| Тур   | Název pole  | Typ pole | Význam a příklad volby                                                                                |
|-------|-------------|----------|----------------------------------------------------------------------------------------------------|
| Filtr | ČS          | Seznam   | Výběr záznamů dané ČS a jejich přiřazených<br>terminálů a jimi ovládaných výdejů dle mapy<br>stanice. |
|       |             |          | Příklad:                                                                                              |
|       |             |          | Všechny ČS (výchozí),<br>Klíčov, Depo Hostivař… dle číselníku ČS                                      |
| Filtr | Název zboží | Seznam   | Výběr záznamů za daný čerpaný produkt/zboží<br>dle číselníku aplikace.                                |
|       |             |          | Příklad:                                                                                              |
|       |             |          | Všechno zboží, (výchozí)                                                                              |

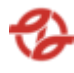

|        |                 |         | nafta tř. B-F [7080000001],<br>Olej motorový [708000001431]                                                                                                    |
|--------|-----------------|---------|----------------------------------------------------------------------------------------------------|
| Filtr  | Datum čerpání   | Date    | Omezení výběru záznamů za daný časový úsek<br>od / do.<br>Příklad: od 20. 04. 2023 00:00 do 27. 04. 2023<br>23:59                                                                      |
| Filtr  | Kategorie zboží | Seznam  | Výběr záznamů za danou kategorii zboží dle<br>číselníků a nastavení aplikace.<br>Příklad:<br>Všechny kategorie zboží, (výchozí)<br>Palivo [typ:1]<br>Oleje [typ:2]<br>Chladivo [typ:3] |
| Filtr  | Středisko       | Textbox | Výběr záznamů za dané nákladové středisko<br>vozidel dle číselníku a nastavení aplikace.<br>Příklad: 231720, 2317*                                                                     |
| Řazení | Řadit dle       | Seznam  | Názvu zboží vzestupně / sestupně (AZ, 19), ČS                                                                                                    |

V záhlaví je zobrazeno, jaké filtry byly použity, podle čeho je řazeno a kolik je celkově záznamů se stránkováním (možnost přecházet na další stránku, či nastavit počet zobrazení na stránku).

Vlastní report bude obsahovat například tato data:

| Datum čerpání | Produkt         | Výdejní stojan | Čerpáno | Zakázka |
|---------------|-----------------|----------------|---------|---------|
| 23.03.2023    | Ad Blue         | 22             | 0,00    |         |
| 0:00:14       |                 |                |         |         |
| 23.03.2023    | Kapalina chl.CS | 61             | 15,94   | 000000  |
| 0:00:39       | ANTIFREEZE G    |                |         |         |
|               | CARGO -35C      |                |         |         |

| RZ      | Středisko | Číslo vozu | Příjmení a<br>jméno | SIČ |
|---------|-----------|------------|---------------------|-----|
| 6AU8055 | 231520    | 6854       |                     |     |
| 7AX9491 | 231220    | 5017       |                     |     |

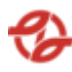

| PPV | Název firmy   | ČS      | Typ vozu | Skupina typu |
|-----|---------------|---------|----------|--------------|
|     |               |         |          | vozu         |
| 1   | garáž Kačerov | Kačerov | 42-14-00 | KbN          |
| 1   | garáž Klíčov  | Klíčov  | 42-19-00 | KbN          |

\* Tabulka byla rozdělena v rámci tohoto dokumentu do více tabulek pro lepší čitelnost. Standartně se jedná o jednu tabulku.

Pod tabulkou je dále souhrnný součet všech záznamů pro konkrétní sloupce. V tomto případě se jedná o sloupce: Čerpáno.

Tento report umožní posouvání vpřed o stránku, vzad o stránku posun na konec záznamů, posun na začátek záznamů, export zobrazených dat do pdf ve formátu A4 a excelu jako tabulky xlsx, export do csv (oddělovač středník)

# 2.6.22. Čerpání pro ASW JVA

Tato nabídka slouží pro zobrazení a kontrolu čerpání (PHM, PK, O) vůči vygenerovaným čerpáním v ASW JVA (aplikace Jízdní výkony autobusy). Uživatel má možnost nastavení filtrů a způsobu řazení záznamů pro následné zobrazení přehledu. Minimální rozsah zobrazených polí filtrů a polí pro řazení záznamů reportů:

| Тур   | Název pole   | Typ pole | Význam a příklad volby                                                                                |
|-------|--------------|----------|----------------------------------------------------------------------------------------------------|
| Filtr | ČS           | Seznam   | Výběr záznamů dané ČS a jejich přiřazených<br>terminálů a jimi ovládaných výdejů dle mapy<br>stanice. |
|       |              |          | Příklad:                                                                                              |
|       |              |          | Všechny ČS (výchozí),<br>Klíčov, Depo Hostivař… dle číselníku ČS                                      |
| Filtr | Provozní den | Date     | Omezení výběru záznamů za daný časový úsek<br>od / do.                                                |
|       |              |          | Příklad: od 20. 04. 2023 00:00 do 27. 04. 2023<br>23:59                                               |
| Filtr | Zboží        | Seznam   | Výběr záznamů za daný čerpaný produkt/zboží<br>dle číselníku aplikace.                                |
|       |              |          | Příklad:                                                                                              |

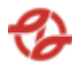

|        |                |        | Všechno zboží, (výchozí)<br>nafta tř. B-F [70800000001],<br>Olej motorový [708000001431] |
|--------|----------------|--------|------------------------------------------------------------------------------------------|
| Řazení | Řadit dle      | Seznam | Data vzestupně / sestupně (AZ, 19), ČS                                                   |
| Řazení | Dále řadit dle | Seznam | Data, Čerpací stanice. Ve výchozím stavu nenastaveno.                                    |

V záhlaví je zobrazeno, jaké filtry byly použity, podle čeho je řazeno a kolik je celkově záznamů se stránkováním (možnost přecházet na další stránku, či nastavit počet zobrazení na stránku).

Vlastní report bude obsahovat například tato data:

| ČS      | Provozní datum | Produkt        | Množství |
|---------|----------------|----------------|----------|
| Řepy    | 23.03.2023     | Nafta motorová | 22532,07 |
| Kačerov | 25.03.2023     | Nafta motorová | 13453,92 |

Pod tabulkou je dále souhrnný součet všech záznamů pro konkrétní sloupce. V tomto případě se jedná o sloupce: Množství.

## 2.6.23. Aktuálně přidělené palivo u BUS

Tato nabídka slouží pro zobrazení přehledu autobusů. Uživatel má možnost nastavení filtrů a způsobu řazení záznamů pro následné zobrazení přehledu. Minimální rozsah zobrazených polí filtrů a polí pro řazení záznamů reportů:

| Filtr | Název firmy /<br>provozovny | Seznam | Výběr záznamů za danou firmu/provozovnu a na<br>jejich vozové karty čerpaný produkt/zboží dle<br>číselníků a nastavení aplikace. |
|-------|-----------------------------|--------|----------------------------------------------------------------------------------------------------|
|       |                             |        | Příklad:<br>Všechny firmy (výchozí),<br>všechny neblokované,                                                                     |

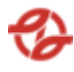

|        |                               |         | všechny blokované,<br>firmaXY                                                                                |
|--------|-------------------------------|---------|----------------------------------------------------------------------------------------------------|
| Filtr  | Číslo karty TIRIS<br>obsahuje | Textbox | Výběr záznamů za dané číslo karty TIRIS dle<br>číselníků a nastavení aplikace<br>Příklad:<br>00000000B543286 |
| Filtr  | SPZ                           | Textbox | Filtrování dle zadané SPZ vozidla. Lze zadat<br>zástupný znak * . Příklad: 1AA7897                           |
| Filtr  | Evidenční číslo<br>vozu       | Textbox | Filtrování dle evidenčního čísla vozu. Lze zadat<br>zástupný znak *. Příklad: 5697                           |
| Řazení | Řadit dle                     | Seznam  | Evidenčního čísla vzestupně / sestupně (AZ,<br>19)                                                           |
| Řazení | Dále řadit dle                | Seznam  | SPZ, Čísla karty, Názvu firmy (provozovny), typu<br>vozu.                                                    |

V záhlaví je zobrazeno, jaké filtry byly použity, podle čeho je řazeno a kolik je celkově záznamů se stránkováním (možnost přecházet na další stránku, či nastavit počet zobrazení na stránku).

| Evidenč<br>ní č. | SPZ  | Aktuálně čerpá<br>palivo | Název<br>firmy | Středi<br>sko | Тур   | Typ<br>popis | Číslo karty<br>TIRIS |
|------------------|------|--------------------------|----------------|---------------|-------|--------------|----------------------|
| 2011             | 2AA4 | Nafta tř. B-F            | garáž          | 23172         | 27-   | SOR BN       | 00000000B5           |
|                  | 037  |                          | Řepy           | 0             | 10-00 | 8,5          | 43286                |
| 2012             | 2AA4 | Nafta tř. B-F            | garáž          | 23172         | 27-   | SOR BN       | 000000009E           |
|                  | 048  |                          | Řepy           | 0             | 10-00 | 8,5          | 2A754                |

Vlastní report bude obsahovat například tato data:

# 2.7. Podklady pro fakturaci

Souhrn nabídek pro generování podkladových příloh k fakturám.

# 2.7.1. Výpis – prodej PHM

Tato nabídka slouží pro výpis bezhotovostního prodeje PHM a PK dle firmy / provozovny a zboží. Uživatel má možnost nastavení filtrů a způsobu řazení záznamů pro následné zobrazení přehledu. Minimální rozsah zobrazených polí filtrů a polí pro řazení záznamů reportů:

Po potvrzení nastavení filtrů a řazení záznamů uživatelem jsou zobrazena požadovaná data reportu v tabulce, kde první řádek je záhlaví tabulky s popisem zobrazených záznamů v jednotlivých sloupcích.

| Тур   | Název pole                  | Typ pole | Význam a příklad volby                                                                                                    |
|-------|-----------------------------|----------|----------------------------------------------------------------------------------------------------|
| Filtr | ČS                          | Seznam   | Výběr záznamů dané ČS a jejich přiřazených<br>terminálů a jimi ovládaných výdejů dle mapy<br>stanice.                            |
|       |                             |          | Příklad:                                                                                                    |
|       |                             |          | Všechny ČS (výchozí),<br>Klíčov, Depo Hostivař dle číselníku ČS                                                                  |
| Filtr | Název firmy /<br>provozovny | Seznam   | Výběr záznamů za danou firmu/provozovnu a na<br>jejich vozové karty čerpaný produkt/zboží dle<br>číselníků a nastavení aplikace. |
|       |                             |          | Příklad:                                                                                                    |
|       |                             |          | Všechny firmy (výchozí),                                                                                                    |
|       |                             |          | všechny neblokované,                                                                                                    |
|       |                             |          | všechny blokované,                                                                                                    |
|       |                             |          | firmaXY                                                                                                    |
| Filtr | Název zboží                 | Seznam   | Výběr záznamů za daný čerpaný produkt/zboží<br>dle číselníku aplikace.                                                           |
|       |                             |          | Příklad:                                                                                                    |
|       |                             |          | Všechno zboží, (výchozí)                                                                                                    |
|       |                             |          | nafta tř. B-F [7080000001],                                                                                                    |

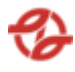

|        |                         |         | Olej motorový [708000001431]                                                                                                    |
|--------|-------------------------|---------|----------------------------------------------------------------------------------------------------|
| Filtr  | Datum čerpání           | Date    | Omezení výběru záznamů za daný časový úsek<br>od / do.                                                                                                   |
|        |                         |         | Příklad: od 20. 04. 2023 00:00 do 27. 04. 2023<br>23:59                                                                                                  |
| Filtr  | SPZ                     | Textbox | Filtrování dle zadané SPZ vozidla. Lze zadat<br>zástupný znak * . Příklad: 1AA7897                                                                       |
| Filtr  | Evidenční číslo<br>vozu | Textbox | Filtrování dle evidenčního čísla vozu. Lze zadat<br>zástupný znak *. Příklad: 5697                                                                       |
| Filtr  | Typ vozidla             | Seznam  | Možnost vybrat jeden nebo více typů vozů (z<br>číselníku typů vozů). Ve výchozím stavu "všechny<br>čísla typu" Příklad: 00-00-12 (SdN), 33-98-00<br>(Kb) |
| Filtr  | Pro tiskárnu            | Seznam  | Vybrání tiskárny z číselníku aplikace. Možnost<br>zaškrtnout volbu odstránkování na samostatné<br>listy. Příklad: HP LaserJet 1300 PCL                   |
| Filtr  | Počet stran             | Seznam  | Výběr maximálního počtu vygenerovaných stran<br>dle číselníku aplikace.                                                                                  |
|        |                         |         | Příklad: všechny stránky, max 1 strana, max 15<br>stran,                                                                                                 |
| Řazení | Řadit dle               | Seznam  | Datum prodeje vzestupně / sestupně (AZ, 19),<br>SPZ, Množství                                                                                            |
| Řazení | Dále řadit dle          | Seznam  | Datum prodeje, SPZ, Množství. Ve výchozím stavu nenastaveno.                                                                                             |

Po potvrzení nastavení filtrů a řazení záznamů uživatelem jsou zobrazena požadovaná data reportu v tabulce dle zadaného filtru a zvoleného řazení.

V záhlaví je zobrazen název sestavy, za jaké období od / do jsou čerpání. V zápatí stránky je zobrazen počet stran (například 3/14) a kdy byl výpis vygenerován. Vygenerovaná sestava se skládá z množství tabulek dle firmy / provozovny a zboží za každý den. V záhlaví je název firmy / provozovny a následně tabulky se zbožím.

Vlastní report bude obsahovat například tato data:

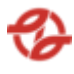

Firma: DP, adresa.

IČO / DIČ

Zboží: Motorová nafta, 7080000403

Za den: 22.04.2023

| Datum      | Čas      | ČS       | SPZ | Jméno | Cena za | Množství | Cena s  |
|------------|----------|----------|-----|-------|---------|----------|---------|
|            |          |          |     |       | MJ      |          | DPH     |
|            |          |          |     |       | s DPH   |          |         |
| 22.04.2023 | 20:17:43 | Hostivař | ?   |       | 31,5 Kč | 102,03   | 3213,90 |
|            |          |          |     |       |         |          | Kč      |

Za den: 23.04.2024

••••

U každého dne je součet sloupců Množství a Cena bez DPH (Cena za den). Vygenerovanou sestavu pak lze vytisknout.

# 2.7.2. Výpis – prodej PHM dle PC

Tato nabídka slouží pro výpis bezhotovostního prodeje PHM a PK dle firmy / provozovny a zboží, souhrnně za prodejní cenu. Uživatel má možnost nastavení filtrů a způsobu řazení záznamů pro následné zobrazení přehledu. Minimální rozsah zobrazených polí filtrů a polí pro řazení záznamů reportů:

Po potvrzení nastavení filtrů a řazení záznamů uživatelem jsou zobrazena požadovaná data reportu v tabulce, kde první řádek je záhlaví tabulky s popisem zobrazených záznamů v jednotlivých sloupcích.

| Тур   | Název pole | Typ pole | Význam a příklad volby                                                                                |
|-------|------------|----------|----------------------------------------------------------------------------------------------------|
| Filtr | ČS         | Seznam   | Výběr záznamů dané ČS a jejich přiřazených<br>terminálů a jimi ovládaných výdejů dle mapy<br>stanice. |
|       |            |          | Příklad:                                                                                              |
|       |            |          | Všechny ČS (výchozí),                                                                                 |

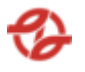

|       |                             |         | Klíčov, Depo Hostivař dle číselníku ČS                                                                                                    |  |
|-------|-----------------------------|---------|----------------------------------------------------------------------------------------------------|--|
| Filtr | Název firmy /<br>provozovny | Seznam  | Výběr záznamů za danou firmu/provozovnu a na<br>jejich vozové karty čerpaný produkt/zboží dle<br>číselníků a nastavení aplikace.                         |  |
|       |                             |         | Příklad:                                                                                                    |  |
|       |                             |         | Všechny firmy (výchozí),                                                                                                    |  |
|       |                             |         | všechny neblokované,                                                                                                    |  |
|       |                             |         | všechny blokované,                                                                                                    |  |
|       |                             |         | firmaXY                                                                                                    |  |
| Filtr | Název zboží                 | Seznam  | Výběr záznamů za daný čerpaný produkt/zboží<br>dle číselníku aplikace.                                                                                   |  |
|       |                             |         | Příklad:                                                                                                    |  |
|       |                             |         | Všechno zboží, (výchozí)                                                                                                    |  |
|       |                             |         | nafta tř. B-F [7080000001],                                                                                                    |  |
|       |                             |         | Olej motorový [708000001431]                                                                                                    |  |
| Filtr | Datum čerpání               | Date    | Omezení výběru záznamů za daný časový úsek<br>od / do.                                                                                                   |  |
|       |                             |         | Příklad: od 20. 04. 2023 00:00 do 27. 04. 2023<br>23:59                                                                                                  |  |
| Filtr | SPZ                         | Textbox | Filtrování dle zadané SPZ vozidla. Lze zadat<br>zástupný znak * . Příklad: 1AA7897                                                                       |  |
| Filtr | Evidenční číslo<br>vozu     | Textbox | Filtrování dle evidenčního čísla vozu. Lze zadat<br>zástupný znak *. Příklad: 5697                                                                       |  |
| Filtr | Typ vozidla                 | Seznam  | Možnost vybrat jeden nebo více typů vozů (z<br>číselníku typů vozů). Ve výchozím stavu "všechny<br>čísla typu" Příklad: 00-00-12 (SdN), 33-98-00<br>(Kb) |  |
| Filtr | Pro tiskárnu                | Seznam  | Vybrání tiskárny z číselníku aplikace. Možnost<br>zaškrtnout volbu odstránkování na samostatné<br>listy. Příklad: HP LaserJet 1300 PCL                   |  |

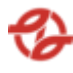

| Filtr  | Počet stran    | Seznam | Výběr maximálního počtu vygenerovaných stran<br>dle číselníku aplikace. |
|--------|----------------|--------|-------------------------------------------------------------------------|
|        |                |        | Příklad: všechny stránky, max 1 strana, max 15<br>stran,                |
| Řazení | Řadit dle      | Seznam | Datum prodeje vzestupně / sestupně (AZ, 19),<br>SPZ, Množství           |
| Řazení | Dále řadit dle | Seznam | Datum prodeje, SPZ, Množství. Ve výchozím<br>stavu nenastaveno.         |

Po potvrzení nastavení filtrů a řazení záznamů uživatelem jsou zobrazena požadovaná data reportu v tabulce dle zadaného filtru a zvoleného řazení.

V záhlaví je zobrazen název sestavy, za jaké období od / do jsou čerpání. V zápatí stránky je zobrazen počet stran (například 3/14) a kdy byl výpis vygenerován. Vygenerovaná sestava se skládá z množství tabulek dle firmy / provozovny za každé zboží s prodejní cenou. V záhlaví je název firmy / provozovny a následně tabulky se zbožím.

Vlastní report bude obsahovat například tato data:

Firma XYZ

Zboží: 7080000403, Nafta Motorová

| PC s DPH | ČS      | Množství (l) |
|----------|---------|--------------|
| 32       | Klíčov  | 669,77       |
| 31,5     | Kačerov | 536,44       |

Pod každou tabulkou (zboží) je součet sloupce množství. Vygenerovanou sestavu pak lze vytisknout.

#### 2.7.3. Výpis – příloha k faktuře (zboží a data)

Tato nabídka slouží pro výpis k fakturaci firmám. Uživatel má možnost nastavení filtrů a způsobu řazení záznamů pro následné zobrazení přehledu. Minimální rozsah zobrazených polí filtrů a polí pro řazení záznamů reportů:

Po potvrzení nastavení filtrů a řazení záznamů uživatelem jsou zobrazena požadovaná data reportu v tabulce, kde první řádek je záhlaví tabulky s popisem zobrazených záznamů v jednotlivých sloupcích.

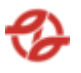

| Тур   | Název pole                  | Typ pole | Význam a příklad volby                                                                                                    |
|-------|-----------------------------|----------|----------------------------------------------------------------------------------------------------|
| Filtr | ČS                          | Seznam   | Výběr záznamů dané ČS a jejich přiřazených<br>terminálů a jimi ovládaných výdejů dle mapy<br>stanice.                            |
|       |                             |          | Příklad:                                                                                                    |
|       |                             |          | Všechny ČS (výchozí),<br>Klíčov, Depo Hostivař… dle číselníku ČS                                                                 |
| Filtr | Název firmy /<br>provozovny | Seznam   | Výběr záznamů za danou firmu/provozovnu a na<br>jejich vozové karty čerpaný produkt/zboží dle<br>číselníků a nastavení aplikace. |
|       |                             |          | Příklad:                                                                                                    |
|       |                             |          | Všechny firmy (výchozí),                                                                                                    |
|       |                             |          | všechny neblokované,                                                                                                    |
|       |                             |          | všechny blokované,                                                                                                    |
|       |                             |          | firmaXY                                                                                                    |
| Filtr | Název zboží                 | Seznam   | Výběr záznamů za daný čerpaný produkt/zboží<br>dle číselníku aplikace.                                                           |
|       |                             |          | Příklad:                                                                                                    |
|       |                             |          | Všechno zboží, (výchozí)                                                                                                    |
|       |                             |          | nafta tř. B-F [7080000001],                                                                                                    |
|       |                             |          | Olej motorový [708000001431]                                                                                                    |
| Filtr | Datum čerpání               | Date     | Omezení výběru záznamů za daný časový úsek<br>od / do.                                                                           |
|       |                             |          | Příklad: od 20. 04. 2023 00:00 do 27. 04. 2023<br>23:59                                                                          |
| Filtr | SPZ                         | Textbox  | Filtrování dle zadané SPZ vozidla. Lze zadat<br>zástupný znak * . Příklad: 1AA7897                                               |

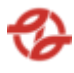

| Filtr  | Evidenční číslo<br>vozu | Textbox | Filtrování dle evidenčního čísla vozu. Lze zadat<br>zástupný znak *. Příklad: 5697                                                                       |
|--------|-------------------------|---------|----------------------------------------------------------------------------------------------------|
| Filtr  | Typ vozidla             | Seznam  | Možnost vybrat jeden nebo více typů vozů (z<br>číselníku typů vozů). Ve výchozím stavu "všechny<br>čísla typu" Příklad: 00-00-12 (SdN), 33-98-00<br>(Kb) |
| Filtr  | Pro tiskárnu            | Seznam  | Vybrání tiskárny z číselníku aplikace. Možnost<br>zaškrtnout volbu odstránkování na samostatné<br>listy. Příklad: HP LaserJet 1300 PCL                   |
| Filtr  | Počet stran             | Seznam  | Výběr maximálního počtu vygenerovaných stran<br>dle číselníku aplikace.<br>Příklad: všechny stránky, max 1 strana, max 15<br>stran,                      |
| Řazení | Řadit dle               | Seznam  | Datum prodeje vzestupně / sestupně (AZ, 19),<br>SPZ, Množství                                                                                            |
| Řazení | Dále řadit dle          | Seznam  | Datum prodeje, SPZ, Množství. Ve výchozím stavu nenastaveno.                                                                                             |

Po potvrzení nastavení filtrů a řazení záznamů uživatelem jsou zobrazena požadovaná data reportu v tabulce dle zadaného filtru a zvoleného řazení.

V záhlaví je zobrazen název sestavy, za jaké období od / do jsou čerpání. V zápatí stránky je zobrazen počet stran (například 3/14) a kdy byl výpis vygenerován. Vygenerovaná sestava se skládá z množství tabulek dle firmy / provozovny a zboží. V záhlaví je název firmy / provozovny a následně tabulky se zbožím.

Vlastní report bude obsahovat například tato data:

Firma: DP, adresa.

IČO / DIČ

Zboží: Motorová nafta, 7080000403

| Datum      | Čas      | ČS       | Č. vozu / SPZ | Jméno | Množství |
|------------|----------|----------|---------------|-------|----------|
| 22.04.2023 | 20:17:43 | Hostivař | 65387/5AE8765 |       | 102,03   |

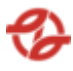

U každé tabulky je součet sloupců množství. Vygenerovanou sestavu pak lze vytisknout.

## 2.7.4. Výpis – příloha k faktuře (vozidla a data)

Stejné jako předchozí výpis s výstupem na firmu (provozovnu) dle vozidel.

Vlastní report bude obsahovat například tato data:

Firma: DP, adresa.

IČO / DIČ

Vozidlo: 602116 / 1AE3467

| Datum      | Čas      | ČS       | Kapalina       | Jméno     | Množství |
|------------|----------|----------|----------------|-----------|----------|
| 22.04.2023 | 20:17:43 | Hostivař | Nafta motorová | Novák Jan | 102,03   |
|            |          |          | 70800000431    |           |          |

U každé tabulky je součet sloupců množství. Vygenerovanou sestavu pak lze vytisknout.

## 2.7.5. Výpis – příloha k faktuře (zboží a PC bez DPH)

Stejné jako předchozí výpis s výstupem na zboží a prodejní cenu bez DPH.

Vlastní report bude obsahovat například tato data:

Firma: DP, adresa.

IČO / DIČ

Zboží: Motorová nafta, 7080000403

| PC bez DPH | ČS       | Množství |
|------------|----------|----------|
| 26,14      | Vršovice | 22,86    |
| 27,16      | Řepy     | 25,78    |

U každé tabulky je součet sloupců množství. Vygenerovanou sestavu pak lze vytisknout.

## 2.7.6. Výpis – příloha k faktuře – natankované množství

Tato nabídka slouží pro výpis prodaného množství PHM a PK jako podklad pro fakturaci firmám. Uživatel má možnost nastavení filtrů a způsobu řazení záznamů pro následné zobrazení přehledu. Minimální rozsah zobrazených polí filtrů a polí pro řazení záznamů reportů:

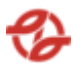

| Тур   | Název pole                  | Typ pole | Význam a příklad volby                                                                                                    |
|-------|-----------------------------|----------|----------------------------------------------------------------------------------------------------|
| Filtr | ČS                          | Seznam   | Výběr záznamů dané ČS a jejich přiřazených<br>terminálů a jimi ovládaných výdejů dle mapy<br>stanice.                            |
|       |                             |          | Příklad:                                                                                                    |
|       |                             |          | Všechny ČS (výchozí),<br>Klíčov, Depo Hostivař… dle číselníku ČS                                                                 |
| Filtr | Název firmy /<br>provozovny | Seznam   | Výběr záznamů za danou firmu/provozovnu a na<br>jejich vozové karty čerpaný produkt/zboží dle<br>číselníků a nastavení aplikace. |
|       |                             |          | Příklad:                                                                                                    |
|       |                             |          | Všechny firmy (výchozí),                                                                                                    |
|       |                             |          | všechny neblokované,                                                                                                    |
|       |                             |          | všechny blokované,                                                                                                    |
|       |                             |          | firmaXY                                                                                                    |
| Filtr | Název zboží                 | Seznam   | Výběr záznamů za daný čerpaný produkt/zboží<br>dle číselníku aplikace.                                                           |
|       |                             |          | Příklad:                                                                                                    |
|       |                             |          | Všechno zboží, (výchozí)                                                                                                    |
|       |                             |          | nafta tř. B-F [7080000001],                                                                                                    |
|       |                             |          | Olej motorový [708000001431]                                                                                                    |
| Filtr | Datum čerpání               | Date     | Omezení výběru záznamů za daný časový úsek<br>od / do.                                                                           |
|       |                             |          | Příklad: od 20. 04. 2023 00:00 do 27. 04. 2023<br>23:59                                                                          |

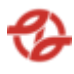

| Filtr  | SPZ                     | Textbox | Filtrování dle zadané SPZ vozidla. Lze zadat<br>zástupný znak * . Příklad: 1AA7897                                                                       |
|--------|-------------------------|---------|----------------------------------------------------------------------------------------------------|
| Filtr  | Evidenční číslo<br>vozu | Textbox | Filtrování dle evidenčního čísla vozu. Lze zadat<br>zástupný znak *. Příklad: 5697                                                                       |
| Filtr  | Typ vozidla             | Seznam  | Možnost vybrat jeden nebo více typů vozů (z<br>číselníku typů vozů). Ve výchozím stavu "všechny<br>čísla typu" Příklad: 00-00-12 (SdN), 33-98-00<br>(Kb) |
| Filtr  | Pro tiskárnu            | Seznam  | Vybrání tiskárny z číselníku aplikace. Možnost<br>zaškrtnout volbu odstránkování na samostatné<br>listy. Příklad: HP LaserJet 1300 PCL                   |
| Filtr  | Počet stran             | Seznam  | Výběr maximálního počtu vygenerovaných stran<br>dle číselníku aplikace.<br>Příklad: všechny stránky, max 1 strana, max 15<br>stran,                      |
| Řazení | Řadit dle               | Seznam  | Datum prodeje vzestupně / sestupně (AZ, 19),<br>SPZ, Množství                                                                                            |
| Řazení | Dále řadit dle          | Seznam  | Datum prodeje, SPZ, Množství. Ve výchozím stavu nenastaveno.                                                                                             |

Po potvrzení nastavení filtrů a řazení záznamů uživatelem jsou zobrazena požadovaná data reportu v tabulce dle zadaného filtru a zvoleného řazení.

V záhlaví je zobrazen název sestavy, za jaké období od / do jsou čerpání. V zápatí stránky je zobrazen počet stran (například 3/14) a kdy byl výpis vygenerován. Vygenerovaná sestava se skládá z množství tabulek dle firmy / provozovny a zboží za každý den. V záhlaví je název firmy / provozovny a následně tabulky dle vozidla.

Vlastní report bude obsahovat například tato data:

Firma: DP, adresa.

IČO / DIČ

Vozidlo: 602116 / 1AE3489

| Datum | Čas | ČS | SPZ | Jméno | РС  | bez | Množství |
|-------|-----|----|-----|-------|-----|-----|----------|
|       |     |    |     |       | DPH |     |          |

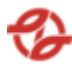

| 22.04.2023 20:17:43 Hostivař 0 | 31,5 Kč | 102,03 |
|--------------------------------|---------|--------|
|--------------------------------|---------|--------|

U každé tabulky (vozidla) je součet sloupců množství. Vygenerovanou sestavu pak lze vytisknout.

## 2.7.7. Výpis pro Hasiče

Tato nabídka slouží pro výpis čerpání PHM a PK pro organizační jednotku Hasiči. Uživatel má možnost nastavení filtrů a způsobu řazení záznamů pro následné zobrazení přehledu. Minimální rozsah zobrazených polí filtrů a polí pro řazení záznamů reportů:

Po potvrzení nastavení filtrů a řazení záznamů uživatelem jsou zobrazena požadovaná data reportu v tabulce, kde první řádek je záhlaví tabulky s popisem zobrazených záznamů v jednotlivých sloupcích.

| Тур   | Název pole    | Typ pole | Význam a příklad volby                                                                                |
|-------|---------------|----------|----------------------------------------------------------------------------------------------------|
| Filtr | ČS            | Seznam   | Výběr záznamů dané ČS a jejich přiřazených<br>terminálů a jimi ovládaných výdejů dle mapy<br>stanice. |
|       |               |          | Příklad:                                                                                              |
|       |               |          | Všechny ČS (výchozí),<br>Klíčov, Depo Hostivař… dle číselníku ČS                                      |
| Filtr | Název zboží   | Seznam   | Výběr záznamů za daný čerpaný produkt/zboží<br>dle číselníku aplikace.                                |
|       |               |          | Příklad:                                                                                              |
|       |               |          | Všechno zboží, (výchozí)                                                                              |
|       |               |          | nafta tř. B-F [7080000001],                                                                           |
|       |               |          | Olej motorový [708000001431]                                                                          |
| Filtr | Datum čerpání | Date     | Omezení výběru záznamů za daný časový úsek<br>od / do.                                                |

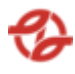

|        |                         |         | Příklad: od 20. 04. 2023 00:00 do 27. 04. 2023<br>23:59                                                                                                  |
|--------|-------------------------|---------|----------------------------------------------------------------------------------------------------|
| Filtr  | SPZ                     | Textbox | Filtrování dle zadané SPZ vozidla. Lze zadat<br>zástupný znak * . Příklad: 1AA7897                                                                       |
| Filtr  | Evidenční číslo<br>vozu | Textbox | Filtrování dle evidenčního čísla vozu. Lze zadat<br>zástupný znak *. Příklad: 5697                                                                       |
| Filtr  | Typ vozidla             | Seznam  | Možnost vybrat jeden nebo více typů vozů (z<br>číselníku typů vozů). Ve výchozím stavu "všechny<br>čísla typu" Příklad: 00-00-12 (SdN), 33-98-00<br>(Kb) |
| Filtr  | Pro tiskárnu            | Seznam  | Vybrání tiskárny z číselníku aplikace. Možnost<br>zaškrtnout volbu odstránkování na samostatné<br>listy. Příklad: HP LaserJet 1300 PCL                   |
| Filtr  | Počet stran             | Seznam  | Výběr maximálního počtu vygenerovaných stran<br>dle číselníku aplikace.<br>Příklad: všechny stránky, max 1 strana, max 15<br>stran,                      |
| Řazení | Řadit dle               | Seznam  | Datum prodeje vzestupně / sestupně (AZ, 19),<br>SPZ, Množství                                                                                            |
| Řazení | Dále řadit dle          | Seznam  | Datum prodeje, SPZ, Množství. Ve výchozím<br>stavu nenastaveno.                                                                                          |

Po potvrzení nastavení filtrů a řazení záznamů uživatelem jsou zobrazena požadovaná data reportu v tabulce dle zadaného filtru a zvoleného řazení.

V záhlaví je zobrazen název sestavy, za jaké období od / do jsou čerpání. V zápatí stránky je zobrazen počet stran (například 3/14) a kdy byl výpis vygenerován. Vygenerovaná sestava se skládá z množství tabulek dle zboží. V záhlaví je název firmy / provozovny a následně tabulky s přehledem čerpání.

Vlastní report bude obsahovat například tato data:

Zboží: Motorová nafta, 7080000403

| Datum Č      | Čas      | ČS       | Č. vozu / SPZ  | Jméno | Množství |
|--------------|----------|----------|----------------|-------|----------|
| 22.04.2023 2 | 20:17:43 | Hostivař | 602004/3AY8755 |       | 102,03   |

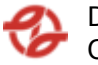

U každé tabulky (dle zboží) je součet sloupce množství (Celkem). Vygenerovanou sestavu pak lze vytisknout.

## 2.7.8. Výpis pro 831200

Stejný report jako pro útvar Hasičů. Data se zobrazují pro vozy útvaru 831200.

## 2.7.9. Výpis pro 831400

Stejný report jako pro útvar Hasičů. Data se zobrazují pro vozy útvaru 831400.

## 2.7.10. Výpis s výběrem útvaru

Tato nabídka slouží pro čerpání PHM a PK dle organizačních jednotek. Uživatel má možnost nastavení filtrů a způsobu řazení záznamů pro následné zobrazení přehledu. Minimální rozsah zobrazených polí filtrů a polí pro řazení záznamů reportů:

Po potvrzení nastavení filtrů a řazení záznamů uživatelem jsou zobrazena požadovaná data reportu v tabulce, kde první řádek je záhlaví tabulky s popisem zobrazených záznamů v jednotlivých sloupcích.

| Тур   | Název pole | Typ pole | Význam a příklad volby                                                                                             |
|-------|------------|----------|----------------------------------------------------------------------------------------------------|
| Filtr | ČS         | Seznam   | Výběr záznamů dané ČS a jejich přiřazených<br>terminálů a jimi ovládaných výdejů dle mapy<br>stanice.              |
|       |            |          | Příklad:                                                                                                    |
|       |            |          | Všechny ČS (výchozí),<br>Klíčov, Depo Hostivař… dle číselníku ČS                                                   |
| Filtr | Středisko  | Textbox  | Výběr záznamů za dané nákladové středisko<br>vozidel dle číselníku a nastavení aplikace.<br>Příklad: 231720, 2317* |
|       |            |          | Příklad:                                                                                                    |
|       |            |          | Všechny firmy (výchozí),                                                                                           |

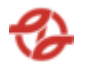

|        |                         |         | všechny neblokované,                                                                                                    |
|--------|-------------------------|---------|----------------------------------------------------------------------------------------------------|
|        |                         |         | všechny blokované,                                                                                                    |
|        |                         |         | firmaXY                                                                                                    |
| Filtr  | Název zboží             | Seznam  | Výběr záznamů za daný čerpaný produkt/zboží<br>dle číselníku aplikace.                                                                                   |
|        |                         |         | Příklad:                                                                                                    |
|        |                         |         | Všechno zboží, (výchozí)                                                                                                    |
|        |                         |         | nafta tř. B-F [7080000001],                                                                                                    |
|        |                         |         | Olej motorový [708000001431]                                                                                                    |
| Filtr  | Datum čerpání           | Date    | Omezení výběru záznamů za daný časový úsek<br>od / do.                                                                                                   |
|        |                         |         | Příklad: od 20. 04. 2023 00:00 do 27. 04. 2023<br>23:59                                                                                                  |
| Filtr  | SPZ                     | Textbox | Filtrování dle zadané SPZ vozidla. Lze zadat<br>zástupný znak * . Příklad: 1AA7897                                                                       |
| Filtr  | Evidenční číslo<br>vozu | Textbox | Filtrování dle evidenčního čísla vozu. Lze zadat<br>zástupný znak *. Příklad: 5697                                                                       |
| Filtr  | Typ vozidla             | Seznam  | Možnost vybrat jeden nebo více typů vozů (z<br>číselníku typů vozů). Ve výchozím stavu "všechny<br>čísla typu" Příklad: 00-00-12 (SdN), 33-98-00<br>(Kb) |
| Filtr  | Pro tiskárnu            | Seznam  | Vybrání tiskárny z číselníku aplikace. Možnost<br>zaškrtnout volbu odstránkování na samostatné<br>listy. Příklad: HP LaserJet 1300 PCL                   |
| Filtr  | Počet stran             | Seznam  | Výběr maximálního počtu vygenerovaných stran<br>dle číselníku aplikace.                                                                                  |
|        |                         |         | Příklad: všechny stránky, max 1 strana, max 15<br>stran,                                                                                                 |
| Řazení | Řadit dle               | Seznam  | Datum prodeje vzestupně / sestupně (AZ, 19),<br>SPZ, Množství                                                                                            |
| Řazení | Dále řadit dle          | Seznam  | Datum prodeje, SPZ, Množství. Ve výchozím stavu nenastaveno.                                                                                             |

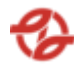

Po potvrzení nastavení filtrů a řazení záznamů uživatelem jsou zobrazena požadovaná data reportu v tabulce dle zadaného filtru a zvoleného řazení.

V záhlaví je zobrazen název sestavy, za jaké období od / do jsou čerpání. V zápatí stránky je zobrazen počet stran (například 3/14) a kdy byl výpis vygenerován. Vygenerovaná sestava se skládá z množství tabulek dle firmy / provozovny a zboží.

Vlastní report bude obsahovat například tato data:

Firma: XYZ

IČO/DIČ

Zboží: Motorová nafta, 7080000403

| Datum      | Čas      | ČS       | Středisko | Č. vozu / SPZ  | Iméno | Množství |
|------------|----------|----------|-----------|----------------|-------|----------|
| 22.04.2023 | 20:17:43 | Hostivař | 400600    | 602004/3AY8755 |       | 102,03   |
|            |          |          |           |                |       |          |

U každé tabulky (dle zboží) je součet sloupce množství (Celkem). Vygenerovanou sestavu pak lze vytisknout.

#### 2.8. Zákazníci

Správa číselníků Firem (provozoven), dodavatelů zboží (PHM), středisek, vozidel a řidičů. V rámci aplikace jsou tyto číselníky synchronizovány (dle určitých pravidel – dle parametrů nastavení) z kmenových číselníků DPP. Záznamy lze v aplikaci manuálně vytvářet, ale nelze editovat základní informace převzaté z kmenových číselníků.

#### 2.8.1. Firmy

| Тур   | Název pole                | Typ pole | Význam a příklad volby                                                                                                    |
|-------|---------------------------|----------|----------------------------------------------------------------------------------------------------|
| Filtr | Název<br>firmy/provozovny | Seznam   | Výběr záznamů za danou firmu/provozovnu a<br>na jejich vozové karty čerpaný produkt/zboží<br>dle číselníků a nastavení aplikace.<br>Příklad:<br>Všechny firmy,<br>všechny neblokované,<br>všechny blokované,<br>firmaXY |

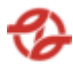

| Filtr  | Číslo odběratele<br>obsahuje | Textbox | Filtrování dle Čísla odběratele. Lze zadat<br>zástupný znak * . Příklad: 500729                                |
|--------|------------------------------|---------|----------------------------------------------------------------------------------------------------|
| Filtr  | Název firmy<br>obsahuje      | Textbox | Filtrování dle částečného, či celého názvu firmy.<br>Lze zadat zástupný znak *. Příklad: 501448-<br>ČEPRO a.s. |
| Filtr  | IČO firmy obsahuje           | Textbox | Filtrování dle IČO firmy. Lze zadat zástupný znak<br>*. Příklad: 12345678                                      |
| Řazení | Řadit dle                    | Seznam  | Datum prodeje vzestupně / sestupně (AZ, 19),<br>SPZ, Množství                                                  |
| Řazení | Dále řadit dle               | Seznam  | Datum prodeje, SPZ, Množství. Ve výchozím stavu nenastaveno.                                                   |

Vlastní report bude obsahovat například tato data:

| Edit                         | Číslo<br>odběratele | Název firmy                             | Vozidla | Řidiči | Střediska |
|------------------------------|---------------------|-----------------------------------------|---------|--------|-----------|
| Akce -<br>Editace<br>záznamu | 500729              | Prodej PHM<br>zaměstnancům<br>- Kačerov | 1       | 20     | 1         |
| Akce -<br>Editace<br>záznamu | 501448              | ČEPRO, a.s.                             | 13      | 28     | 31        |

| IČO        | DIČ              | Ulice                | Město                 | Blokace | Blokace vše     |
|------------|------------------|----------------------|-----------------------|---------|-----------------|
| CZ00005886 | CZ00005886       | Sokolovská<br>42/217 | Praha 9               | *       | Checkbox(true)  |
| 25632761   | 009-<br>25632761 | Ke Klíčovu 2         | Praha -<br>Nové Město | *       | Checkbox(false) |

\* graficky znázorněno, jaké stanice jsou blokované a jaké ne.

\*\* Tabulka byla rozdělena v rámci tohoto dokumentu do více tabulek pro lepší čitelnost. Standartně se jedná o jednu tabulku.

Pod tabulkou je dále souhrnný součet všech záznamů pro konkrétní sloupce. V tomto případě se jedná o sloupce: Vozidla, Řidiči, Střediska.

Lze vytvořit nový záznam nebo editovat původní (nelze záznam mazat).

U každého záznamu lze editovat:

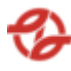

- Vnitropodniková fa: volba Ano / Ne
- Povolené terminály: seznam všech terminálů, každý terminál má checkbox, zdali je nebo není povolený
- Blokace všude: volba Ano / Ne
- Vyřazen: volba Ano / Ne
- Cenový profil
- Změnový doklad

### 2.8.2. Dodavatelé zboží (PHM)

Číselník dodavatelů PHM a PK. Po zvolení této nabídky se zobrazí tabulka s dodavateli (nabídka nemá filtr).

U každého záznamu lze editovat:

- Název dodavatele zboží
- DIČ
- Číslo dodavatele zboží v SAP
- Volba aktivní Ano / Ne
- Změnový doklad

Tabulka kromě názvu dodavatele zboží zobrazuje stav, zda je dodavatel zboží aktivní nebo ne. Lze vytvořit nový záznam nebo editovat původní (nelze záznam mazat).

#### 2.8.3. Střediska

Seznam všech středisek Objednatele. Synchronizuje se z centrálního číselníku Objednatele.

| Тур    | Název pole                | Typ pole | Význam a příklad volby                                                                                                    |
|--------|---------------------------|----------|----------------------------------------------------------------------------------------------------|
| Filtr  | Název<br>firmy/provozovny | Seznam   | Výběr záznamů za danou firmu/provozovnu a<br>na jejich vozové karty čerpaný produkt/zboží<br>dle číselníků a nastavení aplikace. |
|        |                           |          | Příklad:                                                                                                    |
|        |                           |          | Všechny firmy,<br>všechny neblokované,<br>všechny blokované,<br>firmaXY                                                          |
| Řazení | Řadit dle                 | Seznam   | Datum prodeje vzestupně / sestupně (AZ, 19),<br>SPZ, Množství                                                                    |
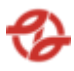

| Řazení | Dále řadit dle | Seznam | Datum prodeje, SPZ, Množství. Ve výchozím |
|--------|----------------|--------|-------------------------------------------|
|        |                |        | stavu nenastaveno.                        |

| Edit                      | Zkratka | Název střediska | Název firmy  |
|---------------------------|---------|-----------------|--------------|
| Akce - Editace<br>záznamu | 100010  | 100010          | DP           |
| Akce - Editace<br>záznamu | 131201  | 131201          | Garáž Klíčov |

Lze vytvořit nový záznam nebo editovat původní (nelze záznam mazat).

U každého záznamu lze editovat:

- Firma: výběr ze seznamu
- Zkratka střediska
- Název střediska
- Změnový doklad

#### 2.8.4. Vozidla

Seznam všech vozů. Lze vytvořit ručně vůz. Autobusy či například vozy vnitropodnikové dopravy se synchronizují (přebírají) z číselníku aplikací pro evidenci vozů.

| Тур   | Název pole                    | Typ pole | Význam a příklad volby                                                                                                    |
|-------|-------------------------------|----------|----------------------------------------------------------------------------------------------------|
| Filtr | Název<br>firmy/provozovny     | Seznam   | Výběr záznamů za danou firmu/provozovnu a<br>na jejich vozové karty čerpaný produkt/zboží<br>dle číselníků a nastavení aplikace. |
|       |                               |          | Příklad:                                                                                                    |
|       |                               |          | Všechny firmy,<br>všechny neblokované,<br>všechny blokované,<br>firmaXY                                                          |
| Filtr | Číslo karty<br>obsahuje       | Textbox  | Filtrování dle čísla karty. Lze zadat zástupný<br>znak *. Příklad: 0, x0                                                         |
| Filtr | Číslo karty TIRIS<br>obsahuje | Textbox  | Výběr záznamů za dané číslo karty TIRIS dle<br>číselníků a nastavení aplikace                                                    |

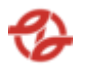

|        |                         |         | Příklad:<br>00000000B543286                                                                                           |
|--------|-------------------------|---------|----------------------------------------------------------------------------------------------------|
| Filtr  | SPZ obsahuje            | Textbox | Výběr záznamů za danou SPZ vozidla dle<br>číselníků a nastavení aplikace.<br>Příklad:- AB7*                           |
| Filtr  | Evid. Číslo<br>obsahuje | Textbox | Výběr záznamů za dané evidenční číslo SPZ<br>vozidla dle číselníků a nastavení aplikace.<br>Příklad:- 6997, 699, 699* |
| Filtr  | Středisko<br>obsahuje   | Textbox | Filtrování dle střediska. Lze zadat zástupný znak *. Příklad: 200410                                                  |
| Řazení | Řadit dle               | Seznam  | Datum prodeje vzestupně / sestupně (AZ, 19),<br>SPZ, Množství                                                         |
| Řazení | Dále řadit dle          | Seznam  | Datum prodeje, SPZ, Množství. Ve výchozím stavu nenastaveno.                                                          |

| Edit                         | Evidenční | SPZ                       | Číslo | Číslo karty TIRIS | Druh | Kanystr         |
|------------------------------|-----------|---------------------------|-------|-------------------|------|-----------------|
|                              | č.        |                           | karty |                   |      |                 |
| Akce -<br>Editace<br>záznamu | 104101    | SNM0005                   | 0     | 0000000009C15CCD  | REZ  | Checkbox(true)  |
| Akce -<br>Editace<br>záznamu | 122100    | SG -<br>Náhrada<br>za BUS | x0    | 0000000009CC0368  | UNI  | Checkbox(false) |

| JenPHM              | Singl               | PIN                 | Blok                | Prof<br>il | Profil-<br>Oprávn<br>ění          | zakázka          |
|---------------------|---------------------|---------------------|---------------------|------------|-----------------------------------|------------------|
| Checkbox(tr<br>ue)  | Checkbox(tr<br>ue)  | Checkbox(tr<br>ue)  | Checkbox(tr<br>ue)  | 51         | Všude<br>jen<br>Nafta a<br>Ostřik | 180060000<br>225 |
| Checkbox(fal<br>se) | Checkbox(fal<br>se) | Checkbox(fal<br>se) | Checkbox(fal<br>se) | 19         | 42 - Vše                          | 123456789<br>0   |

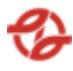

| Název firmy  | Středisko | Skupina typu | Тур      | Typ popis                                                      | Datum<br>změny        |
|--------------|-----------|--------------|----------|----------------------------------------------------------------|-----------------------|
| Garáž Řepy   | 231210    | OS           | 99-00-00 | REZIE SVA -<br>doplnění<br>bus-PHM a<br>PK nákladově<br>na SVA | 13.08.2021<br>7:38:00 |
| Garáž Klíčov | 231710    | MdN          | 27-12-00 | SOR BN 8,5                                                     | 08.11.2022<br>7:45:00 |

\* Tabulka byla rozdělena v rámci tohoto dokumentu do více tabulek pro lepší čitelnost. Standartně se jedná o jednu tabulku.

Lze vytvořit nový záznam nebo editovat původní (nelze záznam mazat).

U každého záznamu lze editovat:

- Typ vozidla: výběr ze seznamu
- Evidenční číslo
- Číslo karty
- Číslo karty TIRIS.
- Firma: výběr ze seznamu
- Středisko: výběr ze seznamu
- Typ karty: výběr ze seznamu
- SPZ
- Vyřazen: volba Ano / Ne
- Blokace: volba Ano / Ne
- Profil blokace: výběr ze seznamu
- Singl karta: volba Ano / Ne
- Pin karta: volba Ano / Ne
- Na kartu jen PHM: volba Ano / Ne
- Vyžadovat zadaní zakázky: volba Ano / Ne
- Čerpání do kanystru: volba Ano / Ne
- Číslo zakázky
- Změnový doklad

# 2.8.5. Řidiči

| Тур   | Název pole                | Typ pole | Význam a příklad volby                                                                                                    |
|-------|---------------------------|----------|----------------------------------------------------------------------------------------------------|
| Filtr | Název<br>firmy/provozovny | Seznam   | Výběr záznamů za danou firmu/provozovnu a<br>na jejich vozové karty čerpaný produkt/zboží<br>dle číselníků a nastavení aplikace. |
|       |                           |          | Příklad:                                                                                                    |

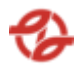

|        |                                   |         | Všechny firmy,<br>všechny neblokované,<br>všechny blokované,<br>firmaXY                                      |
|--------|-----------------------------------|---------|----------------------------------------------------------------------------------------------------|
| Filtr  | Číslo karty<br>obsahuje           | Textbox | Filtrování dle čísla karty. Lze zadat zástupný<br>znak *. Příklad: 0, x0                                     |
| Filtr  | Číslo karty TIRIS<br>obsahuje     | Textbox | Výběr záznamů za dané číslo karty TIRIS dle<br>číselníků a nastavení aplikace<br>Příklad:<br>00000000B543286 |
| Filtr  | Služební číslo<br>řidiče obsahuje | Textbox | Filtrování dle služebního čísla řidiče. Lze zadat<br>zástupný znak *.<br>Příklad: 12345                      |
| Filtr  | Příjmení řidiče<br>obsahuje       | Textbox | Filtrování dle příjmení řidiče. Lze zadat<br>zástupný znak *.<br>Příklad: Novák                              |
| Filtr  | Středisko<br>obsahuje             | Textbox | Filtrování dle střediska. Lze zadat zástupný znak *. Příklad: 200410                                         |
| Řazení | Řadit dle                         | Seznam  | Datum prodeje vzestupně / sestupně (AZ, 19),<br>SPZ, Množství                                                |
| Řazení | Dále řadit dle                    | Seznam  | Datum prodeje, SPZ, Množství. Ve výchozím stavu nenastaveno.                                                 |

| Edit                         | Služební<br>č. | PPV | Příjmení | Jméno | Číslo<br>karty | Číslo karty TIRIS |
|------------------------------|----------------|-----|----------|-------|----------------|-------------------|
| Akce -<br>Editace<br>záznamu | 12345          | 1   |          |       | xO             | FF045455A23C5680  |
| Akce -<br>Editace<br>záznamu | 54321          | 2   |          |       | 0              | FF040A4EA23C5680  |

| CardSingl | CardPin | Blokace | Profi | Profil-   | Náze  | Středisk |
|-----------|---------|---------|-------|-----------|-------|----------|
|           |         |         | 1     | oprávnění | v     | ο        |
|           |         |         |       |           | firmy |          |

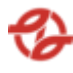

| Checkbox(true  | Checkbox(true  | Checkbox(true  | 5  | Nikde      | DP    | 112200 |
|----------------|----------------|----------------|----|------------|-------|--------|
| )              | )              | )              |    | nenatankuj |       |        |
|                |                |                |    | е          |       |        |
| Checkbox(false | Checkbox(false | Checkbox(false | 44 | Všude jen  | Garáž | 131702 |
| )              | )              | )              |    | Nafta,     | Řepy  |        |
|                |                |                |    | AdBlue a   |       |        |
|                |                |                |    | Ostřik     |       |        |

\* Tabulka byla rozdělena v rámci tohoto dokumentu do více tabulek pro lepší čitelnost. Standartně se jedná o jednu tabulku.

Lze vytvořit nový záznam nebo editovat původní (nelze záznam mazat).

U každého záznamu lze editovat:

- Firma: výběr ze seznamu
- Středisko: výběr ze seznamu
- Typ karty: výběr ze seznamu
- Blokace: volba Ano / Ne
- Profil blokace: výběr ze seznamu
- Singl karta: volba Ano / Ne
- Pin karta: volba Ano / Ne
- Vyřazen: volba Ano / Ne
- Změnový doklad
- 2.9. Sklady PKaO

#### 2.9.1. Příjemka na sklad

Při použití této nabídky se zobrazí formulář pro přijmutí zboží na sklad. Ve formuláři musí být:

- Číslo objednávky SAP: výběr ze seznamu
- Označení příjemky
- Datum dodání
- Název dodavatele zboží: výběr ze seznamu
- Název produktu: výběr ze seznamu
- Stočeno do nádrže: výběr ze seznamu
- Nákupní cena za litr bez DPH
- Sazba DPH
- Množství stočeného produktu z cisterny (v litrech)
- Dodací list naplněno z cisterny

V této volbě lze pouze přidávat nové záznamy.

#### 2.9.2. Seznam příjemek

Nabídka zobrazí tabulku se seznamem příjemek produktů. Záznamy jsou řazeny dle datumu od nejnovější příjemky.

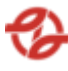

| Ozna<br>čení | Objednáv<br>ka SAP |        | Datum<br>dodání | Prod<br>ukt | Plnící<br>lístek | Stáčecí<br>lístek | Nádrž | Nádrž<br>označení |
|--------------|--------------------|--------|-----------------|-------------|------------------|-------------------|-------|-------------------|
|              |                    |        |                 |             | Množs            | Množství z        |       |                   |
|              |                    |        |                 |             | tví              | cisterny          |       |                   |
| 2219         | 72310061           | GreenC | 03.04.20        | Ad          | 750,00           | 750,00            | 3 910 | 7-                |
| 210          | 67                 | hem    | 23              | Blue        |                  |                   | 720   | N32csAB           |
|              |                    |        |                 |             |                  |                   |       | 1                 |
| 2219         | 72310061           | GreenC | 03.04.20        | Ad          | 1 480,0          | 1 480,00          | 3 910 | 7-                |
| 209          | 67                 | hem    | 23              | Blue        | 0                |                   | 721   | N53csAB           |
|              |                    |        |                 |             |                  |                   |       | 2                 |
| 2219         | 72310061           | GreenC | 03.04.20        | Ad          | 1 250,0          | 1 250,00          | 3 910 | 7-                |
| 208          | 67                 | hem    | 23              | Blue        | 0                |                   | 722   | N62csAB           |
|              |                    |        |                 |             |                  |                   |       | 3                 |

Přiklad zobrazených dat:

Každý řádek záznamu lze editovat dle formuláře "Příjemky na sklad" (data budou předvyplněná.

### 2.9.3. Stavy nádrží

Tato nabídka slouží pro zobrazení stavu nádrží PK. Uživatel má možnost nastavení filtrů a způsobu řazení záznamů pro následné zobrazení přehledu. Minimální rozsah zobrazených polí filtrů a polí pro řazení záznamů reportů:

Po potvrzení nastavení filtrů a řazení záznamů uživatelem jsou zobrazena požadovaná data reportu v tabulce, kde první řádek je záhlaví tabulky s popisem zobrazených záznamů v jednotlivých sloupcích.

| Тур   | Název pole  | Typ pole | Význam a příklad volby                                                                                |
|-------|-------------|----------|----------------------------------------------------------------------------------------------------|
| Filtr | ČS          | Seznam   | Výběr záznamů dané ČS a jejich přiřazených<br>terminálů a jimi ovládaných výdejů dle mapy<br>stanice. |
|       |             |          | Příklad:<br>Všechny ČS (výchozí),<br>Klíčov, Depo Hostivař dle číselníku ČS                           |
| Filtr | Název zboží | Seznam   | Výběr záznamů za daný čerpaný produkt/zboží<br>dle číselníku aplikace.                                |
|       |             |          | Příklad:                                                                                              |

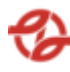

|        |           |        | Všechno zboží, (výchozí)<br>nafta tř. B-F [70800000001],<br>Olej motorový [708000001431] |
|--------|-----------|--------|------------------------------------------------------------------------------------------|
| Řazení | Řadit dle | Seznam | ČS vzestupně / sestupně (AZ, 19)                                                         |

Po potvrzení nastavení filtrů a řazení záznamů uživatelem jsou zobrazena požadovaná data reportu v tabulce dle zadaného filtru a zvoleného řazení.

V záhlaví se zobrazí jaké filtry byly použity, podle jakých parametrů je řazeno a stránkování.

Přiklad zobrazených dat:

| E<br>di | Číslo<br>nádrž | Označ<br>ení | Cs  | Kapalina            | Stav  | Volná<br>kapac | Mini<br>mum | Maxi<br>mum | Ukaz<br>atel |
|---------|----------------|--------------|-----|---------------------|-------|----------------|-------------|-------------|--------------|
| t       | е              | nádrž        |     |                     |       | ita [L]        |             |             |              |
|         |                | е            |     |                     |       |                |             |             |              |
| Е       | 39102          | 2-           | Klí | Močovina AdBlue-    | -     | 107 7          | 500,        | 2 800       | -            |
| di      | 20             | N22cs        | čo  | vodný roztok AUS 32 | 104 9 | 87,25          | 00          | ,00         | 4 586        |
| t       |                | AB           | v   |                     | 87,25 |                |             |             | ,40%         |
| Е       | 39102          | 2-           | Klí | Močovina AdBlue-    | -     | 152 0          | 500,        | 2 800       | -            |
| di      | 21             | N13cs        | čo  | vodný roztok AUS 32 | 149 2 | 23,36          | 00          | ,00         | 6 509        |
| t       |                | AB2          | v   |                     | 23,36 |                |             |             | ,71%         |
| Е       | 39102          | 2-           | Klí | Močovina AdBlue-    | -     | 20 61          | 500,        | 2 800       | -            |
| di      | 22             | N34cs        | čo  | vodný roztok AUS 32 | 17 81 | 9,65           | 00          | ,00         | 796,5        |
| t       |                | AB3          | v   |                     | 9,65  |                |             |             | 1%           |

U každého záznamu lze editovat:

- Zboží: výběr ze seznamu
- Technologické minimum
- Obchodní minimum
- Stav
- Maximum
- PHM produkt: volba Ano / Ne
- Měřeno elektronicky: Ano / Ne
- Změnový doklad

## 2.10. Čerpací stanice

#### 2.10.1. Terminály

Seznam terminálů na ČS a dalších lokalitách v rámci Objednatele.

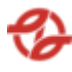

| Тур    | Název pole     | Typ pole | Význam a příklad volby                                                                                |
|--------|----------------|----------|----------------------------------------------------------------------------------------------------|
| Filtr  | ČS             | Seznam   | Výběr záznamů dané ČS a jejich přiřazených<br>terminálů a jimi ovládaných výdejů dle mapy<br>stanice. |
|        |                |          | Příklad:<br>Všechny ČS (výchozí),<br>Klíčov, Depo Hostivař dle číselníku ČS                           |
| Řazení | Řadit dle      | Seznam   | Datum prodeje vzestupně / sestupně (AZ, 19),<br>SPZ, Množství                                         |
| Řazení | Dále řadit dle | Seznam   | Datum prodeje, SPZ, Množství. Ve výchozím stavu nenastaveno.                                          |

| Číslo terminálu | Označení | Umístění      | Blokace         | Stanice |
|-----------------|----------|---------------|-----------------|---------|
| 3 910 505       | 42-TERM6 | 42-T6-Klíčov  | Checkbox(true)  | Klíčov  |
| 3 910 202       | 45-TERM5 | 45-T5-Kačerov | Checkbox(false) | Kačerov |

#### 2.10.2. Pracoviště

Seznam pracovišť výdejů PHM, PK a O.

| Тур                                 | Název pole | Typ pole | Význam a příklad volby                                                                                                    |
|-------------------------------------|------------|----------|----------------------------------------------------------------------------------------------------|
| Filtr Název Seznam firmy/provozovny |            | Seznam   | Výběr záznamů za danou firmu/provozovnu a<br>na jejich vozové karty čerpaný produkt/zboží<br>dle číselníků a nastavení aplikace. |
|                                     |            |          | Příklad:                                                                                                    |
|                                     |            |          | Všechny firmy,<br>všechny neblokované,<br>všechny blokované,<br>firmaXY                                                          |
| Řazení                              | Řadit dle  | Seznam   | Datum prodeje vzestupně / sestupně (AZ, 19),<br>SPZ, Množství                                                                    |

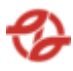

| Řazení | Dále řadit dle | Seznam | Datum prodeje, SPZ, Množství. Ve výchozím |
|--------|----------------|--------|-------------------------------------------|
|        |                |        | stavu nenastaveno.                        |

| Edit    | Číslo      | ČS       | Název      | Popis      | Terminály  | Aktivní |
|---------|------------|----------|------------|------------|------------|---------|
|         | pracoviště |          | Pracoviště |            | na         |         |
|         |            |          |            |            | pracovišti |         |
| Akce -  | 2          | Klíčov   | Hala DODK  | Hala Denní | 3910201,   | 1       |
| Editace |            |          |            | opravy a   | 3910202,   |         |
| záznamu |            |          |            | denní      | 3910203    |         |
|         |            |          |            | kontroly   |            |         |
| Akce -  | 23         | Hostivař | Hala Oprav | Hala pro   | 3910204    | 1       |
| Editace |            |          | - Dílny    | opravy     |            |         |
| záznamu |            |          |            | vozidel -  |            |         |
|         |            |          |            | Dílny      |            |         |
| ł       | 1          |          | 1          |            |            |         |

U každého záznamu lze editovat:

- Provozovna: výběr ze seznamu
- Označení pracoviště
- Popis pracoviště
- Seznam terminálů
- Aktivní: výběr Ano / Ne
- Změnový doklad

## 2.10.3. Výdejní místa

Seznam výdejních míst dle ČS. Lze editovat / nastavovat nádrž s produktem, blokaci atp.

| Тур    | Název pole | Typ pole | Význam a příklad volby                                                                                            |
|--------|------------|----------|----------------------------------------------------------------------------------------------------|
| Filtr  | ČS         | Seznam   | Výběr záznamů dané ČS a jejich přiřazených<br>terminálů a jimi ovládaných výdejů dle mapy<br>stanice.<br>Příklad: |
|        |            |          | Všechny ČS (výchozí),<br>Klíčov, Depo Hostivař… dle číselníku ČS                                                  |
| Řazení | Řadit dle  | Seznam   | Datum prodeje vzestupně / sestupně (AZ, 19),<br>SPZ, Množství                                                     |

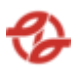

| Edit                         | ČS                 | Č. terminálu | Terminál | Stojan | Pistole |
|------------------------------|--------------------|--------------|----------|--------|---------|
| Akce -<br>Editace<br>záznamu | 42-T1-Klíčov       | 3910201      | 42-TERM1 | 11     | 1       |
| Akce -<br>Editace<br>záznamu | 44-T1-<br>Vršovice | 3910401      | 44-TERM1 | 16     | 4       |

| Registr | Blokace         | Nádrž   | Produkt                          | Účetní datum |
|---------|-----------------|---------|----------------------------------|--------------|
| 0       | Checkbox(true)  | 3910281 | Nafta motorová                   | 06:00        |
| 0       | Checkbox(false) | 3910482 | Olej<br>převod.GYROL<br>ATF DIII | 01:30        |

\* Tabulka byla rozdělena v rámci tohoto dokumentu do více tabulek pro lepší čitelnost. Standartně se jedná o jednu tabulku.

U každého záznamu lze editovat:

- Nádrž (kapalina): výběr ze seznamu
- Blokace: volba Ano / Ne
- Účetní konec dne
- Změnový doklad

## 2.11. Evidence

## 2.11.1. Typy vozidel

Po zvolení této nabídky se zobrazí tabulka s reportem (nabídka nemá filtr).

| ID  | Číslo typu | Název typu     | Detail typu   | Aktivní         |
|-----|------------|----------------|---------------|-----------------|
| 40  | 11-87-00   | Solaris Urbino | -             | Checkbox(true)  |
|     |            | 10,5           |               |                 |
| 156 | 99-00-00   | REZIE SVA -    | PHM nákladově | Checkbox(false) |
|     |            | doplnění bus   | na JPA        |                 |

## 2.11.2. Změna ceny zboží (regletou)

Formulář pro nastavení aktuální ceny (reglety) PHM a PK dle datumu. Zadává se cena dle ČS s DPH a bez DPH. Cena je vždy platné dle nejnovější reglety. Regleta pak například také určuje cenu za l PHM pro tankování na bankovní kartu (tankování jako benefit pro zaměstnance DPP).

## 2.11.3. Seznam přeceňovaných reglet

Po zvolení této nabídky se zobrazí tabulka s reportem (nabídka nemá filtr).

| Detail    | Číslo  | Poznámk   | Platná od  | Název     | Nastaven  | Pohled  | Uložil |
|-----------|--------|-----------|------------|-----------|-----------|---------|--------|
|           | reglet | а         |            | zboží     | o na      | rozsah  |        |
|           | у      |           |            |           | celkem ČS | u cen   |        |
| Zobrazen  | 1177   | bez       | 12.10.202  | Nafta tř. | 5         | od 9.00 |        |
| í detailu |        | poznámky  | 3 11:03:00 | B-F       |           | do 9.00 |        |
| záznamu   |        |           |            |           |           |         |        |
| Zobrazen  | 1167   | změna     | 13.02.202  | Nafta     | 8         | od      |        |
| í detailu |        | ceny dle  | 3 23:59:00 | motorov   |           | 33.50   |        |
| záznamu   |        | kotace    |            | á         |           | do      |        |
|           |        | MN od 28- |            |           |           | 36.97   |        |
|           |        | 03-2023   |            |           |           |         |        |

Vlastní report bude obsahovat například tato data:

U každého záznamu si lze nechat zobrazit detail s těmito daty:

| Platnost   | Zboží   | Prodejní | Nákupní | Prodejní | ČS       | Poznámka  | Číslo   |
|------------|---------|----------|---------|----------|----------|-----------|---------|
| od         |         | cena     | cena    | cena     |          |           | reglety |
|            |         | původní  | nová    | nová     |          |           |         |
| 13.02.2023 | Nafta   | 37,99    | 30,08   | 37,30    | Depo     | změna     | 1 162   |
| 23:59:00   | tř. B-F |          |         |          | Hostivař | ceny dle  |         |
|            |         |          |         |          |          | kotace    |         |
|            |         |          |         |          |          | MN od 14- |         |
|            |         |          |         |          |          | 02-2023   |         |
| 02.09.2016 | Ad Blue | 1,00     | 8,43    | 1,00     | Řepy     | Cena      | 663     |
| 14:17:00   |         |          |         |          |          | AdBlue    |         |
|            |         |          |         |          |          | pro       |         |
|            |         |          |         |          |          | 092016    |         |

## 2.11.4. Zboží

Zboží lze zadávat z kmenového číselníku nebo ručně zadat.

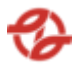

| Тур    | Název pole     | Typ pole | Význam a příklad volby                                                                                |
|--------|----------------|----------|----------------------------------------------------------------------------------------------------|
| Filtr  | ČS             | Seznam   | Výběr záznamů dané ČS a jejich přiřazených<br>terminálů a jimi ovládaných výdejů dle mapy<br>stanice. |
|        |                |          | Příklad:                                                                                              |
|        |                |          | Všechny ČS (výchozí),<br>Klíčov, Depo Hostivař… dle číselníku ČS                                      |
| Filtr  | Název zboží    | Seznam   | Výběr záznamů za daný čerpaný produkt/zboží<br>dle číselníku aplikace.                                |
|        |                |          | Příklad:                                                                                              |
|        |                |          | Všechno zboží, (výchozí)                                                                              |
|        |                |          | nafta tř. B-F [7080000001],                                                                           |
|        |                |          | Olej motorový [708000001431]                                                                          |
| Řazení | Řadit dle      | Seznam   | Datum prodeje vzestupně / sestupně (AZ, 19),<br>SPZ, Množství                                         |
| Řazení | Dále řadit dle | Seznam   | Datum prodeje, SPZ, Množství. Ve výchozím<br>stavu nenastaveno.                                       |

| Skladové<br>číslo | ČS      | Název            | DPH | Dsp | Mj | Nákupní<br>cena<br>(bez | Aktuální<br>prodejní<br>cena (s |
|-------------------|---------|------------------|-----|-----|----|-------------------------|---------------------------------|
| 70700001134       | Řepy    | Ad Blue          | 21  | 32  | 1  | 8,01                    | 1,00                            |
| 70700001163       | Kačerov | Nafta tř.<br>B-F | 21  | 32  | I  | 25,99                   | 32,00                           |

U každého záznamu lze editovat:

- DPH
- Dsp
- Mj
- Nákupní cena (bez DPH)
- Aktuální prodejní cena (s DPH)

# 2.11.5. Čísla zakázek

Seznam firem a jejich čísla zakázek (SAP).

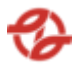

| Тур    | Název pole                | Typ pole | Význam a příklad volby                                                                                                    |
|--------|---------------------------|----------|----------------------------------------------------------------------------------------------------|
| Filtr  | ČS                        | Seznam   | Výběr záznamů dané ČS a jejich přiřazených<br>terminálů a jimi ovládaných výdejů dle mapy<br>stanice.                            |
|        |                           |          | Příklad:                                                                                                    |
|        |                           |          | Všechny ČS (výchozí),<br>Klíčov, Depo Hostivař… dle číselníku ČS                                                                 |
| Filtr  | Název<br>firmy/provozovny | Seznam   | Výběr záznamů za danou firmu/provozovnu a<br>na jejich vozové karty čerpaný produkt/zboží<br>dle číselníků a nastavení aplikace. |
|        |                           |          | Příklad:                                                                                                    |
|        |                           |          | Všechny firmy,<br>všechny neblokované,<br>všechny blokované,<br>firmaXY                                                          |
| Řazení | Řadit dle                 | Seznam   | Datum prodeje vzestupně / sestupně (AZ, 19),<br>SPZ, Množství                                                                    |
| Řazení | Dále řadit dle            | Seznam   | Datum prodeje, SPZ, Množství. Ve výchozím<br>stavu nenastaveno.                                                                  |

| Edit           | Název firmy | ČS          | SAP Číslo  | Popis         |
|----------------|-------------|-------------|------------|---------------|
|                |             |             | zakázky    |               |
| Akce - Editace | ČEPRO, a.s. | Depo Zličín | 1605013621 | Zakázka FTN - |
| záznamu        |             |             |            | 2023          |
| Akce - Editace | Odborové    | Řepy        | 2005013926 | Zak. pro      |
| záznamu        | sdružení    |             |            | zapůjčený BUS |
|                |             |             |            | 5973          |

| Vytvořeno  | Vytvořil | Změněno    | Změnil | Platné          |
|------------|----------|------------|--------|-----------------|
| 14.12.2015 |          | 02.01.2023 |        | Checkbox(true)  |
| 17:10:00   |          | 13:46:00   |        |                 |
| 06.11.2009 |          | 04.07.2017 |        | Checkbox(false) |
| 12:41:00   |          | 14:22:00   |        |                 |

\* Tabulka byla rozdělena v rámci tohoto dokumentu do více tabulek pro lepší čitelnost. Standartně se jedná o jednu tabulku.

Lze vytvořit nový záznam nebo editovat původní (nelze záznam mazat).

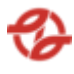

U každého záznamu lze editovat:

- Název firmy: výběr ze seznamu
- Čerpací stanice: výběr ze seznamu
- Číslo zakázky
- Popis
- Platné: volba Ano / Ne
- Změnový doklad

#### 2.12. Profily slev a blokací

#### 2.12.1. Seznam profilů blokací

Nastavení profilu blokace pro jednotlivé typy vozů. Profil blokace určuje jaké PHM a PK může konkrétní typ vozidla (vozidlo) tankovat. Blokaci lze nastavit na konkrétní pistoli konkrétního výdeje na konkrétní ČS.

Po zvolení této nabídky se zobrazí tabulka s reportem (nabídka nemá filtr).

| Edit           | Profil | Zkratka | Popis           |
|----------------|--------|---------|-----------------|
| Akce - Editace | 26     | 42 -    | 42 - Vše        |
| záznamu        |        |         |                 |
| Akce - Editace | 12     | 45 -    | 45 - Fridex ANO |
| záznamu        |        |         |                 |

Lze vytvořit nový záznam nebo editovat původní (nelze záznam mazat).

U každého záznamu lze editovat:

- Název pravidla
- Klonování profilu: možnost zaškrtnout checkbox s popisem: uložit jako nový profil
- Dále je zde seznam všech terminálů a k nim přiřazených pistolí. Pomocí checkboxu je možné buď zablokovat jednotlivé pistole nebo celou stanici.

#### 2.12.2. Seznam profilů cen

Nastavení pro marže k nákupní ceně. Například pro konkrétní firmu nastavit marži.

Po zvolení této nabídky se zobrazí tabulka s reportem (nabídka nemá filtr).

| Edit           | Č. profilu | Zkratka | Popis            | Detail profilu   |
|----------------|------------|---------|------------------|------------------|
| Akce - Editace | 2          | 0,7     | Marže 0,7 Kč k   | Akce - Zobrazení |
| záznamu        |            |         | nákupní ceně     | detailu profilu  |
|                |            |         | nafty (Hotliner) |                  |

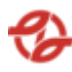

| Akce - Editace | 7 | DOSIA | Marže 2,5 | % k  | Akce - Zobrazení |
|----------------|---|-------|-----------|------|------------------|
| záznamu        |   |       | nákupní   | ceně | detailu profilu  |
|                |   |       | nafty     | (ZO  |                  |
|                |   |       | DOSIA)    |      |                  |

Lze vytvořit nový záznam nebo editovat původní (nelze záznam mazat).

U každého záznamu lze editovat:

- Zkratka
- Popis
- Platné: volba Ano / Ne
- Změnový doklad

U každého záznamu si lze nechat zobrazit detail:

| Edit                         | Č. profilu | Zboží            | ČS     | Odchylka | Typ ceny | Platné          |
|------------------------------|------------|------------------|--------|----------|----------|-----------------|
| Akce -<br>Editace<br>záznamu | 2          | Nafta tř.<br>B-F | Řepy   | 0,70     | NCKC     | Checkbox(true)  |
| Akce -<br>Editace<br>záznamu | 5          | Ad Blue          | Klíčov | 0,55     | NCKC     | Checkbox(false) |

Lze vytvořit nový záznam detailu nebo editovat původní (nelze záznam mazat).

U každého záznamu detailu lze editovat:

- Typ ceny: výběr ze seznamu
- Odchylka
- Zboží: výběr ze seznamu
- Čerpací stanice: výběr ze seznamu
- Platné: volba Ano / Ne
- Změnový doklad

## 2.13. Řízení a kontrola manipulace s PHM

#### 2.13.1. Logistika závozů PHM

### 2.13.1.1. Plánování závozů

| Тур | Název pole | Typ pole | Význam a příklad volby |
|-----|------------|----------|------------------------|
|-----|------------|----------|------------------------|

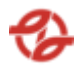

| Filtr  | ČS            | Seznam | Výběr záznamů dané ČS a jejich přiřazených<br>terminálů a jimi ovládaných výdejů dle mapy<br>stanice.<br>Příklad:<br>Všechny ČS (výchozí),<br>Klíčov, Depo Hostivař dle číselníku ČS |
|--------|---------------|--------|----------------------------------------------------------------------------------------------------|
| Filtr  | Název zboží   | Seznam | Výběr záznamů za daný čerpaný produkt/zboží<br>dle číselníku aplikace.<br>Příklad:<br>Všechno zboží, (výchozí)<br>nafta tř. B-F [7080000001],<br>Olej motorový [70800001431]         |
| Filtr  | Datum čerpání | Date   | Omezení výběru záznamů za daný časový úsek<br>od / do.<br>Příklad: od 20. 04. 2023 00:00 do 27. 04. 2023 23:59                                                                       |
| Řazení | Řadit dle     | Seznam | Datum prodeje vzestupně / sestupně (AZ, 19),<br>SPZ, Množství                                                                                                    |

| Provozovna | Označení | Zboží         | Datum posl.<br>Měřopí | Aktuální | Volný objem |
|------------|----------|---------------|-----------------------|----------|-------------|
| Hostivař   | 3910691  | Nafta tř. B-F | 14.04.2023            | 1 269    | 7 924       |
|            |          |               | 7:41:49               |          |             |

| Předp. volný  | Předp. volný | Předp. volný  | Předp. volný            | Předp.        | Předp.       |  |
|---------------|--------------|---------------|-------------------------|---------------|--------------|--|
| objem vš. d.  | objem vš. d. | objem         | objem                   | zůstatku      | zůstatku     |  |
| zítra v 06:00 | pozítří v    | víkend víkend |                         | Za všední     | Za všední    |  |
|               | 06:00        | zítra v 06:00 | zítra v 06:00 pozítří v |               | den          |  |
|               |              |               | 06:00                   | zítra v 06:00 | pozítří v 06 |  |
| 7 947         | 7 970        | 7 924         | 7 924                   | 1 246         | 1 223        |  |

| Předp.        | Předp.    | Průměrná  | Průměrná    | Průměrná  | Průměrná    |
|---------------|-----------|-----------|-------------|-----------|-------------|
| zůstatku      | zůstatku  | výtoč     | výtoč       | výtoč     | výtoč       |
| Za víkend     | Za víkend | Za všední | Za všední   | Za víkend | Za víkend   |
| zítra v 06:00 | pozítří v | den       | den         | od Měření | od 06 do 06 |
|               | 06:00     | od Měření | od 06 do 06 | do 06     |             |
|               |           | do 06     |             |           |             |

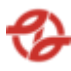

| 1 269 | 1 269 | 23 | 23 | 0 | 0 |
|-------|-------|----|----|---|---|

\* Tabulka byla rozdělena v rámci tohoto dokumentu do více tabulek pro lepší čitelnost. Standartně se jedná o jednu tabulku.

Pod tabulkou je dále souhrnný součet všech záznamů pro konkrétní sloupce. V tomto případě se jedná o všechny sloupce obsahující celočíselnou hodnotu.

#### 2.13.1.2. Platné objednávky SAP

Po zvolení této nabídky se zobrazí tabulka s reportem (nabídka nemá filtr).

| Edit    | Objednávk<br>a SAP | Dodavate<br>I zboží | Pro<br>produk<br>t | Platno<br>st OD | Popis<br>objednávk<br>y SAP | Platí<br>pro<br>skupin | Jednotkov<br>á cena |
|---------|--------------------|---------------------|--------------------|-----------------|-----------------------------|------------------------|---------------------|
|         |                    |                     |                    |                 |                             | u ČS                   |                     |
| Akce -  | 723100616          | GreenChe            | 707000             | 23.03.2         | AdBlue 1Q                   | Provoz                 | 13,90               |
| Editace | 7                  | m                   | 01134:             | 023             | 2023 III.                   | ovny                   |                     |
| záznamu |                    |                     | Ad Blue            |                 |                             | Autobu                 |                     |
|         |                    |                     |                    |                 |                             | sů                     |                     |
| Akce -  | 723100490          | OMA CZ,             | 708000             | 01.04.2         | Olej GYROL                  | Provoz                 | 69,00               |
| Editace | 0                  | a.s.                | 00398:             | 023             | ATF DIII                    | ovny                   |                     |
| záznamu |                    |                     | Olej               |                 |                             | Metra                  |                     |
|         |                    |                     | převod.            |                 |                             |                        |                     |
|         |                    |                     | GYROL              |                 |                             |                        |                     |
|         |                    |                     | ATF DIII           |                 |                             |                        |                     |

Vlastní report bude obsahovat například tato data:

| Litry dle  | Cena dle   | Odebráno  | Odebráno  | К         | К         | Poznámka   |
|------------|------------|-----------|-----------|-----------|-----------|------------|
| objednávky | objednávky | litrů     | za cenu   | dispozici | dispozici |            |
|            |            |           |           | litrů     | za cenu   |            |
| 35 971,00  | 499 996,90 | 35 971,00 | 499       | 0,00      | 0,00      | Objednávka |
|            |            |           | 996,90    |           |           | byla       |
|            |            |           |           |           |           | provedena  |
| 2 000,00   | 138 000,00 | 984,93    | 67 960,17 | 1 015,07  | 70 039,83 | Objednávka |
|            |            |           |           |           |           | stále čeká |
|            |            |           |           |           |           | na         |
|            |            |           |           |           |           | zpracování |

\* Tabulka byla rozdělena v rámci tohoto dokumentu do více tabulek pro lepší čitelnost. Standartně se jedná o jednu tabulku.

Pod tabulkou je dále souhrnný součet všech záznamů pro konkrétní sloupce. V tomto případě se jedná o všechny sloupce obsahující celočíselnou hodnotu.

Lze vytvořit nový záznam nebo editovat původní (nelze záznam mazat).

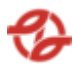

U každého záznamu lze editovat:

- Číslo objednávky SAP
- Dodavatel zboží: výběr ze seznamu
- Produkt: výběr ze seznamu
- Platnost objednávky OD
- Platnost pro provozovny: výběr ze seznamu
- Jednotková cena
- Maximální objem objednávky
- Maximální cena objednávky
- Popis objednávky SAP
- Poznámka k objednávce
- Aktivní: volba Ano / Ne
- Změnový doklad

Tento report umožní export zobrazených dat do pdf ve formátu A4 a excelu jako tabulky xlsx, export do csv (oddělovač středník).

### 2.13.1.3. Přehled objednávek SAP

| Тур    | Název pole  | Typ pole | Význam a příklad volby                                                 |
|--------|-------------|----------|------------------------------------------------------------------------|
| Filtr  | Název zboží | Seznam   | Výběr záznamů za daný čerpaný produkt/zboží<br>dle číselníku aplikace. |
|        |             |          | Příklad:                                                               |
|        |             |          | Všechno zboží, (výchozí)                                               |
|        |             |          | nafta tř. B-F [7080000001],                                            |
|        |             |          | Olej motorový [708000001431]                                           |
| Řazení | Řadit dle   | Seznam   | Datum prodeje vzestupně / sestupně (AZ, 19),<br>SPZ, Množství          |

| Edit   | Objednáv | Dodavat  | Pro         | Platnost | Popis              | Platí pro     | Jednotko |
|--------|----------|----------|-------------|----------|--------------------|---------------|----------|
|        | ka SAP   | el zboží | produkt     | OD       | objedná<br>vkv SAP | skupinu<br>ČS | vá cena  |
|        |          |          |             |          |                    |               |          |
| Akce - | 7231006  | GreenCh  | 707000011   | 23.03.20 | AdBlue             | Provozov      | 13,90    |
| Editac | 167      | em       | 34: Ad Blue | 23       | 1Q 2023            | ny            |          |
| е      |          |          |             |          | III.               | Autobus       |          |
| zázna  |          |          |             |          |                    | ů             |          |
| mu     |          |          |             |          |                    |               |          |

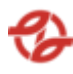

| Akce - | 7231004 | OMA CZ, | 70800 | 0003 | 01.04.20 | Olej     | Provozov | 69,00 |
|--------|---------|---------|-------|------|----------|----------|----------|-------|
| Editac | 900     | a.s.    | 98:   | Olej | 23       | GYROL    | ny Metra |       |
| e      |         |         | převo | d.GY |          | ATF DIII |          |       |
| zázna  |         |         | ROL   | ATF  |          |          |          |       |
| mu     |         |         | DIII  |      |          |          |          |       |

| Litry dle<br>objednávky | Cena dle<br>objednávky | Odebráno<br>litrů | Odebráno<br>za cenu | K<br>dispozici<br>litrů | K<br>dispozici<br>za cenu | Poznámka                                     |
|-------------------------|------------------------|-------------------|---------------------|-------------------------|---------------------------|----------------------------------------------|
| 35 971,00               | 499 996,90             | 35 971,00         | 499<br>996,90       | 0,00                    | 0,00                      | Objednávka<br>byla<br>provedena              |
| 2 000,00                | 138 000,00             | 984,93            | 67 960,17           | 1 015,07                | 70 039,83                 | Objednávka<br>stále čeká<br>na<br>zpracování |

\* Tabulka byla rozdělena v rámci tohoto dokumentu do více tabulek pro lepší čitelnost. Standartně se jedná o jednu tabulku.

Pod tabulkou je dále souhrnný součet všech záznamů pro konkrétní sloupce. V tomto případě se jedná o všechny sloupce obsahující celočíselnou hodnotu.

U každého záznamu lze editovat:

- Číslo objednávky SAP
- Dodavatel zboží: výběr ze seznamu
- Produkt: výběr ze seznamu
- Platnost objednávky OD
- Platnost pro provozovny: výběr ze seznamu
- Jednotková cena
- Maximální objem objednávky
- Maximální cena objednávky
- Popis objednávky SAP
- Poznámka k objednávce
- Aktivní: volba Ano / Ne
- Změnový doklad

### 2.13.2. Závoz PHM

### 2.13.2.1. Stáčení

| Тур | Název pole | Typ pole | Význam a příklad volby |
|-----|------------|----------|------------------------|
|-----|------------|----------|------------------------|

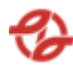

| Filtr  | Datum čerpání | Date   | Omezení výběru záznamů za daný časový úsek<br>od / do.<br>Příklad: od 20. 04. 2023 00:00 do 27. 04. 2023 23:59 |
|--------|---------------|--------|----------------------------------------------------------------------------------------------------|
| Řazení | Řadit dle     | Seznam | Datum prodeje vzestupně / sestupně (AZ, 19),<br>SPZ, Množství                                                  |

| Edit                         | TankID  | Produkt           | Zahájení<br>stáčení    | Dokončení<br>stáčení   | Objem před<br>stáčením |
|------------------------------|---------|-------------------|------------------------|------------------------|------------------------|
| Akce -<br>Editace<br>záznamu | 3910682 | Nafta<br>motorová | 14.04.2023<br>5:26:00  | 14.04.2023<br>6:01:00  | 6998                   |
| Akce -<br>Editace<br>záznamu | 3910787 | Nafta<br>motorová | 12.04.2023<br>17:07:00 | 12.04.2023<br>17:40:00 | 35394                  |

| Objem 15C<br>před<br>stáčením | Teplota po<br>stáčení | Objem po<br>stáčení | Objem 15C<br>po stáčení | Teplota po<br>stáčení | Teplota po<br>ustálení |
|-------------------------------|-----------------------|---------------------|-------------------------|-----------------------|------------------------|
| 6998                          | 8,8                   | 17895               | 17895                   | 8,8                   | 8,8                    |
| 35394                         | 9                     | 52029               | 52029                   | 9,5                   | 9,6                    |

| Závoz<br>provedl  | HR | Stočeno | Stočeno 15C | Stočeno<br>celkem po<br>uklidnění<br>hladiny | Stočeno<br>celkem 15C<br>po uklidnění<br>hladiny |
|-------------------|----|---------|-------------|----------------------------------------------|--------------------------------------------------|
| HO-CEPRO<br>ZAVOZ | 0  | 10897   | 10897       | 10897                                        | 10897                                            |
| KA-CEPRO<br>ZAVOZ | 0  | 16724   | 16724       | 16730                                        | 16730                                            |

\* Tabulka byla rozdělena v rámci tohoto dokumentu do více tabulek pro lepší čitelnost. Standartně se jedná o jednu tabulku.

Lze vytvořit nový záznam nebo editovat původní (nelze záznam mazat).

U každého záznamu lze editovat:

- Nádrž: výběr ze seznamu
- Zahájení stáčení
- Dokončení stáčení

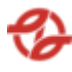

- Objem před stáčením
- Teplota před stáčením
- Stočeno
- Aktivní: volba Ano / ne
- Změnový doklad

### 2.13.2.2. Závozy

| Тур    | Název pole    | Typ pole | Význam a příklad volby                                                                                         |
|--------|---------------|----------|----------------------------------------------------------------------------------------------------|
| Filtr  | Datum čerpání | Date     | Omezení výběru záznamů za daný časový úsek<br>od / do.<br>Příklad: od 20. 04. 2023 00:00 do 27. 04. 2023 23:59 |
| Řazení | Řadit dle     | Seznam   | Datum prodeje vzestupně / sestupně (AZ, 19),<br>SPZ, Množství                                                  |

Vlastní report bude obsahovat například tato data:

| Edit                         | Datum<br>závozu       | ČS       | Název<br>dodavatele<br>zboží | Řidič<br>cisterny | SPZ<br>cisterny | Celková<br>cena |
|------------------------------|-----------------------|----------|------------------------------|-------------------|-----------------|-----------------|
| Akce -<br>Editace<br>záznamu | 30.06.2021<br>5:59:00 | Vršovice | Čepro a.s.                   |                   | I 1234          | 889<br>243,50   |
| Akce -<br>Editace<br>záznamu | 29.06.2021<br>8:12:00 | Řepy     | Čepro a.s.                   |                   | I 4321          | 887<br>285,50   |

| Číslo<br>dodacího<br>listu | Objednané<br>množství | Číslo<br>objednávky<br>SAP | Daňový<br>doklad | Vytvořeno<br>dne      | Vytvořil |
|----------------------------|-----------------------|----------------------------|------------------|-----------------------|----------|
| M444242                    | 40 000                | 7211004631                 | 1121023024       | 30.06.2021<br>6:45:08 |          |
| M443672                    | 27 000                | 7211000198                 | 1121022475       | 29.06.2021<br>8:05:26 |          |

\* Tabulka byla rozdělena v rámci tohoto dokumentu do více tabulek pro lepší čitelnost. Standartně se jedná o jednu tabulku.

Lze vytvořit nový záznam nebo editovat původní (nelze záznam mazat).

U každého záznamu lze editovat:

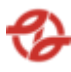

- Dodavatel zboží: výběr ze seznamu
- Lávka: výběr ze seznamu
- Dopravce: výběr ze seznamu
- Jméno řidiče cisterny
- Spz cisterny
- Cena za litr (bDPH)
- Cena NAFTY za litr (jen u FAME)
- Cena celkem (bDPH)
- Číslo dodacího listu
- Objednané množství (I)
- Číslo daňového dokladu
- Číslo objednávky SAP: výběr ze seznamu
- Číslo dokladu SAP
- Aktivní: volba Ano / Ne
- Změnový doklad

#### 2.13.2.3. Příjemky

| Тур    | Název pole    | Typ pole | Význam a příklad volby                                                                                         |
|--------|---------------|----------|----------------------------------------------------------------------------------------------------|
| Filtr  | Datum čerpání | Date     | Omezení výběru záznamů za daný časový úsek<br>od / do.<br>Příklad: od 20. 04. 2023 00:00 do 27. 04. 2023 23:59 |
| Řazení | Řadit dle     | Seznam   | Datum prodeje vzestupně / sestupně (AZ, 19),<br>SPZ, Množství                                                  |

| Edit                      | ID příjemky | Číslo dodacího<br>listu | Číslo<br>objednávky SAP | Produkt       |
|---------------------------|-------------|-------------------------|-------------------------|---------------|
| Akce - Editace<br>záznamu | 28620       | M444242                 | 7211004631              | Nafta tř. B-F |
| Akce - Editace<br>záznamu | 28613       | M444141                 | 7211003993              | Nafta tř. B-F |

| Nádrž            | ČS       | Vytvořeno dne      | Vytvořil |
|------------------|----------|--------------------|----------|
| 3910481 - 44-N1n | Vršovice | 30.06.2021 6:46:37 |          |
| 3910283 - 2-N3cs | Řepy     | 28.06.2021 7:52:52 |          |
|                  |          |                    |          |

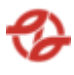

\* Tabulka byla rozdělena v rámci tohoto dokumentu do více tabulek pro lepší čitelnost. Standartně se jedná o jednu tabulku.

Lze vytvořit nový záznam nebo editovat původní (nelze záznam mazat).

U každého záznamu lze editovat:

- Závoz: výběr ze seznamu
- Stočeno do nádrže: výběr ze seznamu
- Produkt: výběr ze seznamu
- Aktivní: volba Ano / Ne
- Změnový doklad

#### 2.13.2.4. Stáčecí lístky

| Тур    | Název pole    | Typ pole | Význam a příklad volby                                                                                         |
|--------|---------------|----------|----------------------------------------------------------------------------------------------------|
| Filtr  | Datum čerpání | Date     | Omezení výběru záznamů za daný časový úsek<br>od / do.<br>Příklad: od 20. 04. 2023 00:00 do 27. 04. 2023 23:59 |
| Řazení | Řadit dle     | Seznam   | Datum prodeje vzestupně / sestupně (AZ, 19),<br>SPZ, Množství                                                  |

Vlastní report bude obsahovat například tato data:

| Edit           | ID nádrže | ČS       | Číslo stáčecího | Teplota stáčení |
|----------------|-----------|----------|-----------------|-----------------|
|                |           |          | listu           |                 |
| Akce - Editace | 3910481   | Vršovice | M444242/1       | 16,3            |
| zaznamu        |           |          |                 |                 |
| Akce - Editace | 3910245   | Řepy     | M443843/3       | 17,2            |
| záznamu        |           |          |                 |                 |

| Stočeno | Stočeno 15C | Vytvořil dne       | Vytvořil |
|---------|-------------|--------------------|----------|
| 9008    | 8999        | 30.06.2021 6:51:07 |          |
| 10975   | 10964       | 23.06.2021 6:35:34 |          |

\* Tabulka byla rozdělena v rámci tohoto dokumentu do více tabulek pro lepsi citelnost. Standartně se jedná o jednu tabulku.

Lze vytvořit nový záznam nebo editovat původní (nelze záznam mazat).

U každého záznamu lze editovat:

- Stáčení naměřené: výběr ze seznamu
- Číslo stáčecího listu
- Teplota stáčení
- Stočeno Litrů

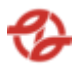

- Stočeno Litrů 15C
- Aktivní: volba Ano / Ne
- Změnový doklad

### 2.13.2.5. Plnící lístky

| Тур    | Název pole    | Typ pole | Význam a příklad volby                                                                                         |
|--------|---------------|----------|----------------------------------------------------------------------------------------------------|
| Filtr  | Datum čerpání | Date     | Omezení výběru záznamů za daný časový úsek<br>od / do.<br>Příklad: od 20. 04. 2023 00:00 do 27. 04. 2023 23:59 |
| Řazení | Řadit dle     | Seznam   | Datum prodeje vzestupně / sestupně (AZ, 19),<br>SPZ, Množství                                                  |

Vlastní report bude obsahovat například tato data:

| Edit                         | Číslo<br>dodacího<br>listu | Číslo<br>plnícího listu | Teplota<br>plnění | Naplněno<br>litrů | Naplněno kg |
|------------------------------|----------------------------|-------------------------|-------------------|-------------------|-------------|
| Akce -<br>Editace<br>záznamu | M444242                    | M444242                 | 16,1              | 40029             | 33426       |
| Akce -<br>Editace<br>záznamu | M443748                    | M443748                 | 17,2              | 39993             | 33382       |

| Naplněno litrů<br>15C | Hustota | Hustota 15C | Vytvořil dne          | Vytvořil |
|-----------------------|---------|-------------|-----------------------|----------|
| 39993                 | 0,8323  | 0,8323      | 30.06.2021<br>6:51:07 |          |
| 39919                 | 0,8316  | 0,8316      | 23.06.2021<br>6:35:34 |          |

\* Tabulka byla rozdělena v rámci tohoto dokumentu do více tabulek pro lepší čitelnost. Standartně se jedná o jednu tabulku.

Lze vytvořit nový záznam nebo editovat původní (nelze záznam mazat).

U každého záznamu lze editovat:

- Číslo dodacího listu: výběr ze seznamu
- Číslo plnícího listu

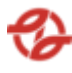

- Teplota stáčení
- Naplněno litrů
- Naplněno kg
- Naplněno litrů 15C
- Hustota
- Hustota 15C
- Aktivní: volba Ano / Ne
- Změnový doklad

### 2.13.3. Závoz provozních kapalin

### 2.13.3.1. Stáčení

| Тур    | Název pole    | Typ pole | Význam a příklad volby                                                                                         |
|--------|---------------|----------|----------------------------------------------------------------------------------------------------|
| Filtr  | Datum čerpání | Date     | Omezení výběru záznamů za daný časový úsek<br>od / do.<br>Příklad: od 20. 04. 2023 00:00 do 27. 04. 2023 23:59 |
| Řazení | Řadit dle     | Seznam   | Datum prodeje vzestupně / sestupně (AZ, 19),<br>SPZ, Množství                                                  |

| Edit    | TankID  | Produkt       | Zahájení<br>stáčení | Dokončení<br>stáčení | Objem<br>před<br>stáčením | Teplota<br>před<br>stáčením |
|---------|---------|---------------|---------------------|----------------------|---------------------------|-----------------------------|
| Akce -  | 3910617 | Kapalina      | 28.03.2023          | 13.04.2023           | 1450                      | 23,4                        |
| Editace |         | chl.CS        | 6:55:00             | 10:30:00             |                           |                             |
| záznamu |         | ANTIFREEZE G  |                     |                      |                           |                             |
|         |         | CARGO -35C    |                     |                      |                           |                             |
| Akce -  | 3910213 | Olej          | 12.04.2023          | 12.04.2023           | 1382                      | 15,1                        |
| Editace |         | motor.MOGUL   | 6:54:00             | 7:41:00              |                           |                             |
| záznamu |         | DIESEL L-SAPS |                     |                      |                           |                             |
|         |         | 10W-40        |                     |                      |                           |                             |

| Objem po | Teplota po | Teplota po | Závoz   | HR | Stočeno | Stočeno                           |
|----------|------------|------------|---------|----|---------|-----------------------------------|
| stáčení  | stáčení    | ustálení   | provedl |    |         | celkem po<br>uklidnění<br>hladiny |
| 1552     | 23,3       | 23,3       |         |    | 1012    | 1012                              |

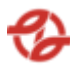

| 3914 12,4 12,6 | 2554 | 2439 |
|----------------|------|------|
|----------------|------|------|

\* Tabulka byla rozdělena v rámci tohoto dokumentu do více tabulek pro lepší čitelnost. Standartně se jedná o jednu tabulku.

Lze vytvořit nový záznam nebo editovat původní (nelze záznam mazat).

U každého záznamu lze editovat:

- Nádrž: výběr ze seznamu
- Zahájení stáčení
- Dokončení stáčení
- Objem před stáčení
- Teplota před stáčení
- Objem po stáčení
- Teplota po stáčení
- Stočeno
- Stočeno po ustálení
- Teplota po ustálení
- Přepočítat dle měření hladiny: volba Ano / Ne
- Aktivní: volba Ano / Ne
- Změnový doklad

#### 2.13.3.2. Závozy

| Тур    | Název pole    | Typ pole | Význam a příklad volby                                                                                         |
|--------|---------------|----------|----------------------------------------------------------------------------------------------------|
| Filtr  | Datum čerpání | Date     | Omezení výběru záznamů za daný časový úsek<br>od / do.<br>Příklad: od 20. 04. 2023 00:00 do 27. 04. 2023 23:59 |
| Řazení | Řadit dle     | Seznam   | Datum prodeje vzestupně / sestupně (AZ, 19),<br>SPZ, Množství                                                  |

| Edit                         | Datum<br>závozu       | ČS       | Název<br>dodavatele<br>zboží | Řidič<br>cisterny | SPZ Cisterny |
|------------------------------|-----------------------|----------|------------------------------|-------------------|--------------|
| Akce -<br>Editace<br>záznamu | 13.04.2023<br>9:02:00 | Hostivař | OMA CZ, a.s.                 |                   | 3L2 1234     |

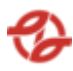

| Akce -  | 13.04.2023 | Kačerov | CLASSIC Oi | Jiří Novotný | 3L2 4321 |
|---------|------------|---------|------------|--------------|----------|
| Editace | 8:12:00    |         | s.r.o      |              |          |
| záznamu |            |         |            |              |          |

| Celková<br>cena | Číslo dodacího<br>listu | Číslo<br>objednávky<br>SAP | Daňový<br>doklad | Vytvořeno<br>dne      | Vytvořil |
|-----------------|-------------------------|----------------------------|------------------|-----------------------|----------|
| 66 491,95       | 502301532               | 7231004898                 | 0                | 30.06.2021<br>6:51:07 |          |
| 199 475,87      | 502301371/GL5           | 7231000642                 | 0                | 23.06.2021<br>6:35:34 |          |

\* Tabulka byla rozdělena v rámci tohoto dokumentu do více tabulek pro lepši čitelnost. Standartně se jedná o jednu tabulku.

Lze vytvořit nový záznam nebo editovat původní (nelze záznam mazat).

U každého záznamu lze editovat:

- Dodavatel zboží: výběr ze seznamu
- Lávka: výběr ze seznamu
- Dopravce: výběr ze seznamu
- Jméno řidiče cisterny
- Spz cisterny
- Cena za litr (bDPH)
- Cena NAFTY za litr (jen u FAME)
- Cena celkem (bDPH)
- Číslo dodacího listu
- Objednané množství (I)
- Číslo daňového dokladu
- Číslo objednávky SAP: výběr ze seznamu
- Číslo dokladu SAP
- Aktivní: volba Ano / Ne
- Změnový doklad

## 2.13.3.3. Příjemky

| Тур   | Název pole    | Typ pole | Význam a příklad volby                                 |
|-------|---------------|----------|--------------------------------------------------------|
| Filtr | Datum čerpání | Date     | Omezení výběru záznamů za daný časový úsek<br>od / do. |
|       |               |          | Příklad: od 20. 04. 2023 00:00 do 27. 04. 2023 23:59   |

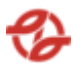

| Řazení | Řadit dle | Seznam | Datum prodeje vzestupně / sestupně (AZ, 19), |
|--------|-----------|--------|----------------------------------------------|
|        |           |        | SPZ, Množství                                |

| Edit                      | ID příjemky | Číslo dodacího<br>listu | Číslo<br>objednávky SAP | Produkt       |
|---------------------------|-------------|-------------------------|-------------------------|---------------|
| Akce - Editace<br>záznamu | 28620       | M444242                 | 7211004631              | Nafta tř. B-F |
| Akce - Editace<br>záznamu | 28613       | M444141                 | 7211003993              | Nafta tř. B-F |

| Nádrž            | ČS       | Vytvořeno dne      | Vytvořil |
|------------------|----------|--------------------|----------|
| 3910481 - 44-N1n | Vršovice | 30.06.2021 6:46:37 | L        |
| 3910283 - 2-N3cs | Řepy     | 28.06.2021 7:52:52 | J        |

\* Tabulka byla rozdělena v rámci tohoto dokumentu do více tabulek pro lepší čitelnost. Standartně se jedná o jednu tabulku.

Lze vytvořit nový záznam nebo editovat původní (nelze záznam mazat).

U každého záznamu lze editovat:

- Závoz: výběr ze seznamu
- Stočeno do nádrže: výběr ze seznamu
- Produkt: výběr ze seznamu
- Aktivní: volba Ano / Ne
- Změnový doklad

#### 2.13.3.4. Dodací listy

| Тур    | Název pole    | Typ pole | Význam a příklad volby                                                                                         |
|--------|---------------|----------|----------------------------------------------------------------------------------------------------|
| Filtr  | Datum čerpání | Date     | Omezení výběru záznamů za daný časový úsek<br>od / do.<br>Příklad: od 20. 04. 2023 00:00 do 27. 04. 2023 23:59 |
| Řazení | Řadit dle     | Seznam   | Datum prodeje vzestupně / sestupně (AZ, 19),<br>SPZ, Množství                                                  |

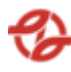

| Edit                         | Číslo<br>závozu | Číslo<br>dodacího<br>listu | Naplněno<br>litrů | Naplněno<br>kg | Vytvořeno<br>dne      | Vytvořil |
|------------------------------|-----------------|----------------------------|-------------------|----------------|-----------------------|----------|
| Akce -<br>Editace<br>záznamu | 502301532       | 502301532                  | 979,26            | 850            | 30.06.2021<br>6:46:37 |          |
| Akce -<br>Editace<br>záznamu | 23SV01857       | 23SV01857                  | 2937,78           | 2550           | 28.06.2021<br>7:52:52 |          |

\* Tabulka byla rozdělena v rámci tohoto dokumentu do více tabulek pro lepší čitelnost. Standartně se jedná o jednu tabulku.

Lze vytvořit nový záznam nebo editovat původní (nelze záznam mazat).

U každého záznamu lze editovat:

- Číslo závozu: výběr ze seznamu
- Číslo dodacího listu
- Dodáno litrů
- Dodáno kg
- Aktivní: volba Ano / Ne
- Změnový doklad

## 2.13.3.5. Oleje – Stočeno po 2 hodinách

| Тур    | Název pole    | Typ pole | Význam a příklad volby                                                                                         |
|--------|---------------|----------|----------------------------------------------------------------------------------------------------|
| Filtr  | Datum čerpání | Date     | Omezení výběru záznamů za daný časový úsek<br>od / do.<br>Příklad: od 20. 04. 2023 00:00 do 27. 04. 2023 23:59 |
| Řazení | Řadit dle     | Seznam   | Datum prodeje vzestupně / sestupně (AZ, 19),<br>SPZ, Množství                                                  |

| Edit                      | ID nádrže | ČS       | Označení      | Teplota po 2<br>hodinách |
|---------------------------|-----------|----------|---------------|--------------------------|
| Akce - Editace<br>záznamu | 3910709   | Řepy     | ka-10w40 hala | 20,8                     |
| Akce - Editace<br>záznamu | 3910610   | Vršovice | ho-10w40 pú   | 19,1                     |

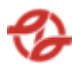

| Stočeno dle SL | Stočeno po 2<br>hodinách | Vytvořeno dne      | Vytvořil |  |
|----------------|--------------------------|--------------------|----------|--|
| 1002           | 901                      | 30.06.2021 6:46:37 |          |  |
| 1007           | 1005                     | 28.06.2021 7:52:52 |          |  |

\* Tabulka byla rozdělena v rámci tohoto dokumentu do více tabulek pro lepší čitelnost. Standartně se jedná o jednu tabulku.

Lze vytvořit nový záznam nebo editovat původní (nelze záznam mazat).

U každého záznamu lze editovat:

- Stáčení naměřené: výběr ze seznamu
- Označení
- Teplota po 2 hodinách
- Stočeno dle SL:
- Stočeno po 2 hodinách
- Aktivní: Volba Ano / Ne
- Změnový doklad

#### 2.13.4. Vratky

### 2.13.4.1. Přehled provedených vratek

| Тур   | Název pole    | Typ pole | Význam a příklad volby                                                                                |
|-------|---------------|----------|----------------------------------------------------------------------------------------------------|
| Filtr | ČS            | Seznam   | Výběr záznamů dané ČS a jejich přiřazených<br>terminálů a jimi ovládaných výdejů dle mapy<br>stanice. |
|       |               |          | Příklad:                                                                                              |
|       |               |          | Všechny ČS (výchozí),<br>Klíčov, Depo Hostivař… dle číselníku ČS                                      |
| Filtr | Datum čerpání | Date     | Omezení výběru záznamů za daný časový úsek<br>od / do.                                                |
|       |               |          | Příklad: od 20. 04. 2023 00:00 do 27. 04. 2023 23:59                                                  |
| Filtr | Název zboží   | Seznam   | Výběr záznamů za daný čerpaný produkt/zboží<br>dle číselníku aplikace.                                |
|       |               |          | Příklad:                                                                                              |

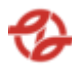

|        |                |        | Všechno zboží, (výchozí)<br>nafta tř. B-F [70800000001],<br>Olej motorový [708000001431] |
|--------|----------------|--------|------------------------------------------------------------------------------------------|
| Řazení | Řadit dle      | Seznam | Datum prodeje vzestupně / sestupně (AZ, 19),<br>SPZ, Množství                            |
| Řazení | Dále řadit dle | Seznam | Datum prodeje, SPZ, Množství. Ve výchozím stavu nenastaveno.                             |

| Edit                      | ČS       | Datum vratky          | Číslo nádrže | Produkt       |
|---------------------------|----------|-----------------------|--------------|---------------|
| Akce - Editace<br>záznamu | Hostivař | 16.03.2023<br>7:02:00 | 3910636      | Nafta tř. B-F |
| Akce - Editace<br>záznamu | Řepy     | 08.03.2023<br>6:04:00 | 3910783      | Nafta tř. B-F |

| Vráceno | Středisko | Číslo vozu | RZ vozu  | Jméno / SLČ |
|---------|-----------|------------|----------|-------------|
| 200,00  | 231230    | 6606       | 3AI 1234 | _           |
| 227,00  | 231430    | 3973       | 3AI 4321 |             |
|         |           |            |          |             |

 \* Tabulka byla rozdělena v rámci tohoto dokumentu do více tabulek pl Standartně se jedná o jednu tabulku.

Lze vytvořit nový záznam nebo editovat původní (nelze záznam mazat).

U každého záznamu lze editovat:

- Datum provedení vratky
- Čerpací stanice: výběr ze seznamu
- Vráceno do nádrže: výběr ze seznamu
- Zboží: výběr ze seznamu
- Množství (L)
- Vozidlo patří: výběr ze seznamu
- Vozidlo: Výběr ze seznamu doplněn o textové pole pro vyhledávání z důvodu velkého množství záznamů
- Natankoval řidič: Výběr ze seznamu doplněn o textové pole pro vyhledávání z důvodu velkého množství záznamů
- Nákladové středisko: Výběr ze seznamu doplněn o textové pole pro vyhledávání z důvodu velkého množství záznamů
- Aktivní: volba Ano / ne

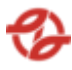

- Změnový doklad

Tento report umožní export zobrazených dat do pdf ve formátu A4 a excelu jako tabulky xlsx, export do csv (oddělovač středník).

### 2.13.5. Reporty

Reporty pro správu a kontrolu provozu ČS

## 2.13.5.1. Aktuální stav PHM v nádržích

Grafické (graf) a tabulkové zobrazení stavu hladin na jednotlivých ČS.

| Тур    | Název pole      | Typ pole | Význam a příklad volby                                                                                |
|--------|-----------------|----------|----------------------------------------------------------------------------------------------------|
| Filtr  | ČS              | Seznam   | Výběr záznamů dané ČS a jejich přiřazených<br>terminálů a jimi ovládaných výdejů dle mapy<br>stanice. |
|        |                 |          | Příklad:                                                                                              |
|        |                 |          | Všechny ČS (výchozí),<br>Klíčov, Depo Hostivař… dle číselníku ČS                                      |
| Filtr  | Kategorie zboží | Seznam   | Výběr záznamů za danou kategorii zboží dle<br>číselníků a nastavení aplikace.                         |
|        |                 |          | Příklad:                                                                                              |
|        |                 |          | Všechny kategorie zboží, (výchozí)                                                                    |
|        |                 |          | Palivo [typ:1]                                                                                        |
|        |                 |          | Oleje [typ:2 ]                                                                                        |
|        |                 |          | Chladivo [typ:3]                                                                                      |
| Filtr  | Název zboží     | Seznam   | Výběr záznamů za daný čerpaný produkt/zboží<br>dle číselníku aplikace.                                |
|        |                 |          | Příklad:                                                                                              |
|        |                 |          | Všechno zboží, (výchozí)                                                                              |
|        |                 |          | nafta tř. B-F [7080000001],                                                                           |
|        |                 |          | Olej motorový [708000001431]                                                                          |
| Řazení | Řadit dle       | Seznam   | Datum prodeje vzestupně / sestupně (AZ, 19),<br>SPZ, Množství                                         |

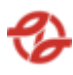

| Edit    | Číslo<br>nádrže | ČS   | Pracoviště | Kapalina     | Stav     | Stav při<br>15°C |
|---------|-----------------|------|------------|--------------|----------|------------------|
| Akce -  | 3910691         | Řepy | Nádrž u    | Nafta tř. B- | 1 269,00 | 1 275,63         |
| Editace |                 |      | Opravny    | F            |          |                  |
| záznamu |                 |      | motorů     |              |          |                  |

| Volná<br>kapacita<br>[L] | Teplota<br>[°C] | Tech.<br>Minimum | Minimum  | Maximum  | Ukazatel | Čas měření            |
|--------------------------|-----------------|------------------|----------|----------|----------|-----------------------|
| 7 924,00                 | 8,80            | 500,00           | 1 000,00 | 9 193,00 | 3,28 %   | 14.04.2023<br>7:41:49 |

\* Tabulka byla rozdělena v rámci tohoto dokumentu do více tabulek pro lepší čitelnost. Standartně se jedná o jednu tabulku.

U každého záznamu lze editovat:

- Zboží: výběr ze seznamu
- Technologické minimum
- Minimum
- Maximum
- PHM produkt: volba Ano / Ne
- Měřeno elektronicky: volba Ano / Ne
- Změnový doklad

## 2.13.5.2. Aktuální stav provozních kapalin v nádržích

| Тур    | Název pole | Typ pole | Význam a příklad volby                                                                                |
|--------|------------|----------|----------------------------------------------------------------------------------------------------|
| Filtr  | ČS         | Seznam   | Výběr záznamů dané ČS a jejich přiřazených<br>terminálů a jimi ovládaných výdejů dle mapy<br>stanice. |
|        |            |          | Příklad:<br>Všechny ČS (výchozí),<br>Klíčov, Depo Hostivař… dle číselníku ČS                          |
| Řazení | Řadit dle  | Seznam   | Datum prodeje vzestupně / sestupně (AZ, 19),<br>SPZ, Množství                                         |

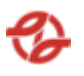

| Číslo<br>nádrže | ČS       | Kapalina                             | Stav     | Volná<br>kapacita<br>[L] |
|-----------------|----------|--------------------------------------|----------|--------------------------|
| 3910408         | Vršovice | Olej převod.MOGUL TRANS 85W-140 PLUS | 1 264,00 | 187,00                   |
| 3910409         | Vršovice | Prázdná nádrž                        | 112,00   | 1 322,00                 |

| Teplota [°C] | Minimum | Maximum  | Ukazatel | Čas měření            |
|--------------|---------|----------|----------|-----------------------|
| 22,10        | 200,00  | 1 451,00 | 85,05%   | 14.04.2023<br>7:38:56 |
| 21,90        | 200,00  | 1 434,00 | -7,13%   | 14.04.2023<br>7:38:56 |

\* Tabulka byla rozdělena v rámci tohoto dokumentu do více tabulek pro lepší čitelnost. Standartně se jedná o jednu tabulku.

## 2.13.5.3. Aktuální stav zásob v Kč

| Тур   | Název pole      | Typ pole | Význam a příklad volby                                                                                |
|-------|-----------------|----------|----------------------------------------------------------------------------------------------------|
| Filtr | ČS              | Seznam   | Výběr záznamů dané ČS a jejich přiřazených<br>terminálů a jimi ovládaných výdejů dle mapy<br>stanice. |
|       |                 |          | Příklad:                                                                                              |
|       |                 |          | Všechny ČS (výchozí),<br>Klíčov, Depo Hostivař… dle číselníku ČS                                      |
| Filtr | Kategorie zboží | Seznam   | Výběr záznamů za danou kategorii zboží dle<br>číselníků a nastavení aplikace.                         |
|       |                 |          | Příklad:                                                                                              |
|       |                 |          | Všechny kategorie zboží, (výchozí)                                                                    |
|       |                 |          | Palivo [typ:1]                                                                                        |
|       |                 |          | Oleje [typ:2]                                                                                         |

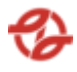

|        |             |        | Chladivo [typ:3]                                                       |
|--------|-------------|--------|------------------------------------------------------------------------|
| Filtr  | Název zboží | Seznam | Výběr záznamů za daný čerpaný produkt/zboží<br>dle číselníku aplikace. |
|        |             |        | Příklad:                                                               |
|        |             |        | Všechno zboží, (výchozí)                                               |
|        |             |        | nafta tř. B-F [7080000001],                                            |
|        |             |        | Olej motorový [708000001431]                                           |
| Řazení | Řadit dle   | Seznam | Datum prodeje vzestupně / sestupně (AZ, 19),<br>SPZ, Množství          |

| Číslo<br>nádrže | ČS       | Pracoviště                   | Kapalina          | Akt. stav v<br>Kč | Min. obch. zásoba v<br>Kč |
|-----------------|----------|------------------------------|-------------------|-------------------|---------------------------|
| 3910691         | Hostivař | Nádrž u<br>Opravny<br>motorů | Nafta tř. B-<br>F | 33 153,62         | 25 990,00                 |

| Max.<br>zásoba v Kč | Min. tech. zásoba v<br>Kč | NC za L | Stav        | Stav při<br>15 °C | Volná kapacita<br>[L] |
|---------------------|---------------------------|---------|-------------|-------------------|-----------------------|
| 238 926,07          | 12 995,00                 | 25,99   | 1<br>269,00 | 1 275,63          | 7 924,00              |

| Teplota [°C] | Tech.<br>Minimum | Minimum  | Maximum  | Ukazatel | Čas měření            |
|--------------|------------------|----------|----------|----------|-----------------------|
| 8,80         | 500,00           | 1 000,00 | 9 193,00 | 3,28 %   | 14.04.2023<br>7:41:49 |

\* Tabulka byla rozdělena v rámci tohoto dokumentu do více tabulek pro lepší čitelnost. Standartně se jedná o jednu tabulku.

Pod tabulkou je dále souhrnný součet všech záznamů pro konkrétní sloupce. V tomto případě se jedná o sloupce: Akt. Stav v Kč, Min. Obch. Zásoba v Kč, max. zásoba v Kč, Min. tech. zásoba v Kč.

## 2.13.5.4. Předpověď stavu PHM v nádržích

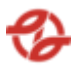

Grafické (graf) a tabulkové zobrazení stavu hladin na jednotlivých ČS a předpověď stavu k nastavenému datumu. Předpověď se počítá dle nastavení ve formuláři (denní průměr výtoče).

| Тур    | Název pole   | Typ pole | Význam a příklad volby                                                                                |
|--------|--------------|----------|----------------------------------------------------------------------------------------------------|
| Filtr  | ČS           | Seznam   | Výběr záznamů dané ČS a jejich přiřazených<br>terminálů a jimi ovládaných výdejů dle mapy<br>stanice. |
|        |              |          | Příklad:                                                                                              |
|        |              |          | Všechny ČS (výchozí),<br>Klíčov, Depo Hostivař… dle číselníku ČS                                      |
| Filtr  | Počítat dle  | Seznam   | Výběr záznamů dle číselníků a nastavení<br>aplikace.                                                  |
|        |              |          | Příklad: 7 denního průměru, 30 denního<br>průměru                                                     |
| Filtr  | Předpověď na | Seznam   | Výběr data z jednoho z následujících dní dle<br>nastavení aplikace                                    |
|        |              |          | Příklad: 09. 12. 2023                                                                                 |
| Řazení | Řadit dle    | Seznam   | Datum prodeje vzestupně / sestupně (AZ, 19),<br>SPZ, Množství                                         |

| Středisko | Číslo nádrže | Produkt                       | Fyzický stav [L] | Volná kapacita<br>[L] |
|-----------|--------------|-------------------------------|------------------|-----------------------|
| Klíčov    | 3910204      | Olej<br>hydraul.MOGUL<br>HV46 | 1 109,00         | 787,00                |
| Řepy      | 3910281      | Nafta motorová                | 40 340,00        | 8 560,00              |

| Průměrná Průměrná l       | Max. dní do | Zbývající zásoba do   | Datum měření |
|---------------------------|-------------|-----------------------|--------------|
| denní výtoč denní výtoč z | závozu (dle | závozu (dle týd./měs. |              |
| (týdenní (měsíční t       | týd./měs.   | průměru)              |              |
| průměr) průměr) j         | průměru)    |                       |              |
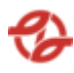

| 20,19    | 15,03    | 42.55/57.14 | 19.01.2024/03.02.2024 | 14.04.2023<br>7:40:09 |
|----------|----------|-------------|-----------------------|-----------------------|
| 9 884,20 | 9 884,20 | 3.07/2.85   | 11.12.2023/10.12.2023 | 14.04.2023<br>7:40:00 |

\* Tabulka byla rozdělena v rámci tohoto dokumentu do více tabulek pro lepší čitelnost. Standartně se jedná o jednu tabulku.

# 2.13.5.5. Historie stavu PHM v nádržích

| Тур    | Název pole               | Typ pole | Význam a příklad volby                                                                                                    |
|--------|--------------------------|----------|----------------------------------------------------------------------------------------------------|
| Filtr  | Nádrž                    | Seznam   | Výběr záznamů nádrží dle číselníků a nastavení aplikace.                                                                                                    |
|        |                          |          | Příklad:                                                                                                    |
|        |                          |          | 3910204 - Klíčov Kapalina chl.CS ANTIFREEZE G<br>CARGO -35C                                                                                                    |
| Filtr  | Datum čerpání            | Date     | Omezení výběru záznamů za daný časový úsek<br>od / do.                                                                                                    |
|        |                          |          | Příklad: od 20. 04. 2023 00:00 do 27. 04. 2023 23:59                                                                                                    |
| Filtr  | Použít provozní<br>datum | Checkbox | Při zaškrtnutí checkboxu "Použít účetní<br>datum", bude znemožněno si vybrat vlastní<br>čas (nedostupné pole pro zadání času u pole<br>"Datum čerpání od" a "Datum čerpání do",<br>Aplikace filtruje data ve speciálně plněném<br>sloupci "provozní datum", které je plněno při<br>importu čerpání a dle parametrů nastavení<br>jednotlivých výdejních stojanů dle číselníku<br>a nastavení aplikace |
| Řazení | Řadit dle                | Seznam   | Datum prodeje vzestupně / sestupně (AZ, 19),<br>SPZ, Množství                                                                                                    |

| Datum měření           | Teplota [°C] | Výška [m] | Množství [L] | Množství [L] při<br>15°C |
|------------------------|--------------|-----------|--------------|--------------------------|
| 23.01.2023<br>0:30:00  | 12,0         | 0,425     | 1 483        | 1 483                    |
| 24.01.2023<br>21:10:00 | 11,9         | 0,315     | 1 097        | 1 097                    |

| Тур    | Název pole               | Typ pole | Význam a příklad volby                                                                                                    |
|--------|--------------------------|----------|----------------------------------------------------------------------------------------------------|
| Filtr  | Filtr Nádrž Seznam       |          | Výběr záznamů nádrží dle číselníků a nastavení aplikace.                                                                                                    |
|        |                          |          | Příklad:                                                                                                    |
|        |                          |          | 3910204 - Klíčov Kapalina chl.CS ANTIFREEZE G<br>CARGO -35C                                                                                                    |
| Filtr  | Datum čerpání            | Date     | Omezení výběru záznamů za daný časový úsek<br>od / do.                                                                                                    |
|        |                          |          | Příklad: od 20. 04. 2023 00:00 do 27. 04. 2023 23:59                                                                                                    |
| Filtr  | Použít provozní<br>datum | Checkbox | Při zaškrtnutí checkboxu "Použít účetní<br>datum", bude znemožněno si vybrat vlastní<br>čas (nedostupné pole pro zadání času u pole<br>"Datum čerpání od" a "Datum čerpání do",<br>Aplikace filtruje data ve speciálně plněném<br>sloupci "provozní datum", které je plněno při<br>importu čerpání a dle parametrů nastavení<br>jednotlivých výdejních stojanů dle číselníku<br>a nastavení aplikace |
| Řazení | Řadit dle                | Seznam   | Datum prodeje vzestupně / sestupně (AZ, 19),<br>SPZ, Množství                                                                                                    |

| Datum měření        | Teplota [°C] | Výška [m] | Množství [L] |
|---------------------|--------------|-----------|--------------|
| 23.01.2023 0:30:00  | 12,0         | 0,425     | 1 483        |
| 24.01.2023 21:10:00 | 11,9         | 0,315     | 1 097        |

# 2.13.5.7. Porovnání úbytků zásob

| Тур   | Název pole | Typ pole | Význam a příklad volby                                                                                |
|-------|------------|----------|----------------------------------------------------------------------------------------------------|
| Filtr | ČS         | Seznam   | Výběr záznamů dané ČS a jejich přiřazených<br>terminálů a jimi ovládaných výdejů dle mapy<br>stanice. |

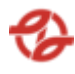

|        |               |        | Příklad:<br>Všechny ČS (výchozí),<br>Klíčov, Depo Hostivař dle číselníku ČS                                    |
|--------|---------------|--------|----------------------------------------------------------------------------------------------------|
| Filtr  | Datum čerpání | Date   | Omezení výběru záznamů za daný časový úsek<br>od / do.<br>Příklad: od 20. 04. 2023 00:00 do 27. 04. 2023 23:59 |
| Řazení | Řadit dle     | Seznam | Datum prodeje vzestupně / sestupně (AZ, 19),<br>SPZ, Množství                                                  |

| ČS     | Produkt                                          | Pracoviště            | Číslo nádrže | Datum<br>měření | Litry k 00:00 |
|--------|--------------------------------------------------|-----------------------|--------------|-----------------|---------------|
| Klíčov | Kapalina<br>chl.CS<br>ANTIFREEZE G<br>CARGO -35C | Hala DODK             | 3910204      | 23.01.2023      | 1 491         |
| Řepy   | Olej<br>motor.MOGUL<br>DIESEL L-SAPS<br>10W-40   | Hala Oprav -<br>Dílny | 3910212      | 24.01.2023      | 1 267         |

| Litry k 24:00 | Závoz | Úbytek HL | Čerpáno | Rozdíl |
|---------------|-------|-----------|---------|--------|
| 1 267         | 0     | 224       | 231     | 7      |
| 1 097         | 3 027 | 170       | 175     | 5      |

\* Tabulka byla rozdělena v rámci tohoto dokumentu do více tabulek pro lepší čitelnost. Standartně se jedná o jednu tabulku.

# 2.13.5.8. Porovnání výtoče BUS

| Тур | Název pole | Typ pole | Význam a příklad volby |
|-----|------------|----------|------------------------|
|-----|------------|----------|------------------------|

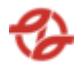

| Filtr  | Název zboží   | Seznam | Výběr záznamů za daný čerpaný produkt/zboží<br>dle číselníku aplikace.<br>Příklad:<br>Všechno zboží, (výchozí)<br>nafta tř. B-F [7080000001],<br>Olej motorový [70800001431] |
|--------|---------------|--------|----------------------------------------------------------------------------------------------------|
| Filtr  | Datum čerpání | Date   | Omezení výběru záznamů za daný časový úsek<br>od / do.<br>Příklad: od 20. 04. 2023 00:00 do 27. 04. 2023 23:59                                                               |
| Řazení | Řadit dle     | Seznam | Datum prodeje vzestupně / sestupně (AZ, 19),<br>SPZ, Množství                                                                                                    |

| Datum      | Výtoč paliva | Počet BUS | Výtoč<br>procentuelně | Označení zboží |
|------------|--------------|-----------|-----------------------|----------------|
| 23.01.2020 | 84 218,87    | 756       | 100,00                | Nafta tř. B-F  |
| 24.01.2020 | 51 430,20    | 408       | 100,00                | Nafta tř. B-F  |

Pod tabulkou je dále souhrnný součet všech záznamů pro konkrétní sloupce. V tomto případě se jedná o sloupce: Výtoč paliva.

## 2.13.5.9. Kontrola závozů

| Тур   | Název pole  | Typ pole | Význam a příklad volby                                                  |
|-------|-------------|----------|-------------------------------------------------------------------------|
| Filtr | ČS          | Seznam   | Výběr záznamů nádrží dle číselníků a nastavení<br>aplikace.<br>Příklad: |
|       |             |          | 3910204 - Klíčov Kapalina chl.CS ANTIFREEZE G<br>CARGO -35C             |
| Filtr | Název zboží | Seznam   | Výběr záznamů za daný čerpaný produkt/zboží<br>dle číselníku aplikace.  |
|       |             |          | Příklad:<br>Všechno zboží, (výchozí)                                    |

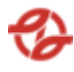

|        |               |        | nafta tř. B-F [7080000001],<br>Olej motorový [708000001431]                                                    |
|--------|---------------|--------|----------------------------------------------------------------------------------------------------|
| Filtr  | Datum čerpání | Date   | Omezení výběru záznamů za daný časový úsek<br>od / do.<br>Příklad: od 20. 04. 2023 00:00 do 27. 04. 2023 23:59 |
| Řazení | Řadit dle     | Seznam | Datum prodeje vzestupně / sestupně (AZ, 19),<br>SPZ, Množství                                                  |

| Provozovna | Datum      | Označení          | Objednáno | Množství | Množství  | Teplota |
|------------|------------|-------------------|-----------|----------|-----------|---------|
|            | závozu     | zboží             |           | DL       | DL při 15 | DL      |
| Klíčov     | 23.01.2020 | Nafta tř. B-<br>F | 40000     | 39737    | 39962     | 8,4     |
| Řepy       | 24.01.2020 | Nafta tř. B-<br>F | 40000     | 39572    | 39955     | 3,7     |

| Množství SL | Množství SL<br>při 15 | Teplota SL | SM    | SM při 15 | SM po<br>Ustálení |
|-------------|-----------------------|------------|-------|-----------|-------------------|
| 39761       | 40010                 | 7,57       | 39678 | 39904     | 39671             |
| 39582       | 39986                 | 3,47       | 39596 | 39847     | 39593             |

| SM při 15 po<br>ustálení | Teplota před<br>stáčením | Teplota po<br>stáčení<br>v nádrži | Teplota po<br>ustálení<br>v nádrži | Prům.<br>Teplota<br>v nádrži | Změna pův.<br>Objemu na<br>tep. Po<br>stočení |
|--------------------------|--------------------------|-----------------------------------|------------------------------------|------------------------------|-----------------------------------------------|
| 39897                    | 8,30                     | 8,20                              | 8,20                               | 8,10                         | -15                                           |
| 39846                    | 8.20                     | 7.47                              | 7.47                               | 7.50                         | -134                                          |

| Změna                                             | Čerpáno –    | Čerpáno –           | Rozdíl SM při  | Rozdíl po                              | % Rozdíl SM                   |
|---------------------------------------------------|--------------|---------------------|----------------|----------------------------------------|-------------------------------|
| objemu<br>množství ze<br>SL na tep. Po<br>stočení | doba stáčení | doba do<br>ustálení | 15 a SL při 15 | uskladnění<br>SM při 15<br>a SL při 15 | a SL po<br>ustálení<br>(15°C) |
| 23,00                                             | 608,31       | 184,22              | -106,00        | -113,00                                | 0,28                          |
| 151,00                                            | 512,57       | 258,1               | -139,00        | -140,00                                | 0,35                          |

| Roz | díl SM | l při | Rozdíl      | ро | Rozdíl DL při  | SPZ cisterny | Řidič | Dopravce |
|-----|--------|-------|-------------|----|----------------|--------------|-------|----------|
| 15  | a DL   | při   | uklidnění S | 5M | 15 a SL při 15 |              |       |          |
| 15  |        |       |             |    |                |              |       |          |
|     |        |       |             |    |                |              |       |          |

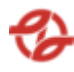

|         | při 15 a DL<br>při 15 |        |          |   |                           |
|---------|-----------------------|--------|----------|---|---------------------------|
| -58,00  | -65,00                | -48,00 | 3AI 1234 |   | MP TRADE<br>INVEST s.r.o. |
| -108,00 | -109,00               | -31,00 | 3AI 4321 | _ | Čepro a.s.                |

\* Tabulka byla rozdělena v rámci tohoto dokumentu do více tabulek pro lepší čitelnost. Standartně se jedná o jednu tabulku.

Pod tabulkou je dále souhrnný součet všech záznamů pro konkrétní sloupce. V tomto případě se jedná o sloupce: Objednáno, Množství DL, Množství DL při 15, Množství SL, Množství SL při 15, SM, SM při 15, SM po Ustálení, SM při 15 po ustálení, Rozdíl SM při 15 a SL při 15, Rozdíl po uskladnění SM při 15 a SL při 15, Rozdíl SM při 15 a DL při 15, Rozdíl DL při 15 a SL při 15.

# 2.13.5.10. Kontrola čerpání dle nádrže

| Тур   | Název pole               | Typ pole | Význam a příklad volby                                                                                                    |
|-------|--------------------------|----------|----------------------------------------------------------------------------------------------------|
| Filtr | Čísla nádrže             | Seznam   | Výběr záznamů nádrží dle číselníků a nastavení aplikace.                                                                                                    |
|       |                          |          | Příklad:                                                                                                    |
|       |                          |          | 3910204 - Klíčov Kapalina chl.CS ANTIFREEZE G<br>CARGO -35C                                                                                                    |
| Filtr | Název zboží              | Seznam   | Výběr záznamů za daný čerpaný produkt/zboží<br>dle číselníku aplikace.                                                                                                    |
|       |                          |          | Příklad:                                                                                                    |
|       |                          |          | Všechno zboží, (výchozí)                                                                                                    |
|       |                          |          | nafta tř. B-F [70800000001],                                                                                                    |
|       |                          |          | Olej motorový [708000001431]                                                                                                    |
| Filtr | Datum čerpání            | Date     | Omezení výběru záznamů za daný časový úsek<br>od / do.                                                                                                    |
|       |                          |          | Příklad: od 20. 04. 2023 00:00 do 27. 04. 2023 23:59                                                                                                    |
| Filtr | Použít provozní<br>datum | Checkbox | Při zaškrtnutí checkboxu "Použít účetní datum",<br>bude znemožněno si vybrat vlastní čas<br>(nedostupné pole pro zadání času u pole "Datum<br>čerpání od" a "Datum čerpání do", Aplikace<br>filtruje data ve speciálně plněném sloupci |

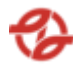

|        |           |        | "provozní datum", které je plněno při importu<br>čerpání a dle parametrů nastavení jednotlivých<br>výdejních stojanů dle číselníku a nastavení<br>aplikace |
|--------|-----------|--------|----------------------------------------------------------------------------------------------------|
| Řazení | Řadit dle | Seznam | Datum prodeje vzestupně / sestupně (AZ, 19),<br>SPZ, Množství                                                                                              |

| Datum<br>čerpání      | Produkt                                              | Výdejní<br>stojan | Nádrž   | Čerpáno | Zakázka |
|-----------------------|------------------------------------------------------|-------------------|---------|---------|---------|
| 23.01.2020<br>5:43:52 | Kapalina<br>chlad.FRIDEX<br>Bus&Truck -<br>35        | 45                | 3910204 | 6,00    | 000000  |
| 23.01.2020<br>5:45:17 | Kapalina<br>chl.CS<br>ANTIFREEZE<br>G CARGO -<br>35C | 42                | 3910111 | 2,43    | 000000  |

| SPZ      | Středisko | Číslo vozu | Příjmení<br>a jméno | SLČ | PPV |
|----------|-----------|------------|---------------------|-----|-----|
| 3AI 1234 | 231006    | 6741       |                     |     | 2   |
| 3AI 4321 | 410100    | 7438       |                     |     | 1   |

| Název firmy  | Čerpací stanice | Typ vozu | Skupina typu<br>vozu |
|--------------|-----------------|----------|----------------------|
| Garáž Klíčov | Klíčov          | 42-12-00 | KbN                  |
| Garáž Řepy   | Řepy            | 28-19-00 | SdN                  |

\* Tabulka byla rozdělena v rámci tohoto dokumentu do více tabulek pro lepší čitelnost. Standartně se jedná o jednu tabulku.

Pod tabulkou je dále souhrnný součet všech záznamů pro konkrétní sloupce. V tomto případě se jedná o sloupce: Čerpáno.

# 2.13.5.11. Kontrola nulových čerpání

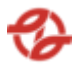

| Тур    | Název pole               | Typ pole | Význam a příklad volby                                                                                                    |
|--------|--------------------------|----------|----------------------------------------------------------------------------------------------------|
| Filtr  | ČS                       | Seznam   | Výběr záznamů dané ČS a jejich přiřazených<br>terminálů a jimi ovládaných výdejů dle mapy<br>stanice.                                                                                                    |
|        |                          |          | Příklad:                                                                                                    |
|        |                          |          | Všechny ČS (výchozí),<br>Klíčov, Depo Hostivař… dle číselníku ČS                                                                                                    |
| Filtr  | Název zboží              | Seznam   | Výběr záznamů za daný čerpaný produkt/zboží<br>dle číselníku aplikace.                                                                                                    |
|        |                          |          | Příklad:                                                                                                    |
|        |                          |          | Všechno zboží, (výchozí)                                                                                                    |
|        |                          |          | nafta tř. B-F [7080000001],                                                                                                    |
|        |                          |          | Olej motorový [708000001431]                                                                                                    |
| Filtr  | Datum čerpání            | Date     | Omezení výběru záznamů za daný časový úsek<br>od / do.                                                                                                    |
|        |                          |          | Příklad: od 20. 04. 2023 00:00 do 27. 04. 2023 23:59                                                                                                    |
| Filtr  | Použít provozní<br>datum | Checkbox | Při zaškrtnutí checkboxu "Použít účetní datum",<br>bude znemožněno si vybrat vlastní čas<br>(nedostupné pole pro zadání času u pole "Datum<br>čerpání od" a "Datum čerpání do", Aplikace<br>filtruje data ve speciálně plněném sloupci<br>"provozní datum", které je plněno při importu<br>čerpání a dle parametrů nastavení jednotlivých<br>výdejních stojanů dle číselníku a nastavení<br>aplikace |
| Řazení | Řadit dle                | Seznam   | Datum prodeje vzestupně / sestupně (AZ, 19),<br>SPZ, Množství                                                                                                    |
| Řazení | Dále řadit dle           | Seznam   | Datum prodeje, SPZ, Množství. Ve výchozím stavu nenastaveno.                                                                                                    |

| Datum   | Produkt | Terminál | Výdejní | Nádrž | Čerpáno |
|---------|---------|----------|---------|-------|---------|
| čerpání |         |          | stojan  |       |         |

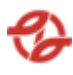

| 23.01.2020<br>5:43:52 | Kapalina<br>chlad.FRIDEX<br>Bus&Truck -<br>35        | 3910201 | 45 | 3910204 | 6,00 |
|-----------------------|------------------------------------------------------|---------|----|---------|------|
| 23.01.2020<br>5:45:17 | Kapalina<br>chl.CS<br>ANTIFREEZE<br>G CARGO -<br>35C | 3910211 | 42 | 3910111 | 2,43 |

| Zakázka | SPZ      | Středisko | Číslo vozu | Příjmení<br>a jméno | SLČ |
|---------|----------|-----------|------------|---------------------|-----|
| 000000  | 3AI 1234 | 231006    | 6741       |                     |     |
| 000000  | 3AI 4321 | 410100    | 7438       |                     |     |

| PPV | Název firmy  | Čerpací stanice | Typ vozu | Skupina typu<br>vozu |
|-----|--------------|-----------------|----------|----------------------|
| 2   | Garáž Klíčov | Klíčov          | 42-12-00 | KbN                  |
| 1   | Garáž Řepy   | Řepy            | 28-19-00 | SdN                  |

\* Tabulka byla rozdělena v rámci tohoto dokumentu do více tabulek pro lepší čitelnost. Standartně se jedná o jednu tabulku.

Pod tabulkou je dále souhrnný součet všech záznamů pro konkrétní sloupce. V tomto případě se jedná o sloupce: Čerpáno.

# 2.13.5.12. Kontrola čerpání dle VS

| Тур   | Název pole     | Typ pole | Význam a příklad volby                                                                                         |
|-------|----------------|----------|----------------------------------------------------------------------------------------------------|
| Filtr | Výdejní stojan | Seznam   | Výběr záznamů výdejních stojanů dle číselníku<br>aplikace.<br>Příklad:                                         |
| Filtr | Datum čerpání  | Date     | Omezení výběru záznamů za daný časový úsek<br>od / do.<br>Příklad: od 20. 04. 2023 00:00 do 27. 04. 2023 23:59 |

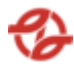

| Filtr  | Použít provozní<br>datum | Checkbox | Při zaškrtnutí checkboxu "Použít účetní datum",<br>bude znemožněno si vybrat vlastní čas<br>(nedostupné pole pro zadání času u pole "Datum<br>čerpání od" a "Datum čerpání do", Aplikace<br>filtruje data ve speciálně plněném sloupci<br>"provozní datum", které je plněno při importu<br>čerpání a dle parametrů nastavení jednotlivých<br>výdejních stojanů dle číselníku a nastavení<br>aplikace |
|--------|--------------------------|----------|----------------------------------------------------------------------------------------------------|
| Řazení | Řadit dle                | Seznam   | Datum prodeje vzestupně / sestupně (AZ, 19),<br>SPZ, Množství                                                                                                    |

| Datum<br>čerpání      | Produkt                                              | Výdejní<br>stojan | Nádrž   | Čerpáno | Zakázka |
|-----------------------|------------------------------------------------------|-------------------|---------|---------|---------|
| 23.01.2020<br>5:43:52 | Kapalina<br>chlad.FRIDEX<br>Bus&Truck -<br>35        | 45                | 3910204 | 6,00    | 000000  |
| 23.01.2020<br>5:45:17 | Kapalina<br>chl.CS<br>ANTIFREEZE<br>G CARGO -<br>35C | 42                | 3910111 | 2,43    | 000000  |

| SPZ      | Středisko | Číslo vozu | Příjmení<br>a jméno | SLČ | PPV |
|----------|-----------|------------|---------------------|-----|-----|
| 3AI 1234 | 231006    | 6741       | ,                   |     | 2   |
| 3AI 4321 | 410100    | 7438       |                     |     | 1   |

| Název firmy  | Čerpací stanice | Тур vozu | Skupina typu vozu |
|--------------|-----------------|----------|-------------------|
| Garáž Klíčov | Klíčov          | 42-12-00 | KbN               |
| Garáž Řepy   | Řepy            | 28-19-00 | SdN               |

\* Tabulka byla rozdělena v rámci tohoto dokumentu do více tabulek pro lepší čitelnost. Standartně se jedná o jednu tabulku.

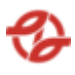

Pod tabulkou je dále souhrnný součet všech záznamů pro konkrétní sloupce. V tomto případě se jedná o sloupce: Čerpáno.

| Тур    | Název pole                         | Typ pole | Význam a příklad volby                                                                                |
|--------|------------------------------------|----------|----------------------------------------------------------------------------------------------------|
| Filtr  | ČS                                 | Seznam   | Výběr záznamů dané ČS a jejich přiřazených<br>terminálů a jimi ovládaných výdejů dle<br>mapy stanice. |
|        |                                    |          | Příklad:                                                                                              |
|        |                                    |          | Všechny ČS (výchozí),<br>Klíčov, Depo Hostivař dle číselníku ČS                                       |
| Filtr  | Název zboží                        | Seznam   | Výběr záznamů za daný čerpaný produkt/zboží dle číselníku aplikace.                                   |
|        |                                    |          | Příklad:                                                                                              |
|        |                                    |          | Všechno zboží, (výchozí)                                                                              |
|        |                                    |          | nafta tř. B-F [70800000001],                                                                          |
|        |                                    |          | Olej motorový [708000001431]                                                                          |
| Filtr  | Datum čerpání                      | Date     | Omezení výběru záznamů za daný časový<br>úsek od / do.                                                |
|        |                                    |          | Příklad: od 20. 04. 2023 00:00 do 27. 04. 2023 23:59                                                  |
| Filtr  | Zobrazit jen<br>rozdíly přes limit | Checkbox |                                                                                                    |
| Řazení | Řadit dle                          | Seznam   | Datum prodeje vzestupně / sestupně (AZ,<br>19), SPZ, Množství                                         |

# 2.13.5.13. Vyhodnocení závozů

| ČS           | ID závozu | Datum závozu          | Dodací list číslo | Plnící list číslo |
|--------------|-----------|-----------------------|-------------------|-------------------|
| Depo Kačerov | 13 730    | 01.06.2021<br>5:51:00 | M442188           | M442188           |
| Řepy         | 13 598    | 31.03.2021<br>8:39:00 | M437561           | M437561           |

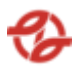

| Stáčecí list číslo | Nádrž(e)       | Plnící list<br>množství | Plnící list<br>množství (15 °C) | Stáčecí list<br>množství |
|--------------------|----------------|-------------------------|---------------------------------|--------------------------|
| M442188/2          | Nafta :3911282 | 14 936,00               | 14 997,00                       | 14 936,00                |
| M437561/2          | Nafta :3911282 | 13 912,00               | 14 006,00                       | 13 938,00                |

| Stáčecí list<br>množství (15 °C) | Rozdíl PL-ST.L<br>(litr) | Rozdíl PL-ST.L<br>(%) | Rozdíl PL-ST.L<br>(15 °C litr) | Rozdíl PL-ST.L<br>(15 °C %) |
|----------------------------------|--------------------------|-----------------------|--------------------------------|-----------------------------|
| 14 995,00                        | 0,00                     | 0,00                  | -2,00                          | 0,01                        |
| 14 034,00                        | 26,00                    | -0,19                 | 28,00                          | -0,20                       |

\* Tabulka byla rozdělena v rámci tohoto dokumentu do více tabulek pro lepší čitelnost. Standartně se jedná o jednu tabulku.

Pod tabulkou je dále souhrnný součet všech záznamů pro konkrétní sloupce. V tomto případě se jedná o sloupce: Plnící list množství, Plnící list množství (15°C), Stáčecí list množství, Stáčecí list množství (15°C), Rozdíl PL-ST.L (litr), Rozdíl PL-ST.L (15°C litr)

## 2.13.5.14. Vyhodnocení stáčení dle SL

| Тур   | Název pole    | Typ pole | Význam a příklad volby                                                                                |
|-------|---------------|----------|----------------------------------------------------------------------------------------------------|
| Filtr | ČS            | Seznam   | Výběr záznamů dané ČS a jejich přiřazených<br>terminálů a jimi ovládaných výdejů dle<br>mapy stanice. |
|       |               |          | Příklad:                                                                                              |
|       |               |          | Všechny ČS (výchozí),                                                                                 |
|       |               |          | Klíčov, Depo Hostivař dle číselníku ČS                                                                |
| Filtr | Název zboží   | Seznam   | Výběr záznamů za daný čerpaný<br>produkt/zboží dle číselníku aplikace.                                |
|       |               |          | Příklad:                                                                                              |
|       |               |          | Všechno zboží, (výchozí)                                                                              |
|       |               |          | nafta tř. B-F [70800000001],                                                                          |
|       |               |          | Olej motorový [708000001431]                                                                          |
| Filtr | Datum čerpání | Date     | Omezení výběru záznamů za daný časový<br>úsek od / do.                                                |

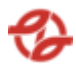

|        |                                    |          | Příklad: od 20. 04. 2023 00:00 do 27. 04. 2023 23:59          |
|--------|------------------------------------|----------|---------------------------------------------------------------|
| Filtr  | Zobrazit jen<br>rozdíly přes limit | Checkbox |                                                               |
| Řazení | Řadit dle                          | Seznam   | Datum prodeje vzestupně / sestupně (AZ,<br>19), SPZ, Množství |

| ČS              | Datum<br>dodání       | Číslo nádrže | Produkt       | Stáčecí list:<br>objem | Stáčecí list:<br>objem 15°C |
|-----------------|-----------------------|--------------|---------------|------------------------|-----------------------------|
| Depo<br>Kačerov | 01.06.2021<br>5:51:00 | 3911282      | Nafta tř. B-F | 14 936,00              | 14 995,00                   |
| Řepy            | 31.03.2021<br>8:39:00 | 3911211      | Nafta tř. B-F | 14 985,00              | 15 007,00                   |

| Stáčecí list:<br>Cisterna °C | Stáčecí list:<br>číslo | Stáčení:<br>objem | Stáčení:<br>objem 15 °C | Stáčení:<br>nádrž °C | Dopravce                  |
|------------------------------|------------------------|-------------------|-------------------------|----------------------|---------------------------|
| 10,10                        | M442188/2              | 14 882,00         | 14 920,00               | 11,90                | MP TRADE<br>INVEST s.r.o. |
| 6,90                         | R330060/2              | 13 853,00         | 13 928,00               | 8,50                 | Čepro a.s.                |

| Rozdíl SL<br>(litr) | L-ST | Rozdíl- SL<br>(%) | -ST | Rozdíl<br>15°C (litr) | SL-ST | Rozdíl<br>15 °C (%) | SL-ST | Ruční zadání |
|---------------------|------|-------------------|-----|-----------------------|-------|---------------------|-------|--------------|
| -54,00              |      | -0,36             |     | -75,00                |       | -0,50               |       |              |
| -85,00              |      | -0,61             |     | -106,00               |       | -0,76               |       |              |

\* Tabulka byla rozdělena v rámci tohoto dokumentu do více tabulek pro lepší čitelnost. Standartně se jedná o jednu tabulku.

Pod tabulkou je dále souhrnný součet všech záznamů pro konkrétní sloupce. V tomto případě se jedná o sloupce: Stáčecí list: objem, Stáčecí list: objem 15°C, Stáčení: objem, Stáčení: objem 15°C, Rozdíl SL-ST(litr), Rozdíl SL-ST 15°C (litr)

### 2.13.5.15. Porovnání DL a stočeného množství PHM

| Тур | Název pole | Typ pole | Význam a příklad volby |
|-----|------------|----------|------------------------|
|-----|------------|----------|------------------------|

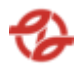

| Filtr  | ČS                                 | Seznam   | Výběr záznamů dané ČS a jejich přiřazených<br>terminálů a jimi ovládaných výdejů dle<br>mapy stanice.<br>Příklad:<br>Všechny ČS (výchozí),<br>Klíčov, Depo Hostivař dle číselníku ČS |
|--------|------------------------------------|----------|----------------------------------------------------------------------------------------------------|
| Filtr  | Název zboží                        | Seznam   | Výběr záznamů za daný čerpaný<br>produkt/zboží dle číselníku aplikace.<br>Příklad:<br>Všechno zboží, (výchozí)<br>nafta tř. B-F [7080000001],<br>Olej motorový [70800001431]         |
| Filtr  | Datum čerpání                      | Date     | Omezení výběru záznamů za daný časový<br>úsek od / do.<br>Příklad: od 20. 04. 2023 00:00 do 27. 04. 2023 23:59                                                                       |
| Filtr  | Zobrazit jen<br>rozdíly přes limit | Checkbox |                                                                                                    |
| Řazení | Řadit dle                          | Seznam   | Datum prodeje vzestupně / sestupně (AZ,<br>19), SPZ, Množství                                                                                                    |

| ČS           | ID závozu | Datum závozu          | Dodací list číslo | Plnící list číslo |
|--------------|-----------|-----------------------|-------------------|-------------------|
| Depo Kačerov | 13 730    | 01.06.2021<br>5:51:00 | M442188           | M442188           |
| Řepy         | 13 598    | 31.03.2021<br>8:39:00 | M437561           | M437561           |

| Stáčecí list číslo | Nádrž(e)       | Plnící list<br>množství | Plnící list<br>množství (15 °C) | Stočené<br>množství |
|--------------------|----------------|-------------------------|---------------------------------|---------------------|
|                    |                |                         |                                 | [SM]                |
| M442188/2          | Nafta :3911282 | 14 936,00               | 14 997,00                       | 14 006,00           |
| M437561/2          | Nafta :3911282 | 13 912,00               | 14 006,00                       | 13 928,00           |

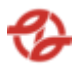

| Stočené         | Rozdíl | Rozdíl | Rozdíl       | Rozdíl    |
|-----------------|--------|--------|--------------|-----------|
| množství(15 °C) | PL-SM  | PL-SM  | PL-SM        | PL-SM     |
| [SM]            | (litr) | (%)    | (15 °C litr) | (15 °C %) |
| 14 920,00       | -54,00 | 0,36   | -77,00       | 0,51      |
| 13 853,00       | -59,00 | 0,42   | -78,00       | 0,56      |

\* Tabulka byla rozdělena v rámci tohoto dokumentu do více tabulek pro lepší čitelnost. Standartně se jedná o jednu tabulku.

Pod tabulkou je dále souhrnný součet všech záznamů pro konkrétní sloupce. V tomto případě se jedná o sloupce: Stáčecí list: Plnící list množství, Plnící list množství (15 °C), Stočené množství [SM], Stočené množství(15 °C) [SM], Rozdíl PL-SM (litr), Rozdíl PL-SM (15 °C litr)

## 2.13.5.16. PKaO – Přehled dodávek

| Тур    | Název pole                         | Typ pole | Význam a příklad volby                                                 |
|--------|------------------------------------|----------|------------------------------------------------------------------------|
| Filtr  | Název zboží                        | Seznam   | Výběr záznamů za daný čerpaný<br>produkt/zboží dle číselníku aplikace. |
|        |                                    |          | Příklad:                                                               |
|        |                                    |          | Všechno zboží, (výchozí)                                               |
|        |                                    |          | nafta tř. B-F [70800000001],                                           |
|        |                                    |          | Olej motorový [708000001431]                                           |
| Filtr  | Datum čerpání                      | Date     | Omezení výběru záznamů za daný časový<br>úsek od / do.                 |
|        |                                    |          | Příklad: od 20. 04. 2023 00:00 do 27. 04. 2023 23:59                   |
| Filtr  | Zobrazit jen<br>rozdíly přes limit | Checkbox |                                                                        |
| Řazení | Řadit dle                          | Seznam   | Datum prodeje vzestupně / sestupně (AZ,<br>19), SPZ, Množství          |

Vlastní report bude obsahovat například tato data:

# 2.13.5.17. Přehled provedených vratek

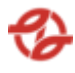

| Тур    | Název pole    | Typ pole | Význam a příklad volby                                                                                |
|--------|---------------|----------|----------------------------------------------------------------------------------------------------|
| Filtr  | ČS            | Seznam   | Výběr záznamů dané ČS a jejich přiřazených<br>terminálů a jimi ovládaných výdejů dle<br>mapy stanice. |
|        |               |          | Příklad:                                                                                              |
|        |               |          | Všechny ČS (výchozí),                                                                                 |
|        |               |          | Klíčov, Depo Hostivař dle číselníku ČS                                                                |
| Filtr  | Název zboží   | Seznam   | Výběr záznamů za daný čerpaný produkt/zboží dle číselníku aplikace.                                   |
|        |               |          | Příklad:                                                                                              |
|        |               |          | Všechno zboží, (výchozí)                                                                              |
|        |               |          | nafta tř. B-F [70800000001],                                                                          |
|        |               |          | Olej motorový [708000001431]                                                                          |
| Filtr  | Datum čerpání | Date     | Omezení výběru záznamů za daný časový<br>úsek od / do.                                                |
|        |               |          | Příklad: od 20. 04. 2023 00:00 do 27. 04. 2023 23:59                                                  |
| Řazení | Řadit dle     | Seznam   | Datum prodeje vzestupně / sestupně (AZ,<br>19), SPZ, Množství                                         |

| Edit                      | ČS       | Datum vratky          | Číslo nádrže | Produkt       |
|---------------------------|----------|-----------------------|--------------|---------------|
| Akce - Editace<br>záznamu | Hostivař | 16.03.2023<br>7:02:00 | 3910636      | Nafta tř. B-F |
| Akce - Editace<br>záznamu | Řepy     | 08.03.2023<br>6:04:00 | 3910783      | Nafta tř. B-F |

| Vráceno | Středisko | Číslo vozu | RZ vozu  | Jméno / SLČ |
|---------|-----------|------------|----------|-------------|
| 200,00  | 231230    | 6606       | 3AI 1234 |             |
| 227,00  | 231430    | 3973       | 3AI 4321 |             |

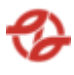

\* Tabulka byla rozdělena v rámci tohoto dokumentu do více tabulek pro lepší čitelnost. Standartně se jedná o jednu tabulku.

Lze vytvořit nový záznam nebo editovat původní (nelze záznam mazat).

U každého záznamu lze editovat:

- Datum provedení vratky
- Čerpací stanice: výběr ze seznamu
- Vráceno do nádrže: výběr ze seznamu
- Zboží: výběr ze seznamu
- Množství (L)
- Vozidlo patří: výběr ze seznamu
- Vozidlo: Výběr ze seznamu doplněn o textové pole pro vyhledávání z důvodu velkého množství záznamů
- Natankoval řidič: Výběr ze seznamu doplněn o textové pole pro vyhledávání z důvodu velkého množství záznamů
- Nákladové středisko: Výběr ze seznamu doplněn o textové pole pro vyhledávání z důvodu velkého množství záznamů
- Aktivní: volba Ano / ne
- Změnový doklad

Tento report umožní export zobrazených dat do pdf ve formátu A4 a excelu jako tabulky xlsx, export do csv (oddělovač středník).

| Тур    | Název pole    | Typ pole | Význam a příklad volby                                                                                |
|--------|---------------|----------|----------------------------------------------------------------------------------------------------|
| Filtr  | ČS            | Seznam   | Výběr záznamů dané ČS a jejich přiřazených<br>terminálů a jimi ovládaných výdejů dle<br>mapy stanice. |
|        |               |          | Příklad:                                                                                              |
|        |               |          | Všechny ČS (výchozí),                                                                                 |
|        |               |          | Klíčov, Depo Hostivař dle číselníku ČS                                                                |
| Filtr  | Datum čerpání | Date     | Omezení výběru záznamů za daný časový<br>úsek od / do.                                                |
|        |               |          | Příklad: od 20. 04. 2023 00:00 do 27. 04. 2023 23:59                                                  |
| Řazení | Řadit dle     | Seznam   | Datum prodeje vzestupně / sestupně (AZ,<br>19), SPZ, Množství                                         |

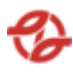

| Sklad | Provozovna           | Doklad SAP | Dodací list | Datum<br>závozu | Množství |
|-------|----------------------|------------|-------------|-----------------|----------|
| К620  | Provozovna<br>Řepy   | 5000181756 | R146870     | 02.05.2011      | 6011     |
| К720  | Provozovna<br>Klíčov | 5000182471 | R147696     | 18.05.2011      | 38946    |

| Označení<br>zboží              | Cena za litr<br>FAME | Cena FAME<br>celkem | Kotace MN | Cena za MN<br>celkem | úspora     |
|--------------------------------|----------------------|---------------------|-----------|----------------------|------------|
| Palivo<br>motorové<br>Bio Fame | 23,84                | 143 302,24          | 26,67     | 160 313,37           | 17 011,13  |
| Palivo<br>motorové<br>Bio Fame | 23,65                | 928 472,64          | 26,62     | 1 036 742,52         | 108 269,88 |

\* Tabulka byla rozdělena v rámci tohoto dokumentu do více tabulek pro lepší čitelnost. Standartně se jedná o jednu tabulku.

Pod tabulkou je dále souhrnný součet všech záznamů pro konkrétní sloupce. V tomto případě se jedná o sloupce: Množství, Cena FAME celkem, Cena za MN celkem, úspora.

Tento report umožní export zobrazených dat do pdf ve formátu A4 a excelu jako tabulky xlsx, export do csv (oddělovač středník).

2.13.5.19. Přehled příjmů pro FÚ

| Тур   | Název pole    | Typ pole | Význam a příklad volby                                                                                |
|-------|---------------|----------|----------------------------------------------------------------------------------------------------|
| Filtr | ČS            | Seznam   | Výběr záznamů dané ČS a jejich přiřazených<br>terminálů a jimi ovládaných výdejů dle<br>mapy stanice. |
|       |               |          | Příklad:                                                                                              |
|       |               |          | Všechny ČS (výchozí),<br>Klíčov, Depo Hostivař… dle číselníku ČS                                      |
| Filtr | Datum čerpání | Date     | Omezení výběru záznamů za daný časový<br>úsek od / do.                                                |
|       |               |          | Příklad: od 20. 04. 2023 00:00 do 27. 04. 2023 23:59                                                  |

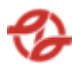

| Řazení | Řadit dle | Seznam | Datum prodeje vzestupně / sestupně (AZ, |
|--------|-----------|--------|-----------------------------------------|
|        |           |        | 19), SPZ, Množství                      |

| Deklarovaná<br>adresa<br>načerpání zboží                     | Adresa<br>vykládky<br>nakoupeného<br>zboží                                                       | Datum<br>nákupu | Množství | Označení<br>zboží                  | Cena z<br>litr | za |
|--------------------------------------------------------------|--------------------------------------------------------------------------------------------------|-----------------|----------|------------------------------------|----------------|----|
| Čepro a.s.,<br>Sklad DP Praha,<br>DP Praha<br>DIC:CZ60193531 | Dopravní<br>podnik hl. m.<br>Prahy, a.s.,<br>Provozovna<br>Hostivař, U<br>Vozovny 6,<br>Praha 10 | 23.01.2023      | 17525,32 | Nafta<br>motorová,<br>Kód:27101941 | 28,52          |    |

| V ceně<br>zahrnuta<br>spotřební<br>daň | Číslo<br>daňového<br>dokladu | Číslo<br>nákladního<br>listu | Dodavatel zboží               | Způsob<br>dopravy            | dopravce                      |
|----------------------------------------|------------------------------|------------------------------|-------------------------------|------------------------------|-------------------------------|
| ANO                                    |                              |                              | Čepro a.s.,<br>DIC:CZ60193531 | Sklad<br>dodavatele<br>zboží | Čepro a.s.,<br>DIC:CZ60193531 |

\* Tabulka byla rozdělena v rámci tohoto dokumentu do více tabulek pro lepší čitelnost. Standartně se jedná o jednu tabulku.

# 2.13.5.20. Přehled prodejů pro FÚ

| Тур   | Název pole               | Typ pole | Význam a příklad volby                                                                                                    |
|-------|--------------------------|----------|----------------------------------------------------------------------------------------------------|
| Filtr | Datum čerpání            | Date     | Omezení výběru záznamů za daný časový<br>úsek od / do.<br>Příklad: od 20. 04. 2023 00:00 do 27. 04. 2023 23:59                                                                  |
| Filtr | Použít provozní<br>datum | Checkbox | Při zaškrtnutí checkboxu "Použít účetní<br>datum", bude znemožněno si vybrat vlastní<br>čas (nedostupné pole pro zadání času u pole<br>"Datum čerpání od" a "Datum čerpání do", |

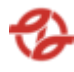

|        |           |        | Aplikace filtruje data ve speciálně plněném<br>sloupci "provozní datum", které je plněno<br>při importu čerpání a dle parametrů<br>nastavení jednotlivých výdejních stojanů dle<br>číselníku a nastavení aplikace |
|--------|-----------|--------|----------------------------------------------------------------------------------------------------|
| Řazení | Řadit dle | Seznam | Datum prodeje vzestupně / sestupně (AZ,<br>19), SPZ, Množství                                                                                                    |

| Adresa prodeje  | Datum prodeje | Celkové      | Označení zboží | Celková denní |
|-----------------|---------------|--------------|----------------|---------------|
|                 |               | množství (l) |                | tržba (Kč)    |
| Dopravní        | 23.01.2023    | 920,74       | Nafta          | 32410,06      |
| podnik hl. m.   |               |              | motorová,      |               |
| Prahy, a.s.,    |               |              | Kód:27101941   |               |
| Provozovna      |               |              |                |               |
| Hostivař, U     |               |              |                |               |
| Vozovny 6,      |               |              |                |               |
| Praha 10        |               |              |                |               |
| Dopravní        | 24.01.2023    | 470,87       | Nafta          | 16574,6       |
| podnik hl. m.   |               |              | motorová,      |               |
| Prahy, a.s.,    |               |              | Kód:27101941   |               |
| Provozovna      |               |              |                |               |
| Kačerov,        |               |              |                |               |
| Ke Garážím 2,   |               |              |                |               |
| 141 33, Praha 4 |               |              |                |               |
| MPO EVCS        |               |              |                |               |
| 00017080        |               |              |                |               |

Tento report umožní export zobrazených dat do pdf ve formátu A4 a excelu jako tabulky xlsx, export do csv (oddělovač středník).

# 2.13.6. Inventury

### 2.13.6.1. Inventura stavu PHM

| Тур   | Název pole | Typ pole | Význam a příklad volby                                                                                |
|-------|------------|----------|----------------------------------------------------------------------------------------------------|
| Filtr | ČS         | Seznam   | Výběr záznamů dané ČS a jejich přiřazených<br>terminálů a jimi ovládaných výdejů dle<br>mapy stanice. |

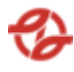

|        |               |        | Příklad:<br>Všechny ČS (výchozí),<br>Klíčov, Depo Hostivař dle číselníku ČS                                                                                                   |
|--------|---------------|--------|----------------------------------------------------------------------------------------------------|
| Filtr  | Název zboží   | Seznam | Výběr záznamů za daný čerpaný<br>produkt/zboží dle číselníku aplikace.<br>Příklad:<br>Všechno zboží, (výchozí)<br>nafta tř. B-F [7080000001],<br>Olej motorový [708000001431] |
| Filtr  | Datum čerpání | Date   | Omezení výběru záznamů za daný časový<br>úsek od / do.<br>Příklad: od 20. 04. 2023 00:00 do 27. 04. 2023 23:59                                                                |
| Řazení | Řadit dle     | Seznam | Datum prodeje vzestupně / sestupně (AZ,<br>19), SPZ, Množství                                                                                                    |

| ČS označení | ČS název | Produkt       | Datum od   | Datum do   |
|-------------|----------|---------------|------------|------------|
| 39106       | Hostivař | Nafta tř. B-F | 23.01.2023 | 24.04.2023 |

| Počátek (litr) | Počátek (litr<br>15 °C) | Zůstatek (litr) | Zůstatek (litr<br>15 °C) | Stočeno dle HL<br>(litr 15 °C) |
|----------------|-------------------------|-----------------|--------------------------|--------------------------------|
| 1748           | 1748                    | 0               | 0                        | 0                              |

| Nákup (litr) | Nákup (litr | Výdej (litr) | Přetoče        | Vratka z BUS |
|--------------|-------------|--------------|----------------|--------------|
|              | 15 °C)      |              | (vráceno do N) |              |
| 0            | 0           | 585,65       | 0              | 0            |

\* Tabulka byla rozdělena v rámci tohoto dokumentu do více tabulek pro lepší čitelnost. Standartně se jedná o jednu tabulku.

### 2.13.6.2. Stav nádrží k 24:00

| Тур   | Název pole | Typ pole | Význam a příklad volby                                                                                |
|-------|------------|----------|----------------------------------------------------------------------------------------------------|
| Filtr | ČS         | Seznam   | Výběr záznamů dané ČS a jejich přiřazených<br>terminálů a jimi ovládaných výdejů dle<br>mapy stanice. |

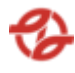

|        |               |        | Příklad:<br>Všechny ČS (výchozí),<br>Klíčov, Depo Hostivař dle číselníku ČS                                                                                                  |
|--------|---------------|--------|----------------------------------------------------------------------------------------------------|
| Filtr  | Název zboží   | Seznam | Výběr záznamů za daný čerpaný<br>produkt/zboží dle číselníku aplikace.<br>Příklad:<br>Všechno zboží, (výchozí)<br>nafta tř. B-F [7080000001],<br>Olej motorový [70800001431] |
| Filtr  | Datum čerpání | Date   | Omezení výběru záznamů za daný časový<br>úsek od / do.<br>Příklad: od 20. 04. 2023 00:00 do 27. 04. 2023 23:59                                                               |
| Řazení | Řadit dle     | Seznam | Datum prodeje vzestupně / sestupně (AZ,<br>19), SPZ, Množství                                                                                                    |

| ČS název | Produkt       | Materiál SAP | Nádrž   | Sonda |
|----------|---------------|--------------|---------|-------|
| Řepy     | Nafta tř. B-F | 7080000001   | 3910691 | 3     |

| Výška | Litry k 24:00 | Litry při 15 °C<br>k 24:00 | Teplota | Datum měření |
|-------|---------------|----------------------------|---------|--------------|
| 0,364 | 1738          | 1748                       | 7,9     | 24.01.2023   |
|       |               |                            |         | 0:00:22      |

\* Tabulka byla rozdělena v rámci tohoto dokumentu do více tabulek pro lepší čitelnost. Standartně se jedná o jednu tabulku.

### 2.13.6.3. Stav produktu k 24:00

| Тур   | Název pole | Typ pole | Význam a příklad volby                                                                                |
|-------|------------|----------|----------------------------------------------------------------------------------------------------|
| Filtr | ČS         | Seznam   | Výběr záznamů dané ČS a jejich přiřazených<br>terminálů a jimi ovládaných výdejů dle<br>mapy stanice. |

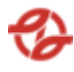

|        |               |        | Příklad:<br>Všechny ČS (výchozí),<br>Klíčov, Depo Hostivař dle číselníku ČS                                                                                                   |
|--------|---------------|--------|----------------------------------------------------------------------------------------------------|
| Filtr  | Název zboží   | Seznam | Výběr záznamů za daný čerpaný<br>produkt/zboží dle číselníku aplikace.<br>Příklad:<br>Všechno zboží, (výchozí)<br>nafta tř. B-F [7080000001],<br>Olej motorový [708000001431] |
| Filtr  | Datum čerpání | Date   | Omezení výběru záznamů za daný časový<br>úsek od / do.<br>Příklad: od 20. 04. 2023 00:00 do 27. 04. 2023 23:59                                                                |
| Řazení | Řadit dle     | Seznam | Datum prodeje vzestupně / sestupně (AZ,<br>19), SPZ, Množství                                                                                                    |

| ČS název | Produkt       | Materiál SAP | Fyzický stav<br>k 24:00 | Fyzický stav při<br>15°C k 24:00 |
|----------|---------------|--------------|-------------------------|----------------------------------|
| Řepy     | Nafta tř. B-F | 7080000001   | 1738                    | 1738                             |

Pod tabulkou je dále souhrnný součet všech záznamů pro konkrétní sloupce. V tomto případě se jedná o sloupce: Fyzický stav k 24:00, Fyzický stav při 15 °C k 24:00.

# 2.13.6.4. Založení stavů nádrží

| Тур   | Název pole    | Typ pole | Význam a příklad volby                                      |
|-------|---------------|----------|-------------------------------------------------------------|
| Filtr | Nádrž         | Seznam   | Výběr záznamů nádrží dle číselníků a nastavení aplikace.    |
|       |               |          | Příklad:                                                    |
|       |               |          | 3910204 - Klíčov Kapalina chl.CS<br>ANTIFREEZE G CARGO -35C |
| Filtr | Datum čerpání | Date     | Omezení výběru záznamů za daný časový<br>úsek od / do.      |
|       |               |          | Příklad: od 20. 04. 2023 00:00 do 27. 04. 2023 23:59        |

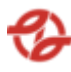

| Řazení | Řadit dle | Seznam | Datum prodeje vzestupně / sestupně (AZ, |
|--------|-----------|--------|-----------------------------------------|
|        |           |        | 19), SPZ, Množství                      |

# 2.13.6.5. Porovnání založených stavů nádrží

| Тур    | Název pole    | Typ pole | Význam a příklad volby                                                                                |
|--------|---------------|----------|----------------------------------------------------------------------------------------------------|
| Filtr  | ČS            | Seznam   | Výběr záznamů dané ČS a jejich přiřazených<br>terminálů a jimi ovládaných výdejů dle<br>mapy stanice. |
|        |               |          | Příklad:                                                                                              |
|        |               |          | Všechny ČS (výchozí),<br>Klíčov, Depo Hostivař dle číselníku ČS                                       |
| Filtr  | Název zboží   | Seznam   | Výběr záznamů za daný čerpaný<br>produkt/zboží dle číselníku aplikace.                                |
|        |               |          | Příklad:                                                                                              |
|        |               |          | Všechno zboží, (výchozí)                                                                              |
|        |               |          | nafta tř. B-F [70800000001],                                                                          |
|        |               |          | Olej motorový [708000001431]                                                                          |
| Filtr  | Datum čerpání | Date     | Omezení výběru záznamů za daný časový<br>úsek od / do.                                                |
|        |               |          | Příklad: od 20. 04. 2023 00:00 do 27. 04. 2023 23:59                                                  |
| Řazení | Řadit dle     | Seznam   | Datum prodeje vzestupně / sestupně (AZ,<br>19), SPZ, Množství                                         |

| Datum<br>měření        | Nádrž   | Zboží         | Tepl. Fuel | Tepl. hl. | Obj. FUEL |
|------------------------|---------|---------------|------------|-----------|-----------|
| 22.04.2014<br>6:39:00  | 3910281 | Nafta tř. B-F | 9,90       | 9,90      | 62 831,00 |
| 31.03.2014<br>11:43:50 | 3910211 | Nafta tř. B-F | 8,20       | 8,10      | 75 930,00 |

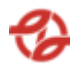

| Obj. hl.  | Obj. FUEL 15 | Obj. hl. 15 | Výška FUEL | Výška hl. |
|-----------|--------------|-------------|------------|-----------|
| 59 373,00 | 63 101,13    | 0,00        | 1,67       | 159,20    |
| 90 594,00 | 76 365,05    | 0,00        | 1,98       | 236,80    |

### 2.13.7. Aktivní notifikace

Tato nabídka slouží k uživatelskému nastavení zasílaných notifikací z řídícího systému. Notifikace se odesílají buď emailem nebo přes sms. Notifikace jsou vytvářeny na úrovni DB uložených procedur (lze tedy vytvářet pravidla pro notifikace) a jako příklad notifikace může být:

- Upozornění na zablokování výdeje (podkročení minimálního množství produktu v nádrži).
- Upozornění na nulové čerpání
- Upozornění, že z řídícího systému nechodí aktuální data (stav nádrží, data o jednotlivých čerpáních,..)

Při zobrazení této nabídky se zobrazí tabulka s již uživateli nastavenými notifikacemi:

Editace (možnost editovat nastavení konkrétní notifikace), Notifikace (název a popis notifikace – dle číselníku), Email (ano / ne), sms (ano / ne), čerpací stanice (pro jakou ČS, lze vybrat 1 až n – dle číselníku ČS).

Při přidání nové notifikace lze vybrat z číselníku notifikací (již nelze vybrat nastavené notifikace), zda se notifikace bude zasílat emailem a sms, vybrat jednu nebo více ČS (pro jaké má být notifikace aktivní) a změnový doklad (nemusí být vyplněn).

Tato nabídka nemá formulář pro filtry a řazení.

Lze vytvořit nový záznam nebo editovat původní (nelze záznam mazat).

U každého záznamu lze editovat:

- Výběr notifikace: výběr ze seznamu
- Zasílat emailem: Volba Ano / Ne
- Zasílat SMS: Volba Ano / Ne
- Změnový doklad

#### 2.13.8. Nastavení limitů

Tato nabídka slouží k nastavení (vytvoření nových / editaci) limitů. Například "Doba na ustálení hladin po stáčení (min)" hodnota = 1. Zobrazený seznam vytvořených limitů s možností editace, popisu a hodnoty. V editačním módu bude:

Pořadové číslo, Popis, Hodnota, změnový doklad (nemusí být vyplněn).

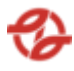

Tato nabídka nemá formulář pro filtry a řazení.

| Edit                   | Popis                                                           | Hodnota |
|------------------------|-----------------------------------------------------------------|---------|
| Akce - Editace záznamu | Doba na ustálení hladin po<br>stáčení [min]                     | 1       |
| Akce - Editace záznamu | Dodávky PHM – rozdíl<br>stáčení a stáčecí lístek / 15 °C<br>(%) | 0,5     |

Vlastní report bude obsahovat například tato data:

U každého záznamu lze editovat:

- Hodnota
- Změnový doklad

## 2.13.9. Časová osa kapalin

Tato nabídka slouží pro zobrazení a správu kapalin v nádržích. Lze vybrat konkrétní nádrž a konkrétní produkt. V zobrazení lze pak sledovat historicky v časové ose, které produkty byly v nádrži. Uživatel má možnost nastavení filtrů a způsobu řazení záznamů pro následné zobrazení přehledu. Minimální rozsah zobrazených polí filtrů a polí pro řazení záznamů reportů:

| Тур    | Název pole     | Typ pole | Význam a příklad volby                                                                                         |
|--------|----------------|----------|----------------------------------------------------------------------------------------------------|
| Filtr  | ČS             | Seznam   | Výběr ČS z číselníku. Lze vybrat jednu nebo více<br>ČS. Ve výchozím stavu vybráno "všechny čerpací<br>stanice" |
| Řazení | Řadit dle      | Seznam   | Čísla nádrže vzestupně / sestupně (AZ, 19)                                                                     |
| Řazení | Dále řadit dle | Seznam   | Platnosti od / do, ČS. Ve výchozím stavu<br>nenastaveno.                                                       |

Po potvrzení nastavení filtrů a řazení záznamů uživatelem jsou zobrazena požadovaná data reportu v tabulce, kde první řádek je záhlaví tabulky s popisem zobrazených záznamů v jednotlivých sloupcích.

V zobrazeném reportu bude možné pohybovat se po záznamech a stránkách. Zobrazeny budou také informace o celkovém počtu záznamů (vyhovujících zadaným filtračním kritériím), číslo zobrazené stránky datových záznamů a celkový počet stránek – dle nastavení definice reportů v

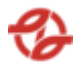

administraci aplikace včetně zobrazení volby počtu záznamů na stránku (20 z/str, 50 z/str, 100 z/str, 250 z/str, 500 z/str a 1000 z/str) – přednastaveno 1000 záznamů na stránku.

Vlastní report bude obsahovat například tato data:

| Edit           | ČS     | Č.nádr<br>že | Produkt   | Platnost Od | Změnil | Změněno dne |
|----------------|--------|--------------|-----------|-------------|--------|-------------|
| Akce - Editace | Depo   | 3 911        | Nafta tř. | 06.05.2010  |        | 06.05.2010  |
| záznamu        | Zličín | 382          | B-F       | 12:00:00    |        | 11:55:00    |
| Akce - Editace | Depo   | 3 911        | Nafta tř. | 06.05.2010  |        | 06.05.2010  |
| záznamu        | Zličín | 381          | B-F       | 12:00:00    |        | 11:55:00    |

Každý záznam lze editovat nebo vytvořit nový.

| Id                  | ld záznamu (nový záznam bez id)                                       |  |  |  |  |  |
|---------------------|-----------------------------------------------------------------------|--|--|--|--|--|
| Nádrž               | Číslo konkrétní nádrže – seznam kde lze dle<br>číselníku vybrat nádrž |  |  |  |  |  |
| Zboží nově zavezeno | Seznam produktů (kapalin) dle číselníku.                              |  |  |  |  |  |
| Platné od data      | Datum platnosti OD například 03.12.2023<br>15:00:00                   |  |  |  |  |  |
| Změnový doklad      | Číslo změnového dokladu (nemusí být vyplněn)                          |  |  |  |  |  |

U každého záznamu lze editovat:

- Nádrž: výběr ze seznamu
- Zboží nově zavezeno: výběr ze seznamu
- Platné od data: výběr z kalendáře
- Změnový doklad

### 2.14. Administrace

Sekce určená pro nejvyšší oprávnění (Administrátor), které zde prování export čerpání PHM a PKaO do systému SAP. Kromě samotného exportu je možné provést kontrolu cen a kontrolu exportu. Dále pak v této sekci je možné vygenerovat přehledy objednávek pro dodavatele PHM a PK.

Export do SAPu musí být v rámci aplikace parametricky nastavitelný, tedy jaká data se mají shlukovat (grupovat) a následně exportovat do SAP (dle ČS, dle typu vozů, zakázek atd.). Webová služba zajišťující export do SAP musí umět oboustrannou komunikaci (asynchronní způsob zpracování s časové definovaným odstupem), tedy vrátit stav zaúčtování v SAP (případně vrátit chybovou hodnotu).

## 2.14.1. Kontrola nákupních cen

Tato nabídka slouží pro zobrazení a kontrolu nákupních cen PHM za určité období a celkové množství odebrané PHM dle čerpací stanice. Uživatel má možnost nastavení filtrů a způsobu řazení záznamů pro následné zobrazení přehledu. Minimální rozsah zobrazených polí filtrů a polí pro řazení záznamů reportů:

| Тур    | Název pole | Typ pole | Význam a příklad volby                                                                                            |
|--------|------------|----------|----------------------------------------------------------------------------------------------------|
| Filtr  | Datum      | Date     | Omezení výběru záznamů za daný<br>časový úsek od / do.<br>Příklad: od 20. 04. 2023 00:00 do 27.<br>04. 2023 23:59 |
| Řazení | Řadit dle  | Seznam   | Řazení dle názvu ČS vzestupně /<br>sestupně (AZ, 19)                                                              |

Po potvrzení nastavení filtrů a řazení záznamů uživatelem jsou zobrazena požadovaná data reportu v tabulce, kde první řádek je záhlaví tabulky s popisem zobrazených záznamů v jednotlivých sloupcích.

V zobrazeném reportu bude možné pohybovat se po záznamech a stránkách. Zobrazeny budou také informace o celkovém počtu záznamů (vyhovujících zadaným filtračním kritériím), číslo zobrazené stránky datových záznamů a celkový počet stránek – dle nastavení definice reportů v administraci aplikace včetně zobrazení volby počtu záznamů na stránku (20 z/str, 50 z/str, 100 z/str, 250 z/str, 500 z/str a 1000 z/str) – přednastaveno 1000 záznamů na stránku.

Vlastní report bude obsahovat například tato data:

| ČS       | Nákupní cena | Množství  |
|----------|--------------|-----------|
| Klíčov   | 25,47        | 74 273,10 |
| Vršovice | 25,47        | 30 275,52 |

Nákupní cena vždy odpovídá nastavené nákupní ceně za určité období (regleta).

### 2.14.2. Export dat do SAPu

Tato nabídka slouží pro spuštění exportu čerpání PKaO do systému SAP. Uživatel má možnost nastavení filtrů a způsobu řazení záznamů pro následné zobrazení přehledu. Minimální rozsah zobrazených polí filtrů a polí pro řazení záznamů reportů:

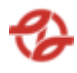

| Тур    | Název pole        | Typ pole | Význam a příklad volby                                                                                                   |
|--------|-------------------|----------|----------------------------------------------------------------------------------------------------|
| Filtr  | Export čerpání do | Date     | Datum, do kdy se budou brát<br>neexportována čerpání PKaO pro<br>export do SAP (datum čerpání).<br>Příklad: 20. 04. 2023 |
| Řazení | Řadit dle         | Seznam   | Žádné vzestupně / sestupně (AZ,<br>19)                                                                                   |

Po potvrzení nastavení filtrů a řazení záznamů uživatelem se spustí samotný export čerpání do SAP. Zobrazí se informující hláška, že byl Export dat do nastaveného data spuštěn.

Samotný export dat do SAP je prováděn přes webovou službu typu SOAP API v přesně stanoveným rozsahem dat pro zpracování webovou službou ASW SAP.

### 2.14.3. Kontrola exportu dat do SAPu

Tato nabídka slouží pro zobrazení a kontrolu stavu exportu do systému SAP. Uživatel má možnost nastavení filtrů a způsobu řazení záznamů pro následné zobrazení přehledu. Minimální rozsah zobrazených polí filtrů a polí pro řazení záznamů reportů:

| Тур    | Název pole       | Typ pole | Význam a příklad volby                                                                                            |
|--------|------------------|----------|----------------------------------------------------------------------------------------------------|
| Filtr  | Datum dodávky od | Date     | Omezení výběru záznamů za daný časový úsek<br>od / do.<br>Příklad: od 20. 04. 2023 00:00 do 27. 04. 2023<br>23:59 |
| Řazení | Řadit dle        | Seznam   | Datum importu vzestupně / sestupně (AZ, 19)                                                                       |

Po potvrzení nastavení filtrů a řazení záznamů uživatelem jsou zobrazena požadovaná data reportu v tabulce, kde první řádek je záhlaví tabulky s popisem zobrazených záznamů v jednotlivých sloupcích.

V zobrazeném reportu bude možné pohybovat se po záznamech a stránkách. Zobrazeny budou také informace o celkovém počtu záznamů (vyhovujících zadaným filtračním kritériím), číslo zobrazené stránky datových záznamů a celkový počet stránek – dle nastavení definice reportů v administraci aplikace včetně zobrazení volby počtu záznamů na stránku (20 z/str, 50 z/str, 100

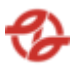

z/str, 250 z/str, 500 z/str a 1000 z/str) – přednastaveno 1000 záznamů na stránku.

| Pol | Stav  | St | Zaká | Doklad SAP         | Datum     | Export | Т | Název      | SAP  |
|-----|-------|----|------|--------------------|-----------|--------|---|------------|------|
| ož  | expor | at | zka  |                    | exportu   | ovaný  | у | exportního | dávk |
| ka  | tu    | us | SAP  |                    |           | den    | р | souboru    | а    |
| 27  | Chyba | 99 | -    | Přiřazení účtu CO  | 2023-12-  | 2023-  | Μ | Nazev_exp  | 0000 |
| 96  | 99 v  |    |      | mají různá profit- | 01        | 11-30  | Μ | ortniho_so | 0014 |
| 80  | SAP   |    |      | centra             | 09:22:08. |        |   | uboru      | 24   |
|     |       |    |      |                    | 87        |        |   |            |      |
| 27  | Chyba | 99 | -    | Přiřazení účtu CO  | 2023-12-  | 2023-  | Μ | Nazev_exp  | 0000 |
| 96  | 99 v  |    |      | mají různá profit- | 01        | 11-30  | Μ | ortniho_so | 0014 |
| 90  | SAP   |    |      | centra             | 09:22:08. |        |   | uboru      | 24   |
|     |       |    |      |                    | 87        |        |   |            |      |

Vlastní report bude obsahovat například tato data:

V reportu se zobrazuje stav zaslaný ze systému SAP. Tedy zda export proběhl v pořádku nebo zda v SAP nastal problém. Je důležité pro uživatele, aby bylo patrné, o jakou chybu se jedná a jaká čerpání nejsou v pořádku.

Samotné exporty PHM, PKaO probíhají dle nastaveného procesu (interně v rámci DPP nebo dle dohody s dodavatelem) jednou denně nebo za určité časové období (týden, konec měsíce,..).

#### 2.14.4. Kontrola zaúčtování čerpání v SAPu

Tato nabídka slouží pro zobrazení a kontrolu importů čerpání do systému SAP v rozsahu detailního přehledu čerpání. Uživatel má možnost nastavení filtrů a způsobu řazení záznamů pro následné zobrazení přehledu. Minimální rozsah zobrazených polí filtrů a polí pro řazení záznamů reportů:

| Тур    | Název pole | Typ pole | Význam a příklad volby                                                                                            |
|--------|------------|----------|----------------------------------------------------------------------------------------------------|
| Filtr  | ČS         | Seznam   | Omezení výběru záznamů za daný časový úsek<br>od / do.<br>Příklad: od 20. 04. 2023 00:00 do 27. 04. 2023<br>23:59 |
| Řazení | Řadit dle  | Seznam   | Datum importu vzestupně / sestupně (AZ, 19)                                                                       |

Po potvrzení nastavení filtrů a řazení záznamů uživatelem jsou zobrazena požadovaná data reportu v tabulce, kde první řádek je záhlaví tabulky s popisem zobrazených záznamů v jednotlivých sloupcích.

V zobrazeném reportu bude možné pohybovat se po záznamech a stránkách. Zobrazeny budou také informace o celkovém počtu záznamů

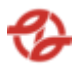

(vyhovujících zadaným filtračním kritériím), číslo zobrazené stránky datových záznamů a celkový počet stránek – dle nastavení definice reportů v administraci aplikace včetně zobrazení volby počtu záznamů na stránku (20 z/str, 50 z/str, 100 z/str, 250 z/str, 500 z/str a 1000 z/str) – přednastaveno 1000 záznamů na stránku.

Vlastní report bude obsahovat například tato data:

| ID      | Datum<br>čerpání      | Doklad<br>SAP | Produkt                                         | Výdejní<br>stojan | Čerpáno | Zakázka                                 | SPZ     |
|---------|-----------------------|---------------|-------------------------------------------------|-------------------|---------|-----------------------------------------|---------|
| 8276416 | 23.01.2021<br>0:15:47 | 4900012686    | Nafta tř. B-F                                   | 31                | 13,66   |                                         | 7AS3670 |
| 8276479 | 23.01.2021<br>4:38:59 | 4900012668    | Kapalina do<br>ostřik20°C<br>kontejner<br>1000L | 35                | 4,65    | 666666666666666666666666666666666666666 | 4AL2365 |

| Středisko | Číslo | Jméno      | SLČ | PPV | Název            | ČS      | Тур          | Skup. |
|-----------|-------|------------|-----|-----|------------------|---------|--------------|-------|
|           | vozu  | a příjmení |     |     | firmy            |         | vozu         | Тури  |
|           |       |            |     |     |                  |         |              | vozu  |
| 231720    | 3937  |            |     | 1   | garáž<br>Řepy    | Řepy    | 28-19-<br>00 | SdN   |
| 231520    | 6895  |            |     | 2   | garáž<br>Kačerov | Kačerov | 42-14-<br>00 | KbN   |

# 2.14.5. Export MN do SAPu

Tato nabídka slouží pro spuštění exportu provedených čerpání motorové nafty do SAP. Jedná se o čerpání MN, která není v zásobě Objednatele. Uživatel má možnost nastavení filtrů a způsobu řazení záznamů pro následné zobrazení přehledu. Minimální rozsah zobrazených polí filtrů a polí pro řazení záznamů reportů:

| Тур   | Název pole               | Typ pole | Význam a příklad volby                                                                                              |
|-------|--------------------------|----------|----------------------------------------------------------------------------------------------------|
| Filtr | Poslední export<br>byl k | Seznam   | Datum čerpání (do kdy) která byla exportována.<br>Příklad: 22.4.2023                                                |
| Filtr | Export čerpání do        | Date     | Datum, do kdy se budou brát neexportována<br>čerpání MN pro export do SAP (datum čerpání).<br>Příklad: 30. 04. 2023 |

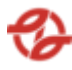

| Řazení | Řadit dle | Seznam | žádné vzestupně / sestupně (AZ, 19) |
|--------|-----------|--------|-------------------------------------|
|        |           |        |                                     |

Po potvrzení nastavení filtrů a řazení záznamů uživatelem se spustí samotný export čerpání do SAP. Zobrazí se informující hláška, že byl Export dat od posledního exportu k datu, do nastaveného data spuštěn.

Průběh exportu lze zobrazit v "Kontrola exportu dat do SAP".

### 2.14.6. Export AB do SAPu

Tato nabídka slouží pro spuštění exportu provedených čerpání močoviny AdBlue do SAP. Jedná se o čerpání AB, která není v zásobě Objednatele. Uživatel má možnost nastavení filtrů a způsobu řazení záznamů pro následné zobrazení přehledu. Minimální rozsah zobrazených polí filtrů a polí pro řazení záznamů reportů:

| Тур    | Název pole               | Typ pole | Význam a příklad volby                                                                                              |
|--------|--------------------------|----------|----------------------------------------------------------------------------------------------------|
| Filtr  | Poslední export<br>byl k | Seznam   | Datum čerpání (do kdy) která byla exportována.<br>Příklad: 22.4.2023                                                |
| Filtr  | Export čerpání do        | Date     | Datum, do kdy se budou brát neexportována<br>čerpání AB pro export do SAP (datum čerpání).<br>Příklad: 30. 04. 2023 |
| Řazení | Řadit dle                | Seznam   | žádné vzestupně / sestupně (AZ, 19)                                                                                 |

Po potvrzení nastavení filtrů a řazení záznamů uživatelem se spustí samotný export čerpání do SAP. Zobrazí se informující hláška, že byl Export dat od posledního exportu k datu, do nastaveného data spuštěn.

Průběh exportu lze zobrazit v "Kontrola exportu dat do SAP".

### 2.14.7. Export OBJ pro Čepro

Tato nabídka slouží pro zobrazení objednávek (exportu čerpání do SAP) dle čerpacích stanic. Uživatel má možnost nastavení filtrů a způsobu řazení záznamů pro následné zobrazení přehledu. Minimální rozsah zobrazených polí filtrů a polí pro řazení záznamů reportů:

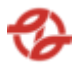

| Тур    | Název pole             | Typ pole | Význam a příklad volby                                   |
|--------|------------------------|----------|----------------------------------------------------------|
| Filtr  | Export objednávek<br>k | Seznam   | Datum všech exportovaných čerpání<br>k uvedenému datumu. |
|        |                        |          | Příklad: 23.4.2023                                       |
| Řazení | Řadit dle              | Seznam   | Čerpací stanice vzestupně / sestupně (AZ, 19)            |

Po potvrzení nastavení filtrů a řazení záznamů uživatelem jsou zobrazena požadovaná data reportu v tabulce, kde první řádek je záhlaví tabulky s popisem zobrazených záznamů v jednotlivých sloupcích.

V zobrazeném reportu bude možné pohybovat se po záznamech a stránkách. Zobrazeny budou také informace o celkovém počtu záznamů (vyhovujících zadaným filtračním kritériím), číslo zobrazené stránky datových záznamů a celkový počet stránek – dle nastavení definice reportů v administraci aplikace včetně zobrazení volby počtu záznamů na stránku (20 z/str, 50 z/str, 100 z/str, 250 z/str, 500 z/str a 1000 z/str) – přednastaveno 1000 záznamů na stránku.

Vlastní report bude obsahovat například tato data:

| ČS       | Množství | Jednotková cena | Objednávka | Datum zdanitelného plnění |
|----------|----------|-----------------|------------|---------------------------|
| Klíčov   | 90,69    | 25,99           | 7234000022 | 14.04.2023                |
| Vršovice | 149,02   | 25,99           | 7234000023 | 14.04.2023                |
| Vršovice | 63,5     | 25,99           | 7234000023 | 14.04.2023                |

Tabulku lze exportovat do Excelu.

### 2.14.8. Export OBJ pro GreenChem

Tato nabídka slouží pro zobrazení objednávek (exportu čerpání do SAP) dle čerpacích stanic. Uživatel má možnost nastavení filtrů a způsobu řazení záznamů pro následné zobrazení přehledu. Minimální rozsah zobrazených polí filtrů a polí pro řazení záznamů reportů:

| Тур   | Název pole             | Typ pole | Význam a příklad volby                                   |
|-------|------------------------|----------|----------------------------------------------------------|
| Filtr | Export objednávek<br>k | Seznam   | Datum všech exportovaných čerpání<br>k uvedenému datumu. |
|       |                        |          | Příklad: 23.4.2023                                       |

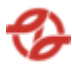

| Řazení | Řadit dle | Seznam | Čerpací stanice vzestupně / sestupně (AZ, 19) |
|--------|-----------|--------|-----------------------------------------------|
|        |           |        |                                               |

Po potvrzení nastavení filtrů a řazení záznamů uživatelem jsou zobrazena požadovaná data reportu v tabulce, kde první řádek je záhlaví tabulky s popisem zobrazených záznamů v jednotlivých sloupcích.

V zobrazeném reportu bude možné pohybovat se po záznamech a stránkách. Zobrazeny budou také informace o celkovém počtu záznamů (vyhovujících zadaným filtračním kritériím), číslo zobrazené stránky datových záznamů a celkový počet stránek – dle nastavení definice reportů v administraci aplikace včetně zobrazení volby počtu záznamů na stránku (20 z/str, 50 z/str, 100 z/str, 250 z/str, 500 z/str a 1000 z/str) – přednastaveno 1000 záznamů na stránku.

Vlastní report bude obsahovat například tato data:

| ČS       | Množství | Jednotková cena | Objednávka | Datum zdanitelného plnění |
|----------|----------|-----------------|------------|---------------------------|
| Klíčov   | 1553,47  | 8,01            | 7234000017 | 14.04.2023                |
| Kačerov  | 3927,63  | 8,01            | 7234000019 | 14.04.2023                |
| Hostivař | 13,49    | 8,01            | 7234000020 | 14.04.2023                |

Tabulku lze exportovat do Excelu.

### 2.15. Formulářové prvky

V rámci aplikace bude možné z dostupných formulářových prvků nakonfigurovat (například v rámci DB) vlastní reporty.

| Тур   | Název pole  | Typ pole | Význam a příklad volby                                                                                                    |
|-------|-------------|----------|----------------------------------------------------------------------------------------------------|
| Filtr | ČS          | Seznam   | Výběr záznamů dané ČS a jejich<br>přiřazených terminálů a jimi<br>ovládaných výdejů dle mapy stanice.<br>Příklad:<br>Všechny ČS, Klíčov, Depo Hostivař,<br>Vršovice, Kačerov, Řepy, Hostivař, |
| Filtr | Název zboží | Seznam   | Výběr záznamů za daný čerpaný<br>produkt/zboží dle číselníku aplikace.<br>Příklad:                                                                                                    |

Seznam formulářových prvků:

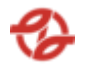

|                |                      |          | Všechno zboží, (výchozí)                                            |
|----------------|----------------------|----------|---------------------------------------------------------------------|
|                |                      |          | nafta tř. B-F [70800000001].                                        |
|                |                      |          | Olej motorový [708000001431]                                        |
| Filtr          | Název                | Seznam   | Výběr záznamů za danou                                              |
|                | firmy/provozovny     |          | firmu/provozovnu a na jejich vozové                                 |
|                |                      |          | karty čerpaný produkt/zboží dle                                     |
|                |                      |          | číselníků a nastavení aplikace.                                     |
|                |                      |          | Příklad:                                                            |
|                |                      |          | Všechny firmy,                                                      |
|                |                      |          | všechny neblokované,                                                |
|                |                      |          | všechny blokované,                                                  |
|                |                      |          | firmaXY                                                             |
| Filtr          | Služební číslo       | Textbox  | Výběr záznamů za dané číslo                                         |
|                |                      |          | zaměstnance dle číselníků a                                         |
|                |                      |          | nastavení aplikace.                                                 |
|                |                      |          | Příklad: 12345, 123, 123*                                           |
| Filtr          | Příjmení             | Textbox  | Výběr záznamů za příjmení                                           |
|                |                      |          | zaméstnance dle číselníků a nastavení                               |
|                |                      |          | aplikace.<br>Příklad: Novák Nová*                                   |
|                |                      |          |                                                                     |
| Filtr          | RZ obsahuje          | Textbox  | Výběr záznamů za danou RZ vozidla                                   |
|                |                      |          | die cisemiku a nastaveni aplikace.<br>Příklad:- AB7*                |
| <b>C</b> :14.0 |                      | Tauthau  | Méhěr sérese <sup>ů</sup> se dené ovidenění                         |
| Filtr          | Evidenchi cisia vozu | Textbox  | vyber zaznamu za dane evidenchi<br>číslo BZ vozidla dle číselníků a |
|                |                      |          | nastavení anlikace                                                  |
|                |                      |          | Příklad:- 6997, 699, 699*                                           |
| Filtr          | Typy vozu            | Textbox  | Výběr záznamů za daný typ vozidla                                   |
|                |                      |          | dle číselníků a nastavení aplikace.                                 |
|                |                      |          | Příklad: 42-18-01, 42*                                              |
| Filtr          | Skupina typu vozidel | Textbox  | Výběr záznamů za danou skupinu                                      |
|                |                      |          | typů vozidel dle číselníků a nastavení                              |
|                |                      |          | apiikace.<br>Příklad: KbN Sd SdN                                    |
|                |                      |          |                                                                     |
| Filtr          | Typ karty            | Checkbox | Výběr záznamů za daný typ                                           |
|                |                      |          | pridelenych cipovych karet vozidel                                  |

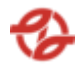

|        |                          |          | dle číselníků a nastavení aplikace<br>Příklad: Fakturační, Hotovostní,<br>Režijní, Přetoč                                                                                                    |
|--------|--------------------------|----------|----------------------------------------------------------------------------------------------------|
| Filtr  | Datum čerpání            | Date     | Omezení výběru záznamů za daný<br>časový úsek od / do.<br>Příklad: od 20. 04. 2023 00:00 do 27.<br>04. 2023 23:59                                                                                                    |
| Filtr  | Použít provozní<br>datum | Checkbox | Při zaškrtnutí checkboxu "Použít<br>účetní datum", bude znemožněno si<br>vybrat vlastní čas (nedostupné pole<br>pro zadání času u pole "Datum<br>čerpání od" a "Datum čerpání do",<br>Aplikace filtruje data ve speciálně<br>plněném sloupci "provozní datum",<br>které je plněno při importu čerpání<br>a dle parametrů nastavení<br>jednotlivých výdejních stojanů dle<br>číselníku a nastavení aplikace |
| Filtr  | Středisko vozu           | Textbox  | Výběr záznamů za dané nákladové<br>středisko vozidel dle číselníku a<br>nastavení aplikace.<br>Příklad: 231720, 2317*                                                                                                    |
| Řazení | Řadit dle                | Seznam   | Datumu a času – vzestupně (AZ,<br>19), Příjmení sestupně (ZA, 91)                                                                                                    |
| Řazení | Dále řadit dle           | Seznam   | , Datumu a času – vzestupně (AZ,<br>19), Příjmení – sestupně (ZA, 91)                                                                                                    |

# 2.16. Aplikační rozhraní

# 2.16.1. Aktualizace číselníků aplikace

- CPV\_A Centrální pasport vozu Autobusy Zajištění aktuálnosti dat o autobusech, které čerpají paliva
- PPV Provoz podnikových vozidel Zajištění aktuálnosti dat o vozidlech vnitropodnikové dopravy DP, které čerpají paliva.
- Kmenový číselník odběratelů
  Zajištění aktuálnosti firem čerpajících paliva.
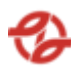

Kmenový číselník nákladových středisek

Zajištění aktuálnosti středisek vozidel a osob čerpajících paliva.

 Kmenový číselník zaměstnanců DP Zajištění aktuálnosti zaměstnanců čerpajících paliva včetně automatického nastavování oprávnění k čerpání kapalin

## 2.16.2. Rozhraní pro poskytování dat jiným systémům

PPV (Provoz podnikových vozidel) – budoucí ŘVPD (řízení vnitropodnikové dopravy):

Čtení dat o čerpání vnitropodnikových vozidel a zápis dat - přecenění ceny pro účtování interním zákazníkům.

- Intranetové stazky: Čtení dat pro stazky vyplňované řidiči referenty.
   RVP\_A (Řízení vozového parku Autobusy):
- KVP\_A (Rizeni vozoveno parku Autobus Čtení dat o čerpání kapalin do autobusů.
- JVA (Jízdní výkony Autobusy): Čtení dat o čerpání paliv autobusů pro potřeby provozu MHD.
- ASW SAP R4 (Ekonomický systém DP)
  - Předávání dat o čerpáních
    - na objednávku (PHM a AdBlue)
    - ze skladu (vyskladnění ze zásobníku) v SAP (oleje, ostatní provozní kapaliny
- Dodavatel PHM
  Stavy nádrží a informace o čerpání

## 3. POPIS FUNKČNÍCH / NEFUNKČNÍCH POŽADAVKŮ

- Možnost vyvolat archivní data
  - Historická data jsou v určitých časových cyklech přesouvána z produkční databáze do archivní databáze. Z aplikace musí být možné se k těmto datům dostat.
- Přihlašování přes standardní nastavení v CSU (IDM-CSU)
- Nastavování práv a přístupů přes IDM-CSU.
- Aplikace musí být webová / responzivní
- ServiceDesk / HelpDesk nebude součástí aplikace. Dodavatel musí používat jednotný ServiceDesk Objednatele.
- Výstupy z reportů lze exportovat do excel/csv/pdf
- Možnost stránkování (paginace) včetně nastavení velikosti stránky tabulkových dat.
- Menu přizpůsobené rozlišení a velikosti obrazovky
- Administrátor aplikace musí být schopen v aplikaci vytvářet vlastní sestavy / reporty. Z předem definovaných formulářových prvků vytvořit celkový formulář (filtr) a následně vytvořit definovaný výstup dat (viz popisy reportů).
- Možnost zasílání stavu nádrží a čerpání dodavateli zboží a PK přes API
- Aplikace umožní poskytovat data pomocí API